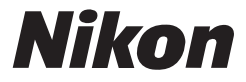

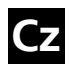

Návod k obsluze digitálního fotoaparátu Nikon

# COOLPIX **\$9** DIGITÁLNÍ FOTOAPARÁT

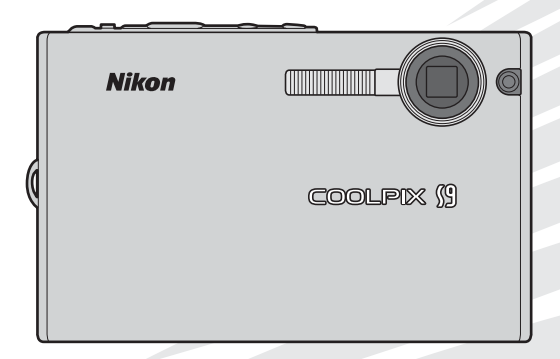

CE

#### Informace o obchodních značkách

Macintosh, Mac OS a QuickTime jsou registrované obchodní značky společnosti Apple Computer, Inc. Microsoft a Windows jsou registrované obchodní značky společnosti Microsoft Corporation. Logo SD je obchodní značka asociace SD Card Association. Adobe a Acrobat jsou registrované obchodní značky společnosti Adobe Systems Inc. PictBridge je obchodní značka. Technologii D-Lighting poskytuje společnost **1** Apical Limited. Technologii Face-priority AF poskytuje společnost Identix<sup>®</sup>. Všechna ostatní obchodní jména produktů, uváděná v tomto návodu a další dokumentaci dodávané s výrobkem Nikon, jsou registrované obchodní značky příslušných firem.

#### Úvod

První kroky

Základní fotografování a přehrávání snímků: 💼 Režim Auto

Motivové programy: 🖼 Motivové programy

Režim Snadný portrét

Přehrávání detailně

Videosekvence

Záznam zvuku

Propojení fotoaparátu s televizorem, počítačem a tiskárnou

Menu fotografování, Menu přehrávání a menu Nastavení

Technické informace

#### Úvod

## Pro vaši bezpečnost

Abyste zabránili poškození vašeho přístroje Nikon a vyvarovali se eventuálního poranění či poranění dalších osob, přečtěte si před použitím fotoaparátu pečlivě níže uvedené bezpečnostní pokyny. Tyto pokyny umístěte tak, aby si je mohli přečíst všichni potenciální uživatelé přístroje.

Možné následky, ve které by mohlo vyústit neuposlechnutí pokynů zde uvedených, jsou označeny následujícím symbolem:

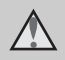

Tento symbol znamená varování – informace takto označené je nutné si přečíst před použitím výrobku Nikon, aby se zamezilo možnému poranění.

## VAROVÁNÍ

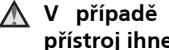

#### ▲ V případě výskytu závady přístroj ihned vypněte

Zaznamenáte-li, že z přístroje vychází neobyvklý zápach či kouř, vviměte z přístroje baterii (dejte pozor abyste se přitom nepopálili). Pokračujete-li v používání přístroje, riskuiete poranění. Po vyjmutí/odpojení zdroje energie odneste přístroj na kontrolu do autorizovaného servisu společnosti Nikon.

#### **Přístroj nedemontujte**

Nedotýkejte se vnitřních částí produktu, mohlo by dojít k poranění. Opravy přístroje smí provádět pouze kvalifikovaný Doide-li technik. k poškození fotoaparátu v důsledku pádu nebo jiné nehody, nechte přístroj zkontrolovat v autorizovaném servisu Nikon

#### ▲ Nepoužívejte fotoaparát ani síťový zdroj v blízkosti hořlavých plynů

Nepoužíveite elektronické vybavení v blízkosti hořlavých plynů: v opačném případě hrozí riziko požáru nebo výbuchu.

#### \Lambda Při použití řemínku fotoaparátu dbejte náležité opatrnosti

Nikdy nezavěšuite fotoaparát na řemínku okolo krku dětí či dospívající mládeže

#### ▲ Vybavení držte mimo dosah dětí

Zvláštní pozornost věnujte tomu, aby se baterie nebo jiné malé součástky nedostaly do úst dítěte.

Úvod

Úvod

#### Při manipulaci s bateriemi dbejte náležité opatrnosti

Baterie mohou při nesprávném zacházení vytékat nebo explodovat. Při manipulaci s bateriemi určenými pro tento produkt dodržujte následující pravidla:

- Před výměnou baterie fotoaparát vypněte.
- Používejte výhradně dodávané dobíjecí lithium-iontové baterie Nikon EN-EL8. Baterii nabijte vložením do nabíječky MH-62.
- Při vkládání baterie se nepokoušejte baterii vložit spodní stranou vzhůru ani převráceně.
- Baterie nezkratujte ani nerozebírejte; nepokoušejte se sejmout resp. porušit obal baterií.
- Nevystavujte baterie působení otevřených plamenů ani jiného zdroje vysokých teplot.
- Zabraňte namočení resp. ponoření baterií do vody.
- Při transportu baterie zakryjte kontakty dodávanou krytkou. Baterie nepřepravujte v přítomnosti kovových předmětů, jako jsou řetízky na krk nebo sponky do vlasů.
- Jsou-li baterie zcela vybité, mají tendenci vytékat. Abyste zabránili poškození produktu, vždy vyjměte zcela vybitou baterii z přístroje.

- Zaznamenáte-li na baterii jakékoli změny (změna barvy, deformace), ihned ji přestaňte používat.
- Dojde-li ke kontaktu tekutiny z poškozené baterie s oblečením nebo pokožkou, ihned opláchněte zasažené místo velkým množstvím vody.

#### Při manipulaci s nabíječkou baterií se řiďte následujícími pokyny

- Nabíječku udržujte v suchu. Nebudete-li dbát těchto pokynů, může dojít k požáru nebo úrazu elektrickým proudem.
- Prach na kovových částech síťové vidlice (nebo v jejich blízkosti) je třeba otřít pomocí suchého hadříku. Pokračujete-li v používání vybavení ve stávajícím stavu, riskujete vznik požáru.
- Za bouřky se nedotýkejte síťového kabelu, ani se nepohybujte v jeho blízkosti. Nebudete-li dbát tohoto upozornění, může dojít k úrazu elektrickým proudem.
- Nepoškozujte, nemodifikujte, nevytahujte ani násilně neohýbejte síťový kabel, neumisťujte jej pod těžké předměty a nevystavujte jej působení plamenů a vysokých teplot. Dojde-li k poškození izolace a odhalení vodičů, odneste kabel na kontrolu do autorizovaného servisu Nikon. Nebudete-li dbát tohoto upozornění, může dojít k požáru nebo úrazu elektrickým proudem.

 Nedotýkejte se síťové vidlice ani tělesa síťového zdroje mokrýma rukama. Nebudete-li dbát tohoto upozornění, může dojít k úrazu elektrickým proudem.

# Používejte vhodné typy kabelů

K propojování fotoaparátu s jinými zařízeními pomocí vstupních a výstupních konektorů používejte pouze kabely dodávané společností Nikon pro tento účel – jen tak máte jistotu dodržení elektronických parametrů spojení.

#### Při manipulaci s pohyblivými částmi fotoaparátu dbejte náležité opatrnosti

Dejte pozor, aby nedošlo ke skřípnutí prstů nebo jiných objektů mezi krytku objektivu resp. další pohyblivé části fotoaparátu.

### ▲ CD-ROMs

Disky CD-ROM, které jsou dodávány s produktem, nejsou určeny pro přehrávání na zařízení pro reprodukci zvukových disků CD. Přehrávání disků CD-ROM na zařízení pro reprodukci zvukových disků CD může způsobit poškození sluchu nebo zařízení.

#### Při práci s bleskem dodržujte bezpečnostní pravidla

Použití blesku v blízkosti očí fotografovaného objektu může způsobit dočasné oslepení. Zvláštní opatrnosti dbejte při fotografování dětí – blesk by se měl nacházet minimálně 1 m od fotografovaného dítěte.

#### Neodpalujte záblesk v okamžiku, kdy se reflektor blesku dotýká osoby nebo objektu

Nebudete-li dbát těchto pokynů, může dojít k požáru nebo úrazu elektrickým proudem.

# Zabraňte kontaktu s tekutými krystaly

Dojde-li k poškození monitoru, dejte pozor abyste se neporanili střepy z krycího skla a zabraňte styku pokožky, očí nebo úst s tekutými krystaly z monitoru.

## Upozornění

#### Symbol pro oddělený sběr odpadu platný v evropských zemích

Tento symbol znamená, že v produkt se má odkládat odděleně.

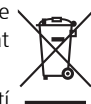

Následující pokyny platí pouze pro uživatele z evropských zemí:

- Tento produkt se má odkládat na místě sběru k tomuto účelu určeném. Neodhazujte spolu s domácím odpadem.
- Více informací o způsobu zacházení s nebezpečným odpadem vám podá příslušná místní instituce.

Úvod

#### Upozornění

| Úvod                                                                                                    | ii |  |                                                |                 |    |
|----------------------------------------------------------------------------------------------------|----|--|------------------------------------------------|-----------------|----|
| Pro vaši bezpečnost                                                                                        | ii |  |                                                |                 |    |
| VAROVÁNÍ                                                                                                   | ii |  |                                                |                 |    |
| Upozornění<br>O tomto návodu                                                                               |    |  |                                                |                 |    |
|                                                                                                    |    |  | Informace k autorským právům a bezpečnosti dat | 2               |    |
| Součásti fotoaparátu                                                                                       | 4  |  |                                                |                 |    |
| Monitor                                                                                                    | 6  |  |                                                |                 |    |
| Režim fotografování                                                                                        | 6  |  |                                                |                 |    |
| Režim přehrávání                                                                                           | 7  |  |                                                |                 |    |
| Základní ovládání                                                                                          | 8  |  |                                                |                 |    |
| Tlačítko 🗖 🕒 (fotografování/přehrávání)                                                                    | 8  |  |                                                |                 |    |
| Multifunkční volič                                                                                         | 8  |  |                                                |                 |    |
| Tlačítko <b>MODE</b>                                                                                       | 9  |  |                                                |                 |    |
| Tlačítko <b>MENU</b>                                                                                       | 10 |  |                                                |                 |    |
| Zobrazení nápovědy                                                                                         |    |  |                                                |                 |    |
| První kroky                                                                                                | 12 |  |                                                |                 |    |
| Nabití baterie                                                                                             | 12 |  |                                                |                 |    |
| Vložení baterie                                                                                            |    |  |                                                |                 |    |
| Zapnutí a vypnutí fotoaparátu                                                                              |    |  |                                                |                 |    |
| Nastavení jazyka, data a času                                                                              | 16 |  |                                                |                 |    |
| Vložení paměťové karty                                                                                     |    |  |                                                |                 |    |
| Základní fotografování a přehrávání snímků: 🗖 Režim Auto                                                   | 20 |  |                                                |                 |    |
| Krok 1 Zapnutí fotoaparátu a volba režimu 🗖 (Auto)                                                         | 20 |  |                                                |                 |    |
| Krok 2 Určení výřezu snímku                                                                                | 22 |  |                                                |                 |    |
| Krok 3 Zaostření a expozice snímku<br>Krok 4 Přehrávání a mazání snímků<br>Přehrávání jednotlivých snímků. |    |  |                                                |                 |    |
|                                                                                                    |    |  |                                                | Mazání snímků   | 26 |
|                                                                                                    |    |  |                                                | Práce s bleskem |    |
| Použití samospouště                                                                                        |    |  |                                                |                 |    |
| Režim Makro                                                                                                |    |  |                                                |                 |    |

# Úvod

| Motivové programy:  Motivové programy                             |                |  |                       |
|-------------------------------------------------------------------|----------------|--|-----------------------|
| Asistenční a motivové programy                                    |                |  |                       |
| Asistenční programy<br>Fotografování s asistenčními programy      |                |  |                       |
|                                                                   |                |  | Z Portrét s asistencí |
| 🖬 Krajina s asistencí                                             | 35<br>36<br>37 |  |                       |
| 💐 Sport s asistencí                                               |                |  |                       |
| 🔛 Noční portrét s asistencí                                       |                |  |                       |
| Motivové programy                                                 | 38             |  |                       |
| Fotografování s motivovými programy                               | 38             |  |                       |
| Režim Snadný portrét                                              | 44             |  |                       |
| Fotografování v režimu Snadný portrét                             | 44             |  |                       |
| Menu Snadný portrét                                               | 45             |  |                       |
| Přehrávání detailně                                               | 46             |  |                       |
| Zobrazení více snímků současně: Přehrávání stránek náhledů snímků | 46             |  |                       |
| Pohled na snímek zblízka: Zvětšení výřezu snímku                  |                |  |                       |
| Editace snímků                                                    |                |  |                       |
| Zhotovení oříznuté kopie snímku: Oříznutí snímku                  | 49             |  |                       |
| Zlepšení jasu a kontrastu snímku: D-Lighting                      | 50             |  |                       |
| 🎦 Změna velikosti snímku: Malý snímek                             | 51             |  |                       |
| Zvukové poznámky: Záznam a přehrávání                             | 52             |  |                       |
| Videosekvence                                                     | 53             |  |                       |
| Režim Video                                                       | 53             |  |                       |
| Menu Video                                                        | 54             |  |                       |
| Nastavení možností videa                                          | 54             |  |                       |
| Režim autofokusu                                                  | 57             |  |                       |
| Přehrávání videosekvencí                                          | 58             |  |                       |
| Mazání souborů videosekvencí                                      | 58             |  |                       |
| Záznam zvuku                                                      | 59             |  |                       |
| Tvorba zvukových záznamů                                          | 59             |  |                       |
| Přehrávání zvukových záznamů                                      | 60             |  |                       |
| Kopírování zvukových záznamů                                      | 61             |  |                       |

| Propojení fotoaparátu s televizorem, počítačem a tiskárnou | 62  |
|------------------------------------------------------------|-----|
| Propojení s televizorem                                    | 63  |
| Propojení s počítačem                                      | 64  |
| Před propojením fotoaparátu                                | 64  |
| Nastavení položky USB                                      | 65  |
| Přenos snímků do počítače                                  | 66  |
| Propojení s tiskárnou                                      | 68  |
| Propojení fotoaparátu s tiskárnou                          | 69  |
| Tisk jednotlivých snímků                                   | 70  |
| Tisk více snímků současně                                  | 72  |
| Tvorba DPOF tiskové objednávky: Tisková objednávka         | 74  |
| Menu fotografování, Menu přehrávání a menu Nastavení       | 76  |
| Volitelná nastavení pro snímání: Menu fotografování        | 76  |
| 🖶 Režim obrazu                                             | 77  |
| 🖁 Vyvážení bílé                                            | 79  |
| ☑ Exp. +/                                                  | 81  |
| 🕒 Sériové snímání                                          | 82  |
| 朌 Funkce BSS                                               | 84  |
| SI Citlivost                                               | 85  |
| 🗭 Nastavení barev                                          | 86  |
| Omezení volitelných nastavení fotoaparátu                  | 87  |
| Volitelná nastavení pro přehrávání: Menu přehrávání        | 88  |
| 田 Tisk. objednávka                                         | 90  |
| 🎴 Prezentace                                               | 90  |
| 🖆 Vymazat                                                  | 91  |
| Оп Ochrana                                                 | 91  |
| 🕶 Označit pro přenos                                       | 92  |
| 🔁 Kopie                                                    | 93  |
| Základní nastavení fotoaparátu: Menu Nastavení             | 94  |
| 📾 Menu                                                     | 95  |
| 🛄 Uvítací obrazovka                                        | 96  |
| 🕑 Datum                                                    | 97  |
| 🗖 Nast. monitoru                                           |     |
| 🚥 Vkopírování data                                         | 101 |
| Pomoc. světlo AF                                           |     |
| 🚸 Nastavení zvuku                                          |     |
| 🏨 Pozor na rozmazání                                       |     |
| Automat. vypnutí                                           |     |
| 🖪 Formát. paměti/ 🗋 Formátovat kartu                       |     |
| 🝺 Jazyk/Language                                           |     |

| 🕶 Rozhraní                          |  |
|-------------------------------------|--|
| C Obnovit vše                       |  |
| Verze firmwaru                      |  |
| Technické informace                 |  |
| Volitelné příslušenství             |  |
| Jména obrazových souborů a adresářů |  |
| Péče o fotoaparát                   |  |
| Čištění fotoaparátu                 |  |
| Ukládání dat                        |  |
| Chybová hlášení                     |  |
| Řešení možných problémů             |  |
| Specifikace                         |  |
| Rejstřík                            |  |

### O tomto návodu

Děkujeme vám za zakoupení digitálního fotoaparátu Nikon COOLPIX S9. Tento návod k obsluze byl vytvořen proto, aby vám pomohl naučit se používat fotoaparát Nikon správným způsobem. Před prací s fotoaparátem si návod důkladně přečtěte a uložte jej na místo dostupné všem potenciálním uživatelům přístroje.

#### Symboly a konvence

Pro snazší nalezení potřebných informací jsou použity následující symboly a konvence:

V

Tento symbol znamená upozornění – označuje informace, které je nutné si přečíst, aby se předešlo možnému poškození přístroje.

ſ

Tento symbol označuje doplňující informace, které je třeba si přečíst před použitím fotoaparátu.

(P)

Takto jsou označeny tipy a další informace, užitečné pro práci s fotoaparátem.

Tento symbol znamená, že na jiném místě návodu nebo ve svazku Stručný návod k obsluze. jsou k dispozici podrobnější informace.

#### Konvence

- Paměťové karty Secure Digital (SD) jsou v návodu uváděny jako "paměťové karty".
- Nastavení fotoaparátu v době jeho zakoupení jsou uváděna jako "výchozí nastavení".
- Položky menu, volitelná nastavení a zprávy zobrazované na monitoru fotoaparátu jsou uváděny v závorkách ([]).

#### Příklady indikací na monitoru

V tomto návodu jsou v některých případech u příkladů indikací na monitoru zobrazeny pro lepší patrnost pouze symboly – bez obrazu scény resp. přehrávaného snímku.

#### Ilustrační kresby a indikace na monitoru

Vyobrazení grafických a textových informací fotoaparátu uváděná v tomto návodu se mohou lišit od aktuálních indikací fotoaparátu.

### 🖉 Paměťové karty

Snímky zhotovené fotoaparátem lze ukládat do interní paměti přístroje nebo na výměnné paměťové karty. Vložíte-li do fotoaparátu paměťovou kartu, jsou všechny nově zhotovené snímky automaticky ukládány na paměťovou kartu a mazání, přehrávání a formátování se aplikuje pouze na snímky na paměťové kartě. Chcete-li ukládat, zobrazovat resp. mazat snímky v interní paměti, či provést naformátování interní paměti fotoaparátu, vyjměte nejprve paměťovou kartu.

## Informace k autorským právům a bezpečnosti dat

#### Celoživotní vzdělávání

Jako součást závazku společnosti Nikon k "celoživotnímu vzdělávání" ve vztahu k podpoře a informacím o nových produktech jsou k dispozici na následujících webových stránkách pravidelně aktualizované informace:

- Pro uživatele v USA: http://www.nikonusa.com/
- Pro uživatele v Evropě a Africe: http://www.europe-nikon.com/support/
- Pro uživatele v Asii, Oceánii a na Středním východě: http://www.nikon-asia.com/

Navštivte tyto stránky pro zjištění nejnovějších informací o výrobku, rad a odpovědí na často kladené otázky (FAQs) a dalších informací o digitální fotografii. Informace, které zde nenaleznete, vám poskytne regionální zastoupení společnosti Nikon. Kontaktní informace viz: http://nikonimaging.com/

#### Používejte výhradně elektronické příslušenství Nikon

Fotoaparáty Nikon COOLPIX jsou konstruovány podle nejvyšších standardů a obsahují složité elektronické obvody. Pouze elektronické příslušenství Nikon (nabíječky, baterie a síťové zdroje), certifikované firmou pro použití s vaším digitálním fotoaparátem Nikon, je konstruováno a schopno plnit provozní a bezpečnostní požadavky kladené těmito elektronickými obvody.

Použití elektronického příslušenství Jiných výrobců může způsobit poškození fotoaparátu a vést k zániku záruky na výrobek společnosti Nikon.

Podrobnější informace ohledně příslušenství Nikon vám poskytne místní autorizovaný prodejce výrobků Nikon.

 \* Holografický štítek: Slouží k identifikaci autenticity produktu Nikon.

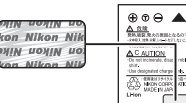

Dobíjecí baterie EN-EL8

#### Před fotografováním důležité události

Před fotografováním důležité události (např. svatba; fotografování na cestách, apod.) zhotovte zkušební snímky, abyste se ujistili o správné činnosti přístroje. Společnost Nikon nenese žádnou odpovědnost za škody a ztráty zisku, ke kterým může dojít v důsledku poruchy přístroje.

#### O tomto návodu

- Žádná část návodů dodávaných s výrobkem nesmí být reprodukována, kopírována, šířena, ukládána v zálohovacích systémech, nebo v jakékoli formě překládána do jiné řeči bez předchozího písemného svolení společnosti Nikon.
- Společnost Nikon si vyhrazuje právo kdykoli bez předchozího upozornění změnit specifikaci hardwaru a softwaru popsaných v těchto návodech.
- Společnost Nikon nenese odpovědnost za škody vzniklé používáním tohoto přístroje.
- Přestože bylo vynaloženo maximální úsilí o dosažení správnosti a úplnosti informací obsažených v těchto návodech, uvítáme pokud budete o jakýchkoli zjištěných nesrovnalostech nebo chybějících údajích informovat regionální zastoupení společnosti Nikon (adresa je poskytována separátně).

#### Upozornění ohledně zákazu kopírování a šíření

Berte na zřetel, že i držení materiálů, které byly digitálně kopírovány nebo reprodukovány pomocí skeneru, digitálního fotoaparátu či jiného zařízení může být právně postižitelné.

#### Položky, které je zakázáno kopírovat a šířit

Nekopírujte ani jinak nereprodukujte papírové peníze, mince nebo cenné papíry resp. obligace, a to ani v případě že jsou kopie označeny nápisem "vzorek".

Kopírování (resp. reprodukce) papírových peněz, mincí a cenných papírů, které jsou v oběhu v cizích zemích, je zakázáno.

Pokud nebylo výslovně povoleno, je zakázáno kopírování nepoužitých poštovních známek a pohlednic.

Dále je zakázáno kopírování kolků a certifikovaných dokumentů.

#### Upozornění k některým druhům kopií a reprodukcí

Vládním výnosem je zakázáno kopírování (reprodukce) cenných papírů vydaných soukromými společnostmi (akcie, směnky, šeky, dárkové kupóny, atd.), dopravních legitimací a jízdenek s výjimkou minimálního množství pracovních kopií pro vnitřní potřebu firmy. Proto nekopírujte pasy, autorizované výtisky státních a soukromých organizací, občanské průkazy a lístky jako dopravní jízdenky, vstupenky, legitimace a stravenky.

#### Postup v souladu s autorskými právy

Kopírování a reprodukce autorských děl jako jsou knihy, hudební díla, obrazy, dřevoryty, mapy, kresby, filmy a fotografie jsou zakázány v souladu s národními i mezinárodními normami autorského práva. Nepoužívejte tento produkt ke tvorbě ilegálních kopií ani k porušování autorských práv.

#### Nakládání s paměťovými médii

Mějte na paměti, že smazáním nebo zformátováním paměťové karty či jiného paměťového média (interní paměti) se nevymažou originální obrazová data. Smazané soubory lze někdy obnovit z odloženého média pomocí komerčního softwaru, což může vést ke zneužití osobních obrazových dat. Za ochranu těchto dat odpovídá sám uživatel.

Než odložíte paměťové médium nebo než jej přenecháte jiné osobě, smažte všechna data pomocí komerčního softwaru pro mazání dat. Rovněž můžete médium naformátovat a poté jej zcela zaplnit snímky, které neobsahují žádné soukromé informace (například snímky prázdné oblohy). Rovněž se ujistěte, že jste změnili i snímky, určené pro zobrazování na uvítací obrazovce (19 96). Dejte pozor, aby nedošlo k úrazu nebo poškození majetku při fyzické likvidaci pamětového média.

### Součásti fotoaparátu

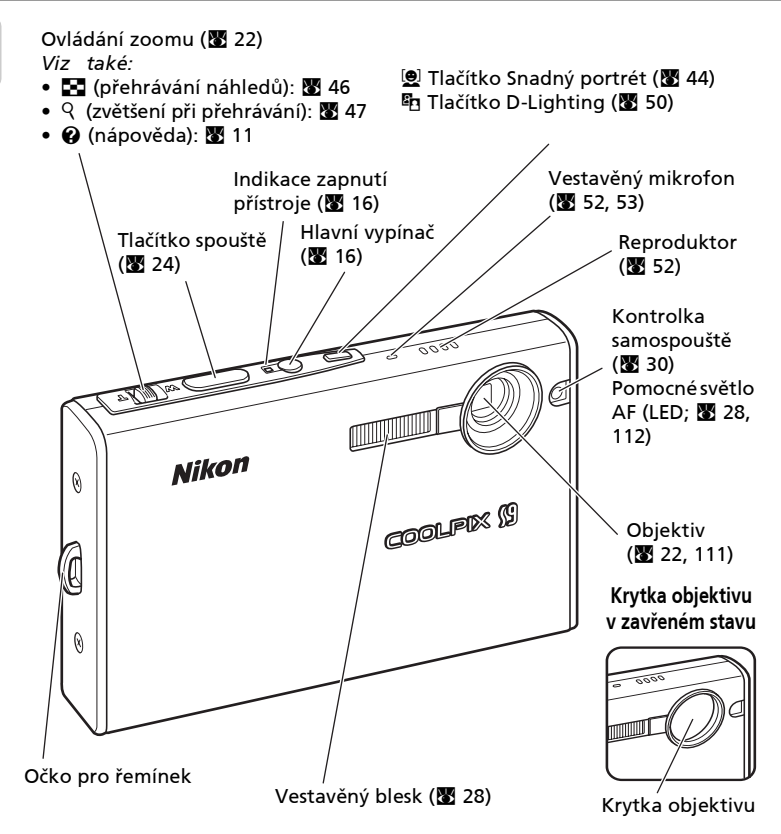

### Připevnění řemínku fotoaparátu

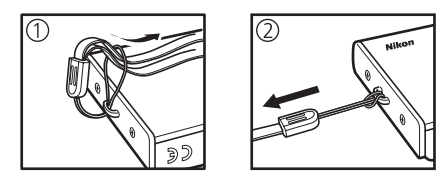

Úvod

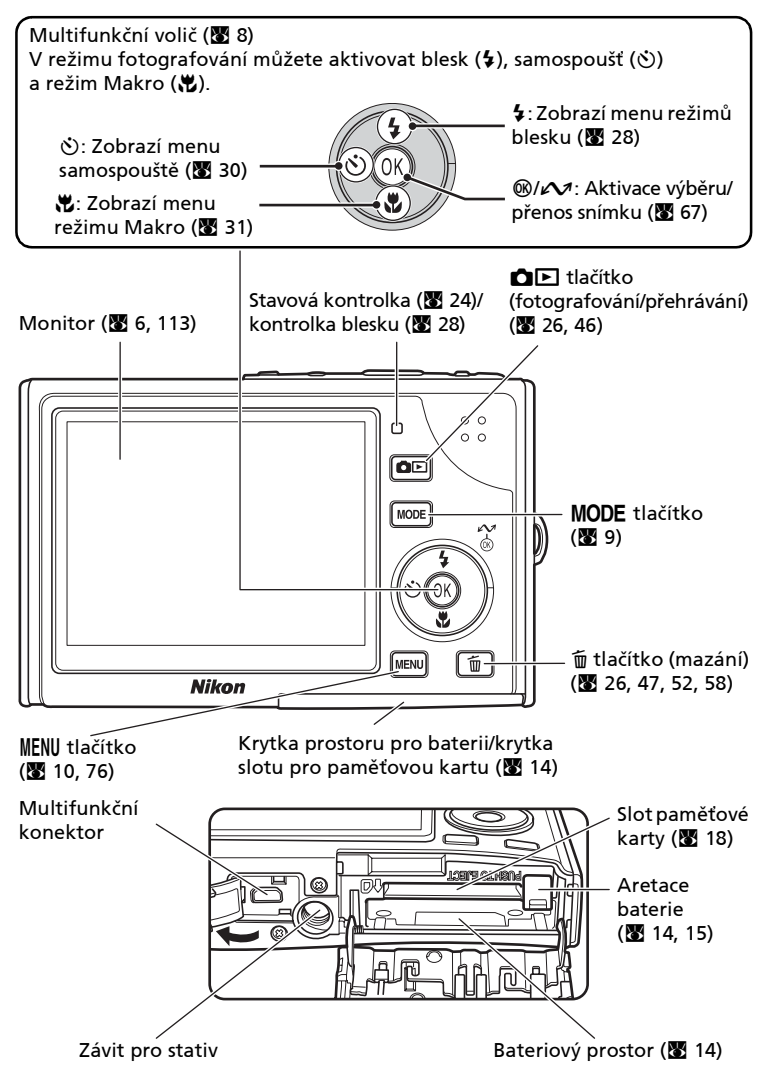

### Monitor

Na monitoru se v režimu fotografování a přehrávání mohou zobrazovat následující indikace (aktuální indikace závisí na nastavení fotoaparátu).

# Režim fotografování

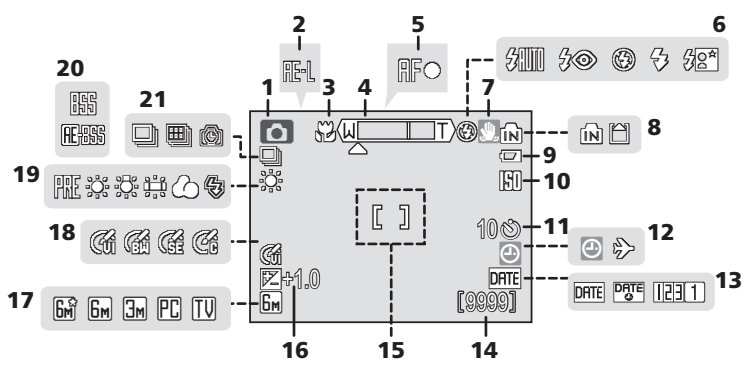

| 1  | Režim<br>fotografování 20.32.44.53            |
|----|-----------------------------------------------|
| _  |                                               |
| 2  | Expoziční paměť                               |
| 3  | Režim Makro31                                 |
| 4  | Indikátor zoomu 22, 31                        |
| 5  | Indikace zaostření24                          |
| 6  | Režim synchronizace blesku 28                 |
| 7  | Varovná indikace rozhýbání<br>fotoaparátu29   |
| 8  | Indikace interní paměti/<br>paměťové karty    |
| 9  | Indikace stavu baterie                        |
| 10 | Citlivost (ekvivalent ISO) 29                 |
| 11 | Samospoušť 30                                 |
| 12 | Symbol "nenastavené datum" 114<br>Časová zóna |

| 12 | Vkopírování data/počítadlo                      |          |
|----|-------------------------------------------------|----------|
| 15 | data                                            | 101      |
| 14 | Počet zbývajících snímků<br>Délka videosekvence | 20<br>53 |
| 15 | Zaostřovací pole                                | 24       |
| 16 | Hodnota korekce expozice                        | 81       |
| 17 | Režim obrazu                                    | 77       |
| 18 | Nastavení barev                                 | 86       |
| 19 | Vyvážení bílé                                   | 79       |
| 20 | Funkce BSS                                      | 84       |
| 21 | Režim sériového snímání                         | 82       |

#### Monitor

### Režim přehrávání

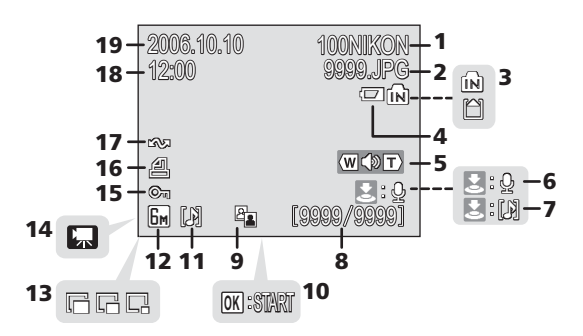

| 1 | Aktualni adresar                                                         | 110  |
|---|--------------------------------------------------------------------------|------|
| 2 | Číslo a typ souboru                                                      | 110  |
| 3 | Indikace interní paměti/<br>paměťové karty                               | . 18 |
| 4 | Indikace stavu baterie                                                   | . 20 |
| 5 | Indikace hlasitosti 52                                                   | , 58 |
| 6 | Vodítko pro záznam zvukové<br>poznámky                                   | . 52 |
| 7 | Vodítko pro přehrání zvukové<br>poznámky                                 | . 52 |
| 8 | Číslo aktuálního snímku/<br>celkový počet snímků/<br>délka videosekvence | . 58 |
| 9 | Symbol funkce D-Lighting                                                 | . 50 |
|   |                                                                          |      |

| 10 | Symbol pro přehrání<br>videosekvence |       |
|----|--------------------------------------|-------|
| 11 | Zvuková poznámka                     |       |
| 12 | Režim obrazu                         | 77    |
| 13 | Indikace malých snímků               | 51    |
| 14 | Indikace videosekvencí               | 58    |
| 15 | Symbol ochrany snímku                | 91    |
| 16 | Tisková objednávka                   | 74    |
| 17 | Označení snímku pro<br>přenos        | 67,92 |
| 18 | Čas záznamu                          | 16    |
| 19 | Datum záznamu                        | 16    |

## Základní ovládání

### Tlačítko DE (fotografování/přehrávání)

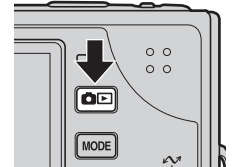

Stisknutím tlačítka **D** v režimu fotografování se aktivuje režim přehrávání jednotlivých snímků; dalším stisknutím tlačítka se fotoaparát vrátí zpět do režimu fotografování. (Je-li fotoaparát vypnutý, dojde stisknutím tlačítka **D** na dobu cca 1 s k zapnutí fotoaparátu v režimu přehrávání.)

### Multifunkční volič

Kromě aktivace blesku, režimu Makro a režimů samospouště lze multifunkční volič použít rovněž k provádění následujících operací.

#### Režim přehrávání

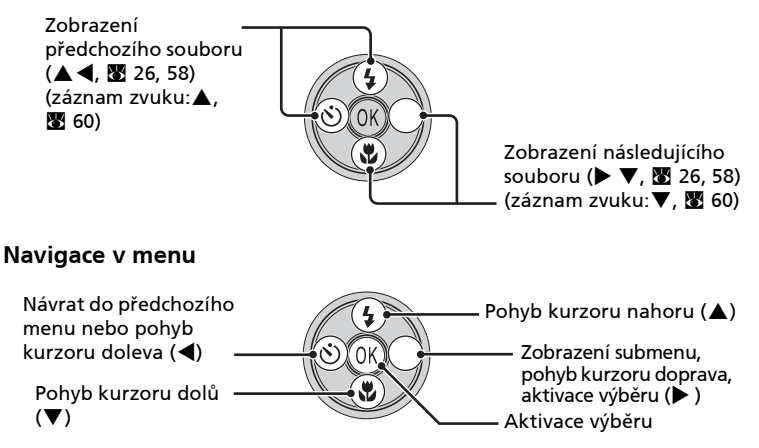

\* V tomto návodu k obsluze je stisknutí multifunkčního voliče směrem nahoru, dolů, doleva a doprava indikováno následovně: ▲▼◀▶.

### Tlačítko MODE

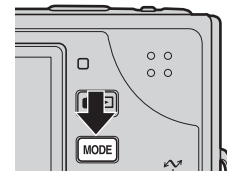

Stisknutím tlačítka **MODE** v režimu fotografování nebo přehrávání zobrazíte nabídku volby režimu fotografování/přehrávání.

Požadovaný režim nastavte pomocí multifunkčního voliče.

#### Režimy fotografování

🗖 (🔺): Režim Auto (🛽 20)

Jednoduchý režim typu "zaměř a stiskni" ve kterém je většina nastavení prováděna automaticky fotoaparátem

★★ (◄): Režim Video (♥ 53) Slouží k záznamu videosekvencí. K dispozici je pět volitelných režimů záznamu videosekvencí.

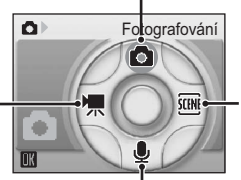

∮ (▼): Záznam zvuku (数 59) Nezávislý režim záznamu zvuku Image: A standard and a standard and and and and and a standard and and and and and and

#### Režimy přehrávání

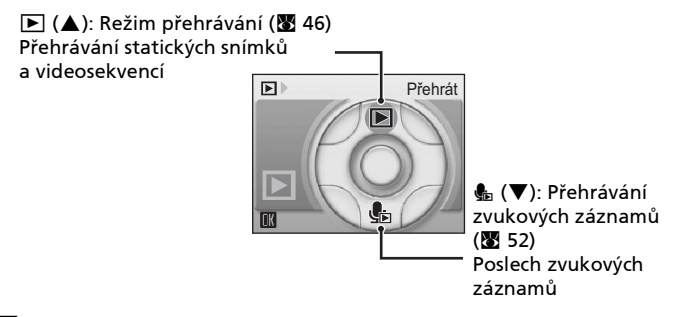

#### 🖉 Poznámka k volbě jednotlivých režimů

Pro aktivaci vybraného režimu stiskněte tlačítko 🞯 po výběru požadovaného režimu pomocí tlačítek multifunkčního voliče **A V I**.

### Tlačítko MENU

Pro zobrazení menu aktuálně zvoleného režimu stiskněte tlačítko MFNU (88 9).

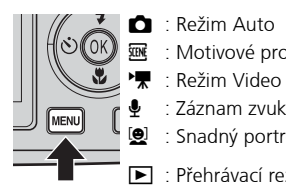

- 🗖 : Režim Auto
  - : Motivové programy

  - : Záznam zvuku
  - : Snadný portrét
- Přehrávací režim

- $\rightarrow$  Menu fotografování (**W** 76)
- $\rightarrow$  Menu programů ( $\mathbb{W}$  32)
- $\rightarrow$  Menu Video ( $\boxtimes$  53)
- → Menu Nastavení (88 94)
- $\rightarrow$  Menu Snadný portrét (**W** 45)
- $\rightarrow$  Menu přehrávání (88 88)

Následující část textu poskytuje stručný úvod do práce s menu na ukázce Menu fotografování.

Zobrazuje se v případě, kdy je k dispozici jedna nebo více dalších položek menu

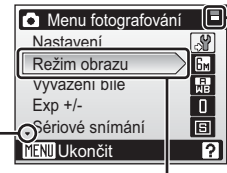

Zobrazuje se v případě, kdy menu obsahuje dvě a více stránek

Vzhled sloupce zobrazené položky menu indikuje, jestli jsou k dispozici další volitelné možnosti, které je třeba nastavit.

Zobrazuje se v případě, kdy je Menu fotografování OBSS k dispozici jedna nebo více Citlivost předchozích Nastaver barev položek menu

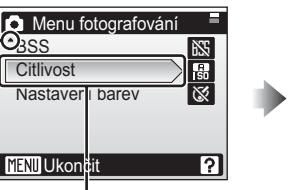

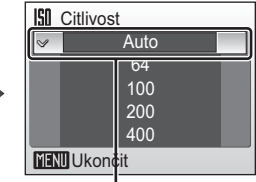

Stisknutím tlačítka 🕨 nebo 🕅 na multifunkčním voliči postoupíte k další sadě volitelných možností. Stisknutím tlačítka 🕨 nebo 🛞 vyberete požadovanou volbu.

Üvod

### Zobrazení nápovědy

Na monitoru fotoaparátu COOLPIX S9 lze zobrazit informace o jednotlivých položkách menu fotoaparátu. Stisknutím ovladače zoomu směrem k **2** (**T**) zobrazíte popis k aktuálně vybrané položce menu.

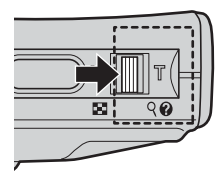

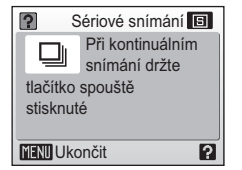

- Tisknutím tlačítek ▲▼ vyberete předchozí nebo následující položku menu.
- Pro návrat k původnímu menu stiskněte ovladač zoomu směrem k ② (T).

## Nabití baterie

K napájení fotoaparátu slouží dobíjecí lithium-iontová baterie Nikon EN-EL8 (součást dodávky).

Novou resp. vybitou baterii je třeba před použitím nabít.

### 1 Zapojte nabíječku.

Zapojte síťový kabel do dodávané nabíječky MH-62 ((1)) a poté zapojte síťovou vidlici do zásuvky elektrické sítě ((2)). Kontrolka CHARGE se rozsvítí jako indikace zapnutí nabíječky ((3)).

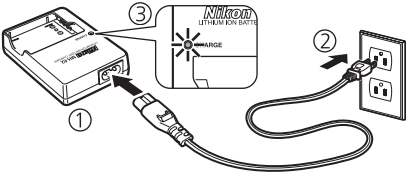

### 2 Nabijte baterii.

Sejměte krytku kontaktů z baterie EN-EL8 a vložte baterii do nabíječky MH-62.

Kontrolka CHARGE začne po vložení baterie blikat. Nabíjení je dokončeno poté, co kontrolka přestane blikat.

Nabití nové resp. zcela vybité baterie trvá dvě hodiny.

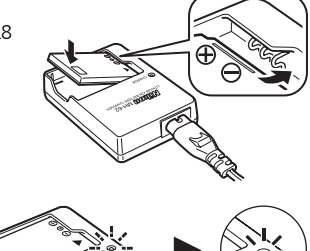

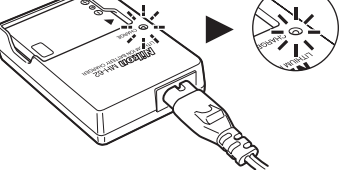

| Kontrolka CHARGE | Popis                                                                                                    |
|------------------|----------------------------------------------------------------------------------------------------|
| Bliká            | Baterie se nabíjí.                                                                                                    |
| Svítí            | Baterie je plně nabitá.                                                                                                    |
| Rychle bliká     | Porucha baterie. Pokud se okolní teplota nachází mimo rozsah<br>0 až 40 °C, vyčkejte před zahájením nabíjení návratu teploty<br>do tohoto rozsahu. V opačném případě ihned odpojte<br>nabíječku a vyjměte baterii a poté odneste obě zařízení svému<br>prodejci nebo do autorizovaného servisu Nikon. |

### **3** Odpojte nabíječku.

Vyjměte baterii a odpojte nabíječku od elektrické sítě.

### 🚺 Nabíječka MH-62

#### Před použitím nabíječky MH-62 čtěte a plňte pokyny a věnuje pozornost varováním a upozorněním na stranách ii až iv tohoto návodu.

Nabíječka MH-62 je určena k nabíjení baterií EN-EL8. Nepoužívejte nabíječku k nabíjení nekompatibilních baterií. Dodávaný síťový kabel je určen výhradně pro nabíječku MH-62 používanou v domácích podmínkách. Pro použití v cizině může být třeba zakoupit jiný kabel. Bližší informace vám poskytne místní autorizovaný prodejce produktů Nikon, resp. autorizovaný servis.

### Dobíjecí baterie EN-EL8

#### Před použitím baterie EN-EL8 čtěte a plňte pokyny a věnuje pozornost varováním a upozorněním na stranách ii až iv a 112 tohoto návodu.

Nepoužívejte baterii při okolní teplotě pod 0 °C resp. nad 40 °C. Během nabíjení baterie by se měla okolní teplota pohybovat v rozmezí 5 až 35 °C. Pozor, baterie se může během používání ohřát – před zahájením nabíjení proto vyčkejte jejího ochlazení. Nebudete-li dbát uvedených pokynů, může dojít k poškození baterie, snížení její výkonnosti, resp. znemožnění jejího správného nabití.

#### Nepoužíváte-li baterii

Nepoužíváte-li baterii, vyjměte ji z fotoaparátu nebo nabíječky a opatřete ji krytkou kontaktů. Fotoaparát a nabíječka odebírají i ve vypnutém stavu malé množství elektrické energie. Ponecháte-li tedy baterii velmi dlouhou dobu v přístroji, může dojít k jejímu nadměrnému vybití a znehodnocení.

#### Vložte baterii 2

odmáčknuta stranou. Baterie je plně vložena do přístroje v okamžiku, kdy aretace baterie zaklapne zpět na své místo.

K napájení fotoaparátu slouží dobíjecí lithium-iontová baterie EN-EL8

### Vkládání baterie

Vložení baterie horní stranou dolů nebo převráceně 🕫 může způsobit poškození fotoaparátu. Zkontrolujte 🚝 správnou orientaci baterie.

**3** Zavřete krytku slotu pro paměťovou kartu/krytku prostoru pro baterii.

Při vkládání baterie je oranžová aretace baterie

(součást dodávky).

1 Otevřete krytku slotu pro paměťovou kartu/krytku prostoru pro baterii.

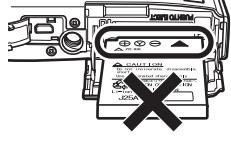

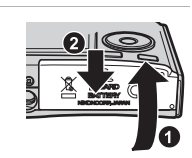

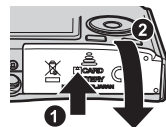

## Zapnutí a vypnutí fotoaparátu

Pro zapnutí fotoaparátu stiskněte hlavní vypínač. Na okamžik se rozsvítí indikace zapnutí přístroje (zelená) a zapne se monitor.

Pro vypnutí fotoaparátu stiskněte znovu hlavní vypínač.

(je-li fotoaparát vypnutý, dojde stisknutím tlačítka **D** na dobu cca 1 s k zapnutí fotoaparátu v režimu přehrávání.)

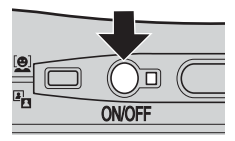

### 🔽 Poznámka k baterii

Ètìte a plòte varování a upozornìní na stranách ii a iv a 112 tohoto návodu.

### Vyjmutí baterie

Před vyjmutím baterie **vypněte fotoaparát.** Pro vyjmutí baterie otevřete krytku prostoru pro paměťovou kartu/ krytku prostoru pro baterii a odmáčkněte aretaci baterie ve vyobrazeném směru. Následně je možné baterii rukou vyjmout. Pozor, baterie se může během provozu zahřívat – při jejím vyjímání tedy dbejte patřičné opatrnosti.

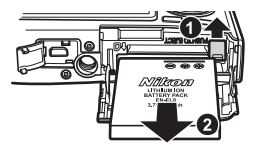

### 🖉 Funkce úsporného režimu

Pokud nejsou v režimu fotografování asi pět sekund prováděny žádné operace, monitor se vypne, aby tak snížil spotřebu energie. Monitor se znovu zapne při použití některého ovládacího prvku fotoaparátu.

Pokud během patnácti sekund neprovedete žádnou operaci, monitor se vypne a rozbliká se kontrolka napájení. Pokud během následujících 15 sekund opět neprovedete žádnou operaci, fotoaparát se přepne do pohotovostního režimu. Pokud v průběhu dalších třech minut neprovedete žádnou operaci, fotoaparát se vypne. Chcete-li fotoaparát reaktivovat z pohotovostního režimu, stiskněte do poloviny tlačítko závěrky.

Čas, který může uplynout předtím, než se fotoaparát přepne do pohotovostního režimu, můžete zadat v menu Automat. vypnutí (🔀 104).

### Nastavení jazyka, data a času

Po prvním zapnutí fotoaparátu se zobrazí dialogové okno pro volbu jazyka pro zobrazované údaje.

#### 1 Zapněte fotoaparát.

Na okamžik se rozsvítí indikace zapnutí přístroje (zelená) a zapne se monitor.

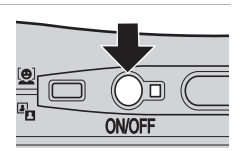

První kroky

#### 2 Tisknutím multifunkčního voliče směrem vyberte požadovaný jazyk a stiskněte tlačítko 🕅.

Informace ohledně použití multifunkčního voliče naleznete v odstavci "Multifunkční volič" (😿 8).

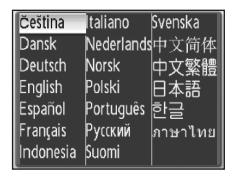

3 Tisknutím tlačítek ▲▼ vyberte [Ano] a stiskněte tlačítko 🕅.

Vyberete-li volbu [Ne], nedojde k nastavení hodnot data a času.

| Ð | Datum                |
|---|----------------------|
| N | astavit čas a datum? |
|   |                      |
|   | Ne                   |
|   | Ano                  |
|   |                      |

### 4 Stiskněte tlačítko ►.

Zobrazí se menu Domácí časová zóna.

Je-li v místní časové zóně aktuálně platný letní čas, stiskněte tlačítko ▼ pro výběr volby [Letní čas] a stiskněte tlačítko @. Volba [Letní čas] se aktivuje a označí (**v**) a čas na hodinách fotoaparátu se automaticky posune o jednu hodinu dopředu.

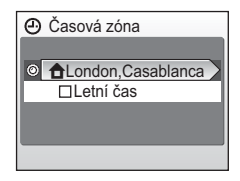

Stiskněte tlačítko 🛦 a pokračujte krokem 5 (po stisknutí tlačítka 🕨 ).

MENI Zpět

Domácí časová zóna

První kroky

5 Tisknutím tlačítek ◀► vyberte domácí časovou zónu a stiskněte tlačítko ®.

Zobrazí se menu Datum.

- 6 Tisknutím tlačítek ▲▼ editujte den ([D]) (pořadí zobrazení dne, měsíce a roku se může lišit podle regionů) a stiskněte tlačítko ►.
- 7 Tisknutím tlačítek ▲▼ editujte měsíc ([M]) a stiskněte tlačítko ►.

8 Tisknutím tlačítek ▲▼ editujte rok ([R]), hodinu a minutu. Po nastavení každé položky stiskněte tlačítko ►.

Písmena [D], [M] a [R] blikají.

**9** Zvolte pořadí zobrazení dne, měsíce a roku a stiskněte tlačítko ®.

Nastavení jsou aplikována a indikace na monitoru se vrátí do standardního stavu pro aktuální režim.

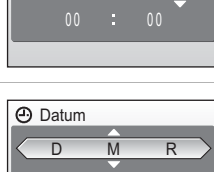

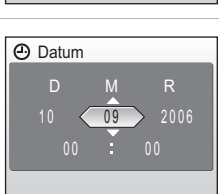

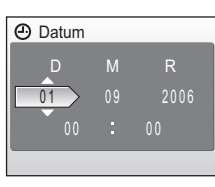

↑Madrid, Paris, Berlin

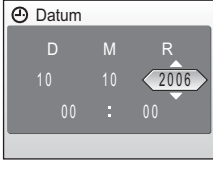

# Vložení paměťové karty

Snímky jsou ukládány v interní paměti fotoaparátu (24 MB) nebo na výměnných paměťových kartách Secure Digital (SD; volitelné příslušenství) (**W** 109).

Je-li ve fotoaparátu vložena paměťová karta, jsou snímky automaticky ukládány na paměťovou kartu a stejně tak lze přehrávat, mazat a přenášet pouze snímky na paměťové kartě.

Chcete-li ukládat, přehrávat nebo mazat snímky v interní paměti přístroje, vyjměte z fotoaparátu paměťovou kartu.

1 Vypněte fotoaparát a otevřete krytku slotu pro paměťovou kartu/krytku prostoru pro baterii.

Před otevřením krytky slotu pro paměťovou kartul krytky prostoru pro baterii se ujistěte, že je fotoaparát vypnutý (nesvítí indikce zapnutí přístroje).

### **2** Vložte paměťovou kartu.

Paměťovou kartu zasuňte tak daleko do slotu, až zaklapne do aretované polohy.

### Vkládání paměťových karet

Vložení paměťové karty horní stranou dolů nebo převráceně může způsobit poškození fotoaparátu/ karty. Při vkládání paměťové karty tedy vždy kontrolujte její správnou orientaci.

**3** Zavřete krytku slotu pro paměťovou kartu/krytku prostoru pro baterii.

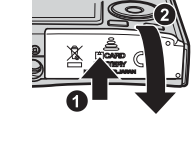

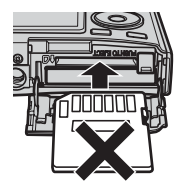

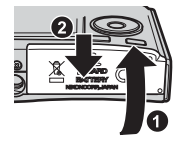

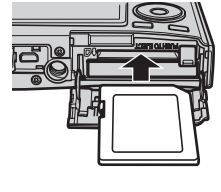

### Formátování paměťových karet

Zobrazí-li se zpráva na obrázku vpravo, je třeba paměťovou kartu před použitím naformátovat (88 105).

- Pozor, formátování trvale maže všechny snímky a ostatní data na paměťové kartě. Před zahájením formátování se proto ujistěte, že máte všechny snímky, které chcete archivovat, zkopírovány na jiném médiu.
- Pro naformátování paměťové karty vyberte stisknutím tlačítka ▲ položku [Formátovat] a stiskněte tlačítko ֎.
- Až do dokončení formátování nevypínejte fotoaparát ani nevyjímejte baterii resp. paměťovou kartu.
- Po vložení paměťové karty, která byla předtím používána v jiném přístroji, do přístroje COOLPIX S9 proveďte její naformátování pomocí položky [Formátovat] (W 105).

### Vyjímání paměťových karet

Před vyjmutím paměťové karty **vypněte fotoaparát** a zkontrolujte, jestli zhasla indikace zapnutí přístroje a stavová kontrolka. Otevřete krytku slotu pro paměťovou kartu/krytku prostoru pro baterii a stiskněte lehce kartu směrem dovnitř pro uvolnění aretace. Následně je možné kartu rukou vyjmout.

### Spínač ochrany proti zápisu

Pamětové karty SD jsou vybaveny ochranným spínačem proti náhodnému zápisu/mazání. Je-li spínač nastaven do polohy "lock", nelze na pamětovou kartu zapisovat ani z ní mazat, a rovněž nelze provést naformátování karty.

### V Paměťové karty

- Používejte výhradně paměťové karty typu Secure Digital (SD).
- Během zápisu (mazání) dat na paměťovou kartu nevyjímejte paměťovou kartu, nevypínejte fotoaparát ani nevyjímejte baterii.
  Nebudete-li dbát tohoto upozornění, může dojít ke ztrátě dat nebo poškození fotoaparátu/ paměťové karty.
- Paměťové karty nedemontujte ani nemodifikujte.
- Paměťové karty nevystavujte pádům, neohýbejte, nevystavujte působeni vody ani silných fyzických rázů.
- Nedotýkejte se kontaktů paměťových karet prsty a kovovými objekty.
- Na paměťové karty nelepte štítky ani nálepky.
- Paměťové karty neponechávejte na přímém slunečním světle, v uzavřeném vozidle, ani na místech vystavených působení vysokých teplot.
- Paměťové karty nevystavujte působení vlhkosti a korozívních výparů.

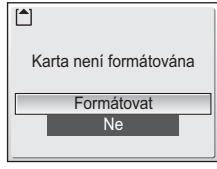

První kroky

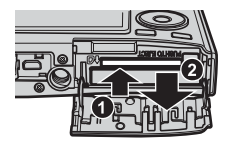

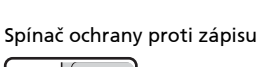

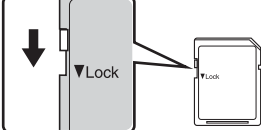

## Krok 1 Zapnutí fotoaparátu a volba režimu 🗖 (Auto)

Tato část návodu popisuje zhotovení snímků v režimu 🗖 (Auto), plně automatickém režimu typu "zaměř a stiskni" doporučeném pro začátečníky v oblasti digitálních fotoaparátů.

#### 1 Stiskněte hlavní vypínač.

Stiskněte tlačítko MODE.

Na okamžik se rozsvítí indikace zapnutí přístroje (zelená) a zapne se monitor.

Zobrazí se nabídka volby režimu fotografování.

Tisknutím tlačítka 🔺 na multifunkčním

voliči vyberte 🗖 a stiskněte tlačítko 🛞.

Fotoaparát se přepne do režimu 🗖 (Auto).

2

3

#### 4 Zkontrolujte baterie a počet stav zbývajících snímků.

0

Indikace stavu baterie

Počet zbývajících snímků

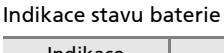

| Indikace                        | Popis                                                                      |
|---------------------------------|----------------------------------------------------------------------------|
| ŽÁDNÝ<br>SYMBOL                 | Baterie je plně nabitá.                                                    |
| •                               | Kapacita baterie je nízká,<br>nabijte baterii.                             |
| Varování!!<br>baterie je vybitá | Baterie je vybitá. Nabijte baterii<br>nebo vložte plně nabitou<br>baterii. |

#### Počet zbývajících snímků

Počet snímků, které lze uložit, závisí na kapacitě paměti nebo paměťové karty a nastavení obrazového režimu.

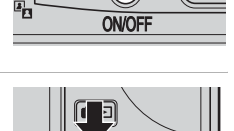

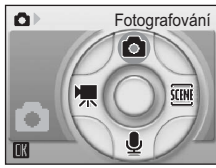

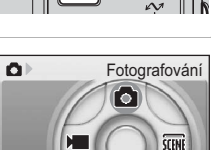

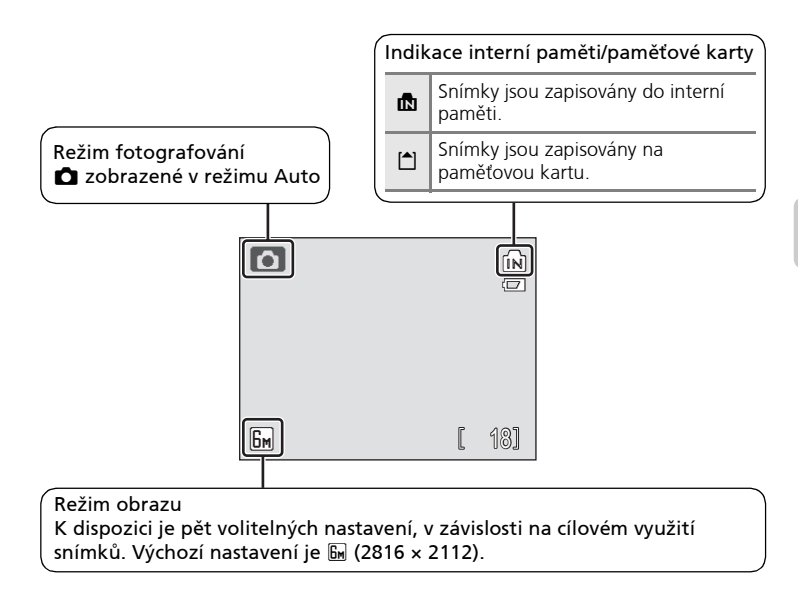

### Sunkce dostupné v režimu Auto

V režimu 🗅 lze použít režim Makro (🕃 31), pracovat s bleskem (🗟 28) a samospouští (🗟 30). Stisknutím tlačítka MENU v režimu 🗅 se zobrazí Menu fotografování. Toto menu vám umožní specifikovat režim obrazu (🕃 77) a vyvážení bílé (🗟 79), použít korekci expozice (🗟 81), sériové snímání (🕃 82) a funkci BSS (ČE 84), nastavit citlivost (ČE 85) a barevné podání (ČE 86) v souladu s podmínkami snímku nebo vlastními preferencemi.

## Krok 2 Určení výřezu snímku

#### 1 Připravte si fotoaparát.

Fotoaparát uchopte pevně oběma rukama. Deite pozor, abyste prsty resp. jinými objekty nezakrývali objektiv, reflektor blesku a kontrolku samospouště.

Při fotografování v orientaci na výšku otočte fotoaparát tak, aby se vestavěný blesk nacházel nad obiektivem.

## 2 Určete výřez snímku.

Výřez snímku určete tak, aby se hlavní objekt nacházel v blízkosti středu monitoru

Pomocí ovladače zoomu aktivujte optický zoom. Stisknutím ovladače směrem k W zmenšujete objekt a zvětšuje oblast viditelnou na snímku: stisknutím ovladače směrem k **T** zvětšujete objekt, který tak zaplňuje větší část obrazu.

Po dosažení neivětšího optického zvětšení (3×) doide podržením ovladače zoomu ve stisknuté poloze směrem k **T** k aktivaci digitálního zoomu. Objekt je následně zvětšen až 4×: celkové zvětšení je potom 12x

Indikátor na monitoru zobrazuje aktuální nastavení zoomu. 

T) ſΝ

[ 18]

[]

Optický zoom

(max. 3x)

[] W 6m) [ 18] Indikátor zoomu se zobrazuje při použití

ovladače zoomu.

ſП

žlutou.

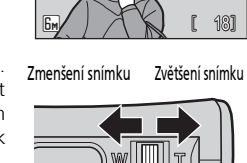

**N** 

90

0

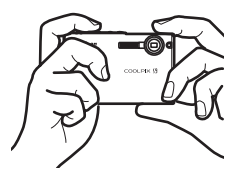

ſМ

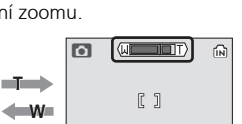

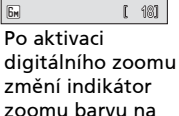

### **D**igitální zoom

Na rozdíl od optického zoomu jsou při použití digitálního zoomu pouze digitálně zpracována data z obrazového snímače fotoaparátu. Detaily viditelné při nastavení maximálního optického zoomu jsou pouze zvětšeny a výsledný obraz je mírně "zrnitý".

### Krok 3 Zaostření a expozice snímku

# **1** Namáčkněte tlačítko spouště do poloviny.

Fotoaparát zaostří na objekt uprostřed obrazu. Po zaostření objektu se indikace zaostření (用F●) zobrazí zeleně. Není-li fotoaparát schopen zaostřit na objekt, bliká indikace zaostření červeně. V takovém případě změňte kompozici obrazu a zkuste zaostřit znovu.

Po dobu zablokování zaostřené vzdálenosti by se již neměla měnit vzdálenost mezi fotoaparátem a objektem.

# 2 Domáčkněte tlačítko spouště až na doraz pro expozici snímku.

Snímek bude zaznamenán na paměťovou kartu nebo do interní paměti. Za nízké hladiny osvětlení může dojít k odpálení záblesku nebo rozsvícení pomocného světla AF (**W** 29).

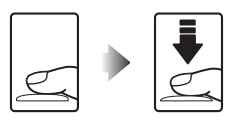

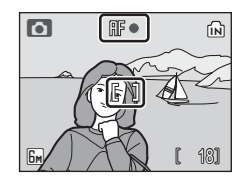

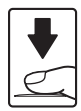

#### 🖌 Během záznamu snímku

Během záznamu snímků se zobrazuje symbol (čekejte), stavová kontrolka zeleně bliká a zároveň bliká symbol 🗋 (záznam na pamětovou kartu) nebo 🗗 (záznam do interní paměti). Jsou-li zobrazeny tyto symboly, nevypínejte fotoaparát, nevyjímejte pamětovou kartu a nevyjímejte/neodpojujte zdroj energie. Násilné přerušení napájení za těchto podmínek může vést ke ztrátě dat a poškození paměti nebo interních obvodů fotoaparátu.
# Tlačítko spouště

Fotoaparát je vybaven dvoupolohovým tlačítkem spouště. Pro zaostření a nastavení expozičních parametrů lehce namáčkněte tlačítko spouště do poloviny (do místa lehkého odporu). Podržením tlačítka spouště v této poloze dojde k zablokování zaostřené vzdálenosti a expozičních parametrů. Pro expozici snímku domáčkněte tlačítko spouště až na doraz. Při stisknutí tlačítka spouště nepoužívejte sílu. Jinak může dojít k rozhýbání fotoaparátu a rozmazání snímků.

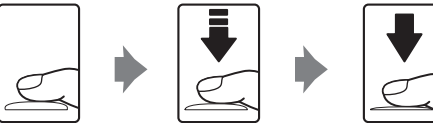

Zaostřete a nastavte expozici.

Exponujte

## Blokace zaostření

Pro zaostření na objekt mimo střed obrazu použijte níže uvedeným způsobem blokaci zaostření.

 Po dobu zablokování zaostřené vzdálenosti by se již neměla měnit vzdálenost mezi fotoaparátem a objektem.

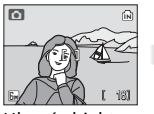

Hlavní objekt snímku umístěte doprostřed obrazu na monitoru.

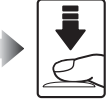

Namáčkněte Zkontrolujte, tlačítko jestli se spouště do zobrazuje poloviny. zeleně indikace zaostření (用F●)

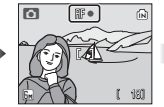

Za trvajícího stisku tlačítka spouště do poloviny změňte kompozici obrazu požadovaným způsobem.

Domáčkněte tlačítko spouště až na doraz pro expozici snímku.

# 🔍 Autofokus

Autofokus nepracuje dobře u velmi tmavých a rychle se pohybujících objektů, u scén s vysokými jasovými rozdíly (např. objekty v protisvětle, jejichž detaily se nacházejí v hlubokém stínu), při větším množství objektů v různých vzdálenostech od fotoaparátu uprostřed obrazu (např. objekt uvnitř klece).

# Přehrávání jednotlivých snímků

# 1 Stiskněte tlačítko De pro zobrazení snímků na monitoru.

Pro zobrazení dalších snímků: pro zobrazení snímků v pořadí jejich zaznamenání tiskněte tlačítka **V** ha multifunkčním voliči. pro zobrazení snímků tiskněte v opačném pořadí tlačítka na multifunkčním voliči. Podržením tlačítka multifunkčního voliče ve stisknuté poloze rvchle procházíte směrem k požadovanému snímku bez zobrazování mezilehlých snímků.

Snímky se při načítání z paměti/paměťové karty mohou krátce zobrazovat v nízkém rozlišení.

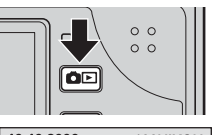

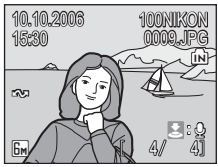

Pro návrat zpět do režimu fotografování stiskněte znovu tlačítko 🗖 돈 .

# Mazání snímků

 Pro vymazání aktuálně zobrazeného snímku stiskněte tlačítko m.

Zobrazí se dialog pro potvrzení.

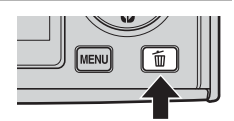

# 2 Tisknutím multifunkčního voliče směrem ▼ vyberte [Ano] a stiskněte tlačítko ®.

Pro návrat bez vymazání snímku vyberte [Ne] a stiskněte tlačítko 🔞.

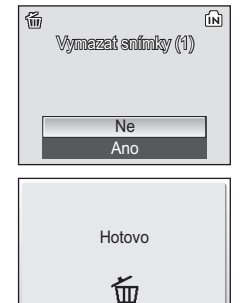

## 🖉 Přehrávání jednotlivých snímků

V režimu přehrávání jednotlivých snímků jsou k dispozici následující volby.

| Volba                                        | Stiskněte                                      | Popis                                                                                              | Ъ. |
|----------------------------------------------|------------------------------------------------|----------------------------------------------------------------------------------------------------|----|
| Zvětšení výřezu snímku                       | Ovladač<br>zoomu<br>směrem<br>k q ( <b>T</b> ) | Zvětší výřez aktuálně<br>zobrazeného snímku max. 10×.                                              | 47 |
| Zobrazení stránek<br>náhledů snímků          | Ovladač<br>zoomu<br>směrem<br>k 🎛 ( <b>W</b> ) | Zobrazí se čtyři resp. devět<br>náhledů snímků.                                                    | 46 |
| Zobrazení nabídky volby<br>režimů přehrávání | MODE                                           | Zobrazí nabídku volby režimů<br>přehrávání.                                                        | 9  |
| Zobrazení Menu<br>přehrávání                 | MENU                                           | Zobrazí Menu přehrávání.                                                                           | 88 |
| Záznam/přehrání<br>zvukové poznámky          |                                                | Záznam a přehrávání zvukových<br>poznámek v délce až 20 s.                                         | 52 |
| D-Lighting                                   | <u>ة</u>                                       | Zlepšení jasu a kontrastu ve<br>stínech snímků.                                                    | 50 |
| Návrat do režimu<br>fotografování            | ۵D                                             | Přepne do režimu fotografování<br>aktuálně vybraného pomocí<br>nabídky volby režimů fotografování. | -  |

#### 🖉 Vymazání posledního zhotoveného snímku

Pro vymazání posledního zhotoveného snímku stiskněte v režimu fotografování tlačítko m. Zobrazí se dialogové okno uvedené na obrázku vpravo. Tisknutím multifunkčního voliče směrem ▼ vyberte [Ano] a stiskněte tlačítko @.

• Pro návrat bez vymazání snímku vyberte [Ne] a stiskněte tlačítko  $\textcircled{\textbf{W}}.$ 

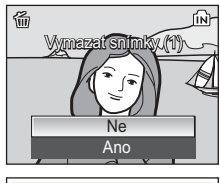

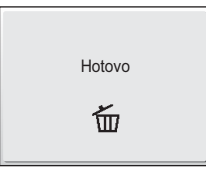

## 🔍 Zobrazení snímků

- Je-li fotoaparát vypnutý, dojde stisknutím tlačítka De na dobu cca 1 s k zapnutí fotoaparátu v režimu přehrávání.
- Snímky v interní paměti lze zobrazit pouze v případě nepřítomnosti paměťové karty.

# Práce s bleskem

Blesk má dosah 0,25-3,2 m, pokud fotoaparát zcela zaostříte na dálku. S maximálním optickým zoomem je dosah 0,45-2,6 m. K dispozici jsou následující režimy synchronizace:

| <b>\$</b> AUTO | Auto (výchozí nastavení)                                                                                                    |
|----------------|----------------------------------------------------------------------------------------------------|
|                | Automatická aktivace blesku za nízké hladiny osvětlení.                                                                                        |
| <b>\$</b> ©    | Automatická aktivace blesku s předbleskem proti červeným očím                                                                                  |
|                | Redukce výskytu "červených očí" na portrétech (数 29).                                                                                          |
| ۲              | Trvale vypnutý blesk                                                                                                    |
|                | K odpálení záblesku nedojde bez ohledu na hladinu okolního osvětlení.                                                                          |
| 4              | Trvale zapnutý blesk (fill-in)                                                                                                    |
|                | K odpálení záblesku dojde při expozici každého snímku. Tento režim je<br>vhodný k vyjasnění stínů (fill-in) a osvětlení objektů v protisvětle. |

#### 5 Synchronizace blesku s dlouhými časy závěrky

Blesk osvítí hlavní fotografovaný objekt, dlouhé časy závěrky se používají k fotografování pozadí v noci a nebo při nedostatečném osvětlení.

**1** Stiskněte tlačítko **4** (režimy synchronizace blesku).

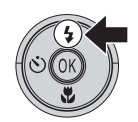

Zobrazí se menu režimů synchronizace blesku.

Nejsou-li provedená nastavení do pěti sekund potvrzena stisknutím tlačítka 🔞, vrátí se monitor k normální indikaci aktuálně nastaveného režimu.

Symbol nastaveného režimu synchronizace blesku se zobrazí v horní části monitoru.

Vyberete-li režim **\$100**, zobrazuje se symbol pouze 5 s po aktivaci nastavení.

Režim synchronizace blesku platný v režimu D je uložen do paměti fotoaparátu i po vypnutí fotoaparátu.

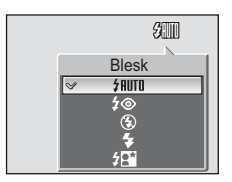

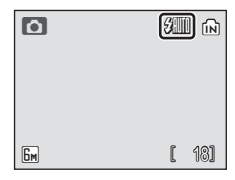

# V Poznámka k použití blesku

Při použití blesku v širokoúhlém nastavení zoomu může dojít na snímcích ke zobrazení reflexů světla záblesku od prachových částic ve vzduchu ve formě jasně zbarvených bodů na snímcích. Pro redukci těchto reflexů nastavte režim synchronizace blesku 🛞 (Trvale vypnutý blesk) nebo změňte nastavení ohniskové vzdálenosti objektivu.

#### Za nízké hladiny osvětlení 4

Za nízké hladiny osvětlení se při vypnutém blesku (3) zobrazí na monitoru symbol 🕅 nebo 🛐. Při práci za nízké hladiny osvětlení věnujte pozornost následujícímu.

- Fotoaparát položte na rovnou, vodorovně umístěnou plochu nebo na stativ (doporučeno).
- Pokud fotoaparát automaticky zvýší citlivost pro eliminaci rizika rozmazání snímků vlivem použití delších časů závěrky, zobrazí se symbol 🛐. Snímky pořízené při zobrazeném symbolu 50 mohou být lehce zrnité.
- Zobrazí-li se po expozici snímku varování na ilustraci vpravo. může být snímek rozmazaný. Pro návrat bez záznamu snímku vyberte [Ne].
- Fotoaparát může provádět redukci obrazového šumu, což vede k prodloužení doby potřebné k záznamu snímků.

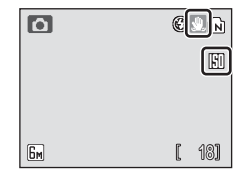

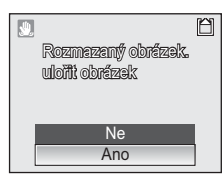

# Pomocné světlo AF

Je-li hladina osvětlení nízká, může při namáčknutí tlačítka spouště do poloviny dojít k aktivaci pomocného světla AF, které slouží jako pomocné osvětlení pro autofokus. Dosah pomocného světla AF je 1,9 m v nastavení (W) resp. 1,1 m v nastavení (T). Pomocné světlo AF není k dispozici v některých režimech (👿 32-43) a lze jej rovněž manuálně vypnout (👿 103) – v takovém případě však nemusí být za nízké hladiny osvětlení možné správné zaostření objektu.

Kontrolka blesku

Kontrolka blesku indikuje při namáčknutí tlačítka spouště do poloviny stav blesku.

- Svítí: Při expozici snímku dojde k odpálení záblesku
- Bliká: Blesk se nabíjí. Vyčkejte několik sekund a zkuste stisknout spoušť znovu.
- Nesvítí: Při expozici snímku nedojde k odpálení záblesku.

# Předblesk proti červeným očím

- Přístroj COOLPIX S9 je vybaven pokrokovým systémem redukce červených očí. Před hlavním zábleskem je odpáleno několik krátkých záblesků o nízké intenzitě pro redukci efektu "červených očí" na portrétech. Detekuie-li fotoaparát po expozici i přesto výskyt "červených očí", je snímek během záznamu zpracován funkcí redukce červených očí ve fotoaparátu Nikon. Z toho důvodu trvá poněkud delší dobu, než začne tlačítko spouště znovu reagovat pro možnost zhotovení dalšího snímku.
- Redukce červených očí nemusí vždv poskytovat očekávané výsledky. V ojedinělých případech může dojít k ovlivnění jiných částí snímků. Dojde-li k takovéto situaci, zvolte jiný režim synchronizace blesku a opakujte snímek.

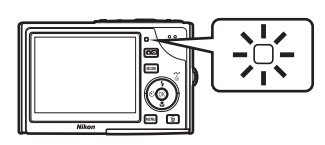

# Použití samospouště

Fotoaparát je vybaven desetisekundovou samospouští pro autoportréty. Při použití samospouště upevněte fotoaparát na stativ (doporučeno) nebo vodorovnou, stabilní plochu.

# 1 Stiskněte tlačítko 🖄 (samospoušť).

Zobrazí se menu samospouště.

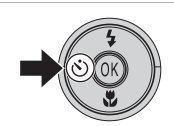

# 2 Tisknutím multifunkčního voliče směrem ▲ vyberte [ON] a stiskněte tlačítko <sup>®</sup>.

Zobrazí se symbol samospouště (10 🕉).

Nejsou-li provedená nastavení do pěti sekund potvrzena stisknutím tlačítka 🕲, vrátí se monitor k normální indikaci aktuálně nastaveného režimu.

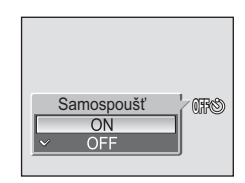

# **3** Určete výřez snímku a namáčkněte tlačítko spouště do poloviny.

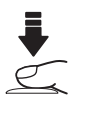

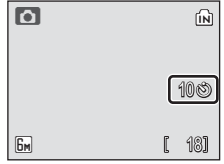

# 4 Domáčkněte tlačítko spouště až na doraz.

Je zahájeno odpočítávání samospouště.

Kontrolka samospouště začne blikat a bliká po dobu cca 9 s. Kontrolka samospouště přestane blikat jednu sekundu před expozicí a začne svítit trvale až do expozice snímku.

Před spuštěním závěrky se na monitoru zobrazuje počet zbývajících sekund do expozice.

Pro ukončení činnosti samospouště ještě před expozicí snímku stiskněte znovu tlačítko spouště.

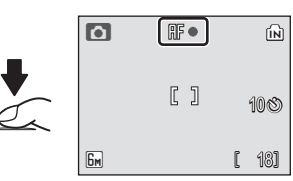

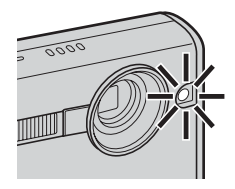

# Režim Makro

1

2

Režim Makro slouží k fotografování malých objektů a umožňuje zaostření již na vzdálenost 4 cm. Pozor, při fotografování na vzdálenost 30 cm nebo menší nemusí být blesk schopen osvítit celé obrazové pole. Dojde-li tedy při expozici k odpálení záblesku, přehrajte si snímek pro kontrolu.

# Zobrazí se menu režimu Makro. Tisknutím multifunkčního voliče směrem TFS3 ▲ vyberte [ON] a stiskněte tlačítko ®. Makro Zobrazí se symbol režimu Makro (🖏). ON

Nejsou-li provedená nastavení do pěti sekund potvrzena stisknutím tlačítka 🔞, vrátí se monitor k normální indikaci aktuálně nastaveného režimu.

Stiskněte tlačítko 🖏 (režim Makro).

#### 3 Tisknutím ovladače zoomu směrem k T (Q) resp. W ( ) nastavte požadovaný výřez snímku.

Neikratší zaostřitelná vzdálenost se mění s nastavením zoomu. Fotoaparát je schopen zaostřovat již od 4 cm

v poloze zoomu, která vede ke zobrazení symbolu 💥 v zelené barvě.

**4** Domáčkněte tlačítko spouště аž na doraz.

Režim Makro aktivovaný v režimu 🗖 je uložen do paměti fotoaparátu i po vypnutí fotoaparátu.

# 🖉 Režim Makro

V režimu Makro fotoaparát trvale zaostřuje na objekt, a to i po uvolnění tlačítka spouště.

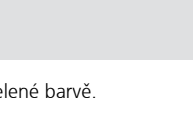

Ô

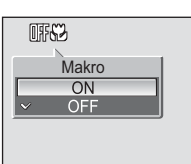

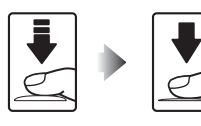

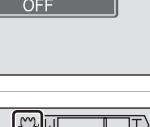

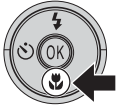

# Asistenční a motivové programy

Fotoaparát nabízí jedenáct "motivových" a čtyři "asistenční" programy.

Při použití těchto programů fotoaparát automaticky optimalizuje veškerá nastavení vzhledem ke zvolenému motivu.

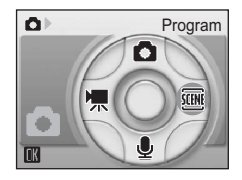

# Asistenční programy

Následující motivové programy jsou vybaveny asistenčním režimem s pomocnými rámečky pro snadnou tvorbu kompozice snímků.

#### Portrét (výchozí nastavení)

Tuto volbu použijte pro portréty. Hlavní objekt je jasně zobrazen na pozadí se změkčenými detaily; výsledkem je kompozice s posíleným dojmem prostorové hloubky.

#### 🖌 Krajina

Tento program použijte pro živé snímky krajin se zdůrazněnými obrysy, sytými barvami a vysokým kontrastem objektů, jako jsou obloha a les.

#### 💐 Sport

Krátké časy závěrky zmrazí rychle se pohybující objekty u dynamických sportovních scén.

#### Noční portrét

Tento program je vhodný pro přirozeně vyvážené osvětlení objektu a pozadí snímku u nočních portrétů.

## Motivové programy

Následující programy vám umožní optimalizovat nastavení fotoaparátu pro fotografování objektů konkrétních typů – stačí pouze jednoduše vybrat příslušný motivový program a stisknout tlačítko spouště.

| 💥 Párty/interiér | 🛃 Noční krajina | Reprodukce             |
|------------------|-----------------|------------------------|
| 💏 Pláž/sníh      | 👪 Makro         | 省 Protisvětlo          |
| 🚔 Západ slunce   | 🏛 Muzeum        | 🛱 Panoráma s asistencí |
| ՝ Úsvit/soumrak  | Ohňostroj       |                        |

# 🔍 Režim obrazu

[Režim obrazu] (₩ 77) lze nastavit v asistenčním menu asistenčních programů nebo v Menu programů. Změny nastavení režimu obrazu jsou aplikovány na všechny režimy fotografování.

| 💈 Portrét                             | -         |
|---------------------------------------|-----------|
| <ul> <li>Figurální portrét</li> </ul> |           |
| < Režim obrazu                        | $\supset$ |
|                                       |           |
|                                       |           |
|                                       |           |
| MENU Ukončit                          | ?         |

# Fotografování s asistenčními programy

Aktivujte režim motivových programů stisknutím tlačítka MODE v režimu fotografování, vyberte (stisknutím multifunkčního voliče směrem ►) a poté stiskněte tlačítko <sub>®</sub>.

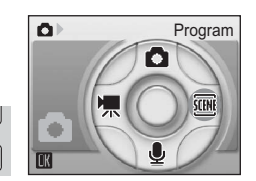

MODE

Fotoaparát se přepne do naposled použitého motivového programu.

2 Stiskněte tlačítko MENU pro zobrazení Menu programů.

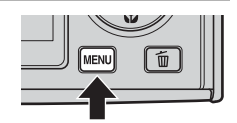

# 3 Tisknutím tlačítek ▲▼ vyberte asistenční program a stiskněte tlačítko <sub>∞</sub>.

Zobrazí se menu pomocných rámečků.

Informace ohledně použití multifunkčního voliče naleznete v odstavci "Multifunkční volič" (😈 8).

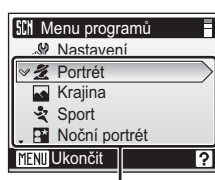

Asistenční programy

🗶 Portrét

v 🗶 Portrét

Portrét vlevo
 Portrét vpravo

Portrét zblízka
 Portrét páru
 MENUUkončit

4 Tisknutím tlačítek ▲▼ vyberte odpovídající kompozici a stiskněte tlačítko .

Jsou-li k dispozici, zobrazí se pomocné rámečky.

5 Umístěte objekt do pomocného rámečku a exponujte.

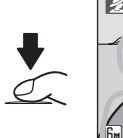

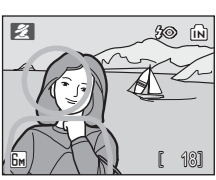

2

# 🔏 Portrét s asistencí

Tento program použijte pro získání portrétních snímků s jasně zobrazeným hlavním objektem na pozadí se změkčenými detaily. Portrétované objekty budou mít jemně odstupňované, přirozeně působící odstíny pleti.

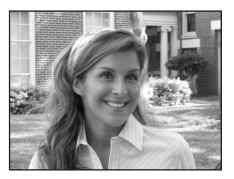

#### Portrét (výchozí nastavení)

Fotoaparát zaostří na objekt uprostřed obrazu na monitoru. Na monitoru se nezobrazují žádné pomocné rámečky.

#### Portrét vlevo

Toto nastavení použijte při umístění objektu v levé polovině snímku. Fotoaparát zaostří na objekt uvnitř pomocného rámečku.

#### Portrét vpravo

Toto nastavení použijte při umístění objektu v pravé polovině snímku. Fotoaparát zaostří na objekt uvnitř pomocného rámečku.

#### Portrét zblízka

Toto nastavení použijte při umístění tváře objektu v horní polovině snímku. Fotoaparát zaostří na tvář uvnitř pomocného rámečku.

#### Portrét páru

Toto nastavení použijte při fotografování dvou objektů umístěných vedle sebe. Fotoaparát zaostří na objekty uvnitř pomocného rámečku.

#### Figurální portrét

Toto nastavení použijte, zhotovujete-li portrét při držení fotoaparátu na výšku. Fotoaparát zaostří na objekt uvnitř pomocného rámečku. Snímky zhotovené v orientaci "na výšku" se zobrazují v orientaci "na výšku".

|  | 4 | <b>\$⊚</b> 1 | હ | Vypnuto <sup>1</sup> | ۳ | Vypnuto | ED <sup>2</sup> | Vypnuto <sup>3</sup> |
|--|---|--------------|---|----------------------|---|---------|-----------------|----------------------|
|--|---|--------------|---|----------------------|---|---------|-----------------|----------------------|

<sup>1</sup> Lze použít i ostatní režimy.

<sup>2</sup> Informace o této funkci naleznete v odstavci "Pomoc. světlo AF" (W 103).

<sup>3</sup> Funkce Pomoc. světlo AF je s výjimkou režimu [Portrét] nastavena na [Vypnuto].

# 🖬 Krajina s asistencí

Tento program použijte pro živé snímky krajin, měst a portrétů s pamětihodností v pozadí.

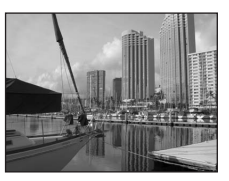

#### ~ Krajina (výchozí nastavení) Fotoaparát zaostří na nekonečno. Na monitoru se nezobrazují žádné pomocné rámečky. Vyhlídka Toto nastavení použijte pro snímky vzdálených obzorů. Fotoaparát zaostří na nekonečno. Linii horizontu vyrovnejte podle žluté pomocné vlnovky. 麗 Architektura Toto nastavení použijte pro snímky budov. Fotoaparát zaostří na nekonečno. Na monitoru se zobrazí pomocná mřížka pro snazší vyrovnání horizontálních a vertikálních linií snímku. Vypnuto<sup>1</sup> ΞD 4 3 (\*) ۳. Vypnuto Vypnuto

<sup>1</sup> Lze použít i ostatní režimy.

#### Skupina vpravo

Toto nastavení použijte pro snímky s portrétovanými objekty na pravé straně a krajinou nebo dalším objektem v pozadí na levé straně.

#### Skupina vlevo

Toto nastavení použijte pro snímky s portrétovanými objekty na levé straně a krajinou nebo dalším objektem v pozadí na pravé straně.

| ★             ★ | Vypnuto ED | Vypnuto |
|-----------------|------------|---------|
|-----------------|------------|---------|

<sup>1</sup> Lze použít i ostatní režimy.

### Zaostření na nekonečno

Indikace zaostření (18 24) se při namáčknutí tlačítka spouště do poloviny v asistenčních režimech [Krajina], [Vyhlídka] a [Architektura] zobrazí vždy zeleně. Objekty v popředí však nemusí být vždy zobrazeny ostře.

# 💐 Sport s asistencí

Tento program použijte pro dynamické akční snímky se zmrazením pohybu na jediném snímku nebo pro záznam sérií snímků. Nezobrazují se žádné pomocné rámečky.

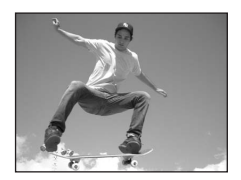

#### -Sport (výchozí nastavení) Při podržení tlačítka spouště ve stisknuté poloze fotoaparát plynule zaznamenává snímky frekvencí až 1.7 obr./s. Fotoaparát tryale zaostřuje na objekt (i v případě uvolnění tlačítka spouště). Pokud je [Režim obrazu] (🛛 77) nastaven do polohy [Normální (2816)], jsou vyfotografovány 3 snímky za sebou. Ostření, expoziční parametry a vyvážení bílé barvy všech snímků isou určeny prvním snímkem série. 2 Sportovní divák Stejný režim jako výše uvedený, s tím rozdílem že fotoaparát zaostřuje při použití nejkratší ohniskové vzdálenosti objektivu v rozmezí 3 m až nekonečno a při použití nejdelší ohniskové vzdálenosti v rozmezí 7 m až nekonečno. Sportovní koláž Při každém stisknutí tlačítka spouště fotoaparát zhotoví 16 snímků v intervalu přibližně 2 s a uspořádá je do čtyř řad na jediném snímku s velikostí obrazu 1600 × 1200 pixelů.

| 4 | ۲ | Ċ | Vypnuto | ۳ | Vypnuto | ED | Vypnuto |
|---|---|---|---------|---|---------|----|---------|

# Sport s asistencí

Vyberete-li v motivovém programu Sport s asistencí volbu [Sport] nebo [Sportovní koláž], zaostřuje fotoaparát trvale na objekt uprostřed obrazu, a to i v případě uvolnění tlačítka spouště.

# Noční portrét s asistencí

Tento program je vhodný pro přirozeně vyvážené osvětlení objektu a pozadí snímku u nočních portrétů. Tento režim nabízí stejné asistenční možnosti jako režim Portrét s asistencí (**W** 34). Snímky zhotovené s využitím dlouhých časů závěrky jsou zpracovány pro redukci šumu; abyste zamezili rozmazání snímků, umístěte fotoaparát na stativ nebo vodorovnou, stabilní plochu.

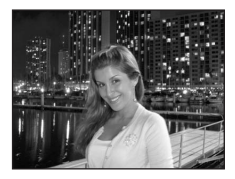

| 4 | <b>\$⊚</b> 1 | હ | Vypnuto <sup>2</sup> | Vypnuto | ED | Vypnuto <sup>3</sup> |
|---|--------------|---|----------------------|---------|----|----------------------|
|   |              |   |                      |         |    |                      |

<sup>1</sup> Blesk osvětluje hlavní objekt a kombinuje synchronizaci s dlouhými časy závěrky a předblesk proti červeným očím.

<sup>2</sup> Lze použít i ostatní režimy.

<sup>3</sup> Funkce Pomoc. světlo AF je s výjimkou režimu [Noční portrét] nastavena na [Vypnuto].

# Fotografování s motivovými programy

Aktivujte režim motivových programů stisknutím tlačítka MODE v režimu fotografování, vyberte (stisknutím multifunkčního voliče směrem ►) a poté stiskněte tlačítko ®.

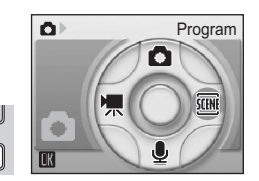

Fotoaparát se přepne do naposled použitého motivového programu.

2 Stiskněte tlačítko MENU pro zobrazení Menu programů.

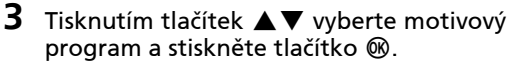

K dispozici jsou tři stránky motivových programů, počínaje programem [Párty/interiér] a konče programem [Panoráma s asistencí].

Informace ohledně použití multifunkčního voliče naleznete v odstavci "Multifunkční volič" (**W** 8).

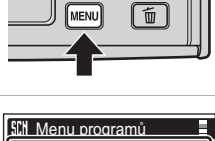

#### Motivové programy

**4** Určete výřez snímku a exponujte.

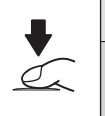

MODE

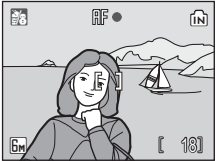

K dispozici jsou následující motivové programy:

#### 💥 Párty/interiér

Zachytí atmosféru světla svíček a dalších světelných zdrojů v interiéru.

- Fotoaparát zaostří na objekt uprostřed obrazu.
- Držte fotoaparát stabilně, abyste zabránili rozmazání snímků.

| 4 | <b>\$⊚</b> 1 | Ċ | Vypnuto <sup>1</sup> | ۳ | Vypnuto | ΞD | Auto <sup>1</sup> |
|---|--------------|---|----------------------|---|---------|----|-------------------|
|---|--------------|---|----------------------|---|---------|----|-------------------|

<sup>1</sup> Lze použít i ostatní režimy.

### 潴 Pláž/sníh

Zachycuje jas objektů jako jsou sněhová pole, pláže a odrazy slunce na vodní hladině.

• Fotoaparát zaostří na objekt uprostřed obrazu.

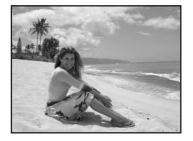

| ✓✓✓Vypnuto <sup>1</sup> ✓VypnutoI | Auto <sup>1</sup> |
|-----------------------------------|-------------------|
|-----------------------------------|-------------------|

<sup>1</sup> Lze použít i ostatní režimy.

| 🛎 Z                  | ápad slunce                                               |                              |                                                        |                          |         |     |                   |
|----------------------|-----------------------------------------------------------|------------------------------|--------------------------------------------------------|--------------------------|---------|-----|-------------------|
| Zach<br>• Fo<br>• Do | novává barevné o<br>otoaparát zaostří<br>oporučuje se umí | dstíny<br>na obj<br>ístit fo | při západu a vý<br>ekt uprostřed o<br>toaparát na stat | ichodu<br>brazu.<br>tiv. | slunce. |     | u.u.l.            |
| 4                    | <b>G</b> <sup>1</sup>                                     | (N)                          | Wypnuto <sup>1</sup>                                   |                          | Vypnuto | =16 | Auto <sup>1</sup> |

<sup>1</sup> Lze použít i ostatní režimy.

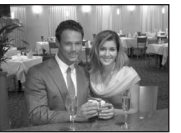

#### 齝 Úsvit/soumrak

Zachovává barevnou atmosféru slabého denního světla před východem a po západu slunce.

- Fotoaparát zaostří na objekt uprostřed obrazu.
- Doporučuje se umístit fotoaparát na stativ.

|--|

<sup>1</sup> Lze použít i ostatní režimy.

#### 🔜 Noční krajina

Pro dosažení vynikajících nočních snímků krajin jsou použity delší časy závěrky.

- Fotoaparát zaostří na objekt uprostřed obrazu.
- Doporučuje se umístit fotoaparát na stativ.

|  | 4 | ۲ | હ | Vypnuto <sup>1</sup> | ۳ | Vypnuto | ED | Vypnuto |
|--|---|---|---|----------------------|---|---------|----|---------|
|--|---|---|---|----------------------|---|---------|----|---------|

<sup>1</sup> Lze použít i ostatní režimy.

#### 🌃 Makro

Snímky květin, hmyzu a dalších malých objektů v malých vzdálenostech (🐻 31).

- Fotoaparát trvale zaostřuje na objekt až do namáčknutí tlačítka spouště do poloviny pro zablokování zaostření.
- Držte fotoaparát stabilně, abyste zabránili rozmazání snímků.

| 4 | <b>\$</b> AUTO <sup>1</sup> | હ | Vypnuto <sup>1</sup> | Zapnuto | ED | Auto <sup>1</sup> |  |
|---|-----------------------------|---|----------------------|---------|----|-------------------|--|
|   |                             |   |                      |         |    |                   |  |

<sup>1</sup> Lze použít i ostatní režimy.

### Zaostření na nekonečno

Indikace zaostření (12 29) se při namáčknutí tlačítka spouště do poloviny v motivových programech [Úsvit/soumrak], [Noční krajina] a [Ohňostroj] zobrazí vždy zeleně. Objekty v popředí však nemusí být vždy zobrazeny ostře.

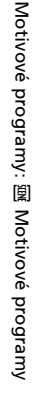

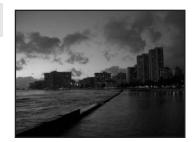

Motivové programy: 阒 Motivové programy

#### 🏛 Muzeum

Tento program využijete na místech, kde je zakázáno používat blesk(například v muzeích a galeriích), resp. v případech kdy jej nechcete použít.

- Fotoaparát zaostří na objekt uprostřed obrazu.
- Dojde k automatickému zapnutí funkce BSS (🐺 84).
- Držte fotoaparát stabilně, abyste zabránili rozmazání snímků.

| 4 | ۲ | હ | Vypnuto <sup>1</sup> | * | Vypnuto <sup>1</sup> | ED | Vypnuto |
|---|---|---|----------------------|---|----------------------|----|---------|
|---|---|---|----------------------|---|----------------------|----|---------|

<sup>1</sup> Lze použít i ostatní režimy.

#### Ohňostroj

Pro zachycení světelných efektů ohňostroje jsou použity delší časy závěrky.

Doporučuje se umístit fotoaparát na stativ.

|--|

#### Reprodukce

Poskytuje kvalitní reprodukce textů a kreseb na bílých tabulích a v tištěných materiálech.

- Fotoaparát zaostří na objekt uprostřed obrazu.
- Pro zaostření na krátké vzdálenosti použijte režim Makro (¥ 31).
- Reprodukce barevných textů a kreseb mohou být hůře čitelné.

| Image: Image of the systemImage of the systemIm | o <sup>1</sup> |
|----------------------------------------------------------------------------------------------------|----------------|
|----------------------------------------------------------------------------------------------------|----------------|

<sup>1</sup> Lze použít i ostatní režimy.

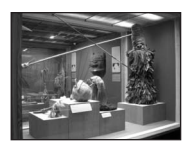

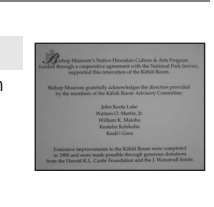

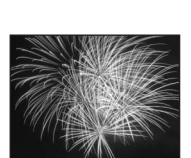

#### 🖀 Protisvětlo

Tento režim použijte pro objekty v protisvětle, kdy je hlavní objekt ve stínu a pozadí je jasně osvětlené. Dojde

k automatickému odpálení záblesku pro vyjasnění (fill-in) stínů.

Fotoaparát zaostří na objekt uprostřed obrazu.

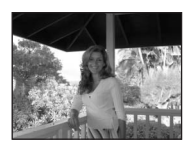

|  | 4 | 4 | હ | Vypnuto <sup>1</sup> | ۲ | Vypnuto | ED | Auto <sup>1</sup> |
|--|---|---|---|----------------------|---|---------|----|-------------------|
|--|---|---|---|----------------------|---|---------|----|-------------------|

<sup>1</sup> Lze použít i ostatní režimy.

#### 🛱 Panoráma s asistencí

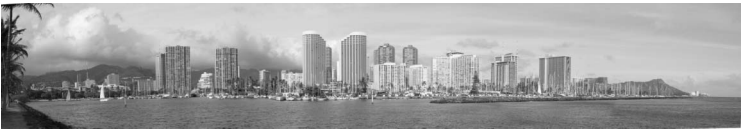

Tento program použijte pro zhotovení sérií snímků, které budou posléze spojeny pomocí softwaru PictureProject v jediný panoramatický snímek.

- Fotoaparát zaostří na objekt uprostřed obrazu.
- Držte fotoaparát stabilně, abyste zabránili rozmazání snímků.

| 4 | <b>⊛</b> <sup>1</sup> | હ | Vypnuto <sup>1</sup> | * | Vypnuto <sup>1</sup> | ED | Auto <sup>1</sup> |   |
|---|-----------------------|---|----------------------|---|----------------------|----|-------------------|---|
|   |                       |   |                      |   |                      |    |                   | - |

<sup>1</sup> Lze použít i ostatní režimy.

## Zhotovení panoramatických snímků

Fotoaparát zaostří na objekt uprostřed obrazu. Pro dosažení optimálních výsledků umístěte fotoaparát na stativ.

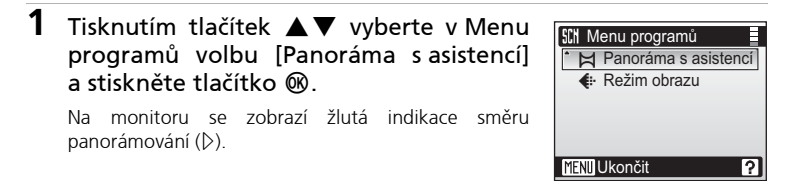

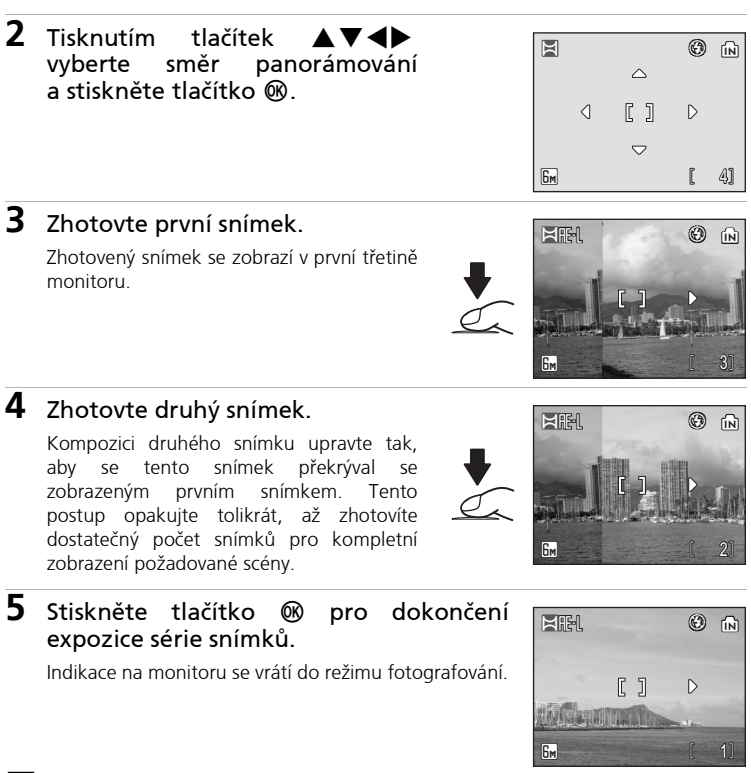

# Panoráma s asistencí

Po expozici prvního snímku nelze měnit nastavení režimu svnchronizace blesku (🐺 28). samospouště (🕙 30), režimu Makro (🕲 31) ani korekce expozice (🕙 81). Až do dokončení expozice celé série nelze mazat snímky ani měnit nastavení zoomu a režimu obrazu (👿 77).

## Expoziční paměť

Současně se zobrazí symbol **H**·L indikující zablokování vyvážení bílé barvy a expozičních parametrů na hodnotách platných pro první snímek. Všechny snímky série pro panoramatický snímek mají stejné vyvážení bílé barvy a expoziční parametry.

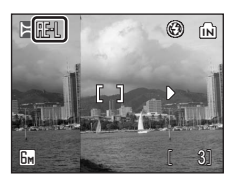

# Fotografování v režimu Snadný portrét

Pro zhotovení portrétních snímků stiskněte v režimu Auto, motivových programech nebo režimu videa tlačítko 🕑. Dojde k automatické aktivaci následujících funkcí:

- Portrét: Výrazné zobrazení portrétovaného objektu.
- Face-priority AF: Fotoaparát automaticky detekuje tvář portrétované osoby a zaostří na ni.
- Automatická redukce červených očí: Je aktivován režim synchronizace blesku

   *∲* (automatická aktivace blesku s předbleskem proti červeným očím: 
   *¥* 29)

Pro návrat do režimu fotografování aktuálně nastaveného pomocí nabídky volby režimu fotografování stiskněte znovu tlačítko 🚇.

Stiskněte tlačítko
 (režim Snadný portrét).

Zobrazí se rámeček 🖾.

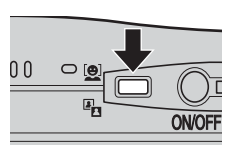

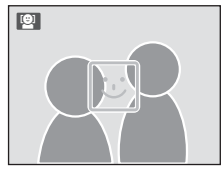

# 2 Pomocí tohoto rámečku ☺ nastavte

# výřez snímku.

Detekuje-li fotoaparát tvář, zobrazí se pomocný zdvojený žlutý rámeček.

Detekuje-li fotoaparát více než jednu tvář, je nejbližší tvář indikována zdvojeným rámečkem a ostatní jednoduchým rámečkem. Fotoaparát zaostří na tvář vyznačenou zdvojeným rámečkem.

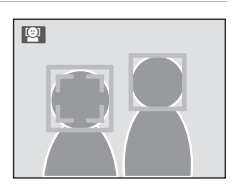

Není-li přístroj schopen nadále detekovat tvář (například proto, že se fotografovaný objekt odvrátil od fotoaparátu), rámečky se nezobrazí a indikace na monitoru se vrátí zpět do stavu vyobrazeném v kroku 1.

**3** Namáčkněte tlačítko spouště do poloviny.

Fotoaparát zaostří, nastaví expoziční parametry a zdvojený rámeček se zbarví zeleně.

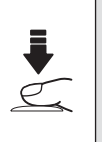

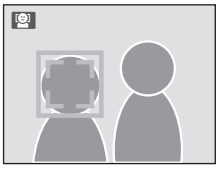

# 4 Domáčkněte tlačítko spouště až na doraz pro expozici snímku.

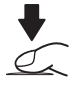

# Menu Snadný portrét

Pro zobrazení menu v režimu Snadný portrét stiskněte tlačítko **MENU**. Nastavení provedená v tomto menu jsou obnovena při příští aktivaci režimu.

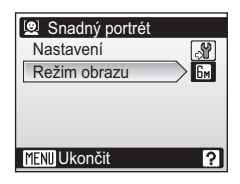

# 🖋 Nastavení

Zobrazí menu Nastavení (👿 94).

Režim obrazu (výchozí nastavení: Normální (2816))
 Slouží k nastavení kvality a velikosti obrazu (18 77).

# **V** Funkce Face-Priority AF

Schopnost fotoaparátu detekovat tváře závisí na množství faktorů – například na tom, jestli objekt hledí do fotoaparátu. Fotoaparát neustále zaostřuje, dokud nedetekuje tvář.

Pokud při namáčknutí tlačítka spouště do poloviny bliká žlutě dvojitý rámeček, není fotoaparát schopen zaostřit na objekt. V takovém případě uvolněte tlačítko spouště a zkuste zaostřit znovu. Není-li při namáčknutí tlačítka spouště do poloviny detekována žádná tvář, zaostří fotoaparát na střed obrazu. Fotoaparát nemusí být schopen detekovat tváře v následujících situacích:

- Při částečném zakrytí tváře slunečními brýlemi nebo jinou překážkou
- V situacích, kdy tvář zabírá příliš velkou část obrazového pole

### 🖉 Nastavení v režimu Snadný portrét

- Režim synchronizace blesku: Lze změnit
- Samospoušť: Dostupná
- Režim Makro: Vypnuto

### Přehrávání detailně

# Zobrazení více snímků současně: Přehrávání stránek náhledů snímků

Stisknutím ovladače zoomu směrem k **W** (E) v režimu přehrávání jednotlivých snímků se snímky zobrazí ve formě stránek se čtyřmi nebo devíti malými náhledy snímků.

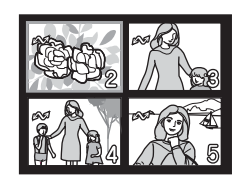

Během zobrazení stránky náhledů snímků lze provádět následující operace:

| Pro                                                | Stiskněte                                                                                          | Popis                                                                                                    | ×  |
|----------------------------------------------------|----------------------------------------------------------------------------------------------------|----------------------------------------------------------------------------------------------------|----|
| Výběr snímků                                       |                                                                                                    | Pro výběr snímků tiskněte multifunkční volič<br>ve směru ▲▼◀▶ .                                                                                                    | 8  |
| Změnu počtu<br>zobrazených<br>snímků               | w[]]]]T                                                                                            | Při zobrazení čtyř náhledů snímků dojde<br>jedním stisknutím ovladače zoomu směrem<br>k ₩ ke zobrazení devíti náhledů snímků. Při<br>zobrazení devíti náhledů snímků dojde jedním<br>stisknutím ovladače zoomu směrem k T ke<br>zobrazení čtyř náhledů snímků. Při zobrazení<br>čtyř náhledů snímků dojde jedním stisknutím<br>ovladače zoomu směrem k T k návratu do<br>režimu přehrávání jednotlivých snímků. | -  |
| Zrušení<br>přehrávání<br>stránek<br>náhledů snímků | œ                                                                                                  | Zrušení režimu přehrávání stránek náhledů<br>snímků a návrat do režimu přehrávání<br>jednotlivých snímků.                                                                                                    | -  |
| Vymazání<br>snímku                                 | Ó                                                                                                  | Zobrazí se dialog pro potvrzení. Vyberte [Ano]<br>a stiskněte tlačítko 🔞 pro vymazání snímku.                                                                                                    | 26 |
| Zobrazení<br>nabídky volby<br>režimů<br>přehrávání | MODE                                                                                               | Zobrazí nabídku volby režimů přehrávání.                                                                                                    | 9  |
| Zobrazení<br>Menu<br>přehrávání                    | MENU                                                                                               | Zobrazí menu režimu přehrávání.                                                                                                    |    |
| D-Lighting                                         | 2                                                                                                  | Zlepšení jasu a kontrastu ve stínech snímků.                                                                                                    |    |
| Návrat do<br>režimu<br>fotografování               | Přepne do režimu fotografování aktuálně<br>vybraného pomocí nabídky volby režimů<br>fotografování. |                                                                                                    | 26 |

# Pohled na snímek zblízka: Zvětšení výřezu snímku

Stisknutím ovladače zoomu ve směru **T** (**Q**) zvětšíte snímky zobrazené na monitoru v režimu přehrávání jednotlivých snímků (**W** 26). Režim zvětšení výřezu snímku není k dispozici, je-li aktuální snímek součástí videosekvence nebo jde o kopii snímku vytvořenou pomocí funkce Malý snímek.

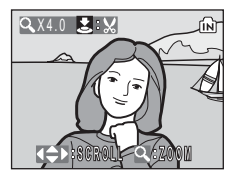

Během zvětšování snímku se na monitoru zobrazuje aktuální faktor zvětšení. Během zvětšení zobrazeného snímku lze provádět následující operace:

| Pro                                                   | Stiskněte                                         | Popis                                                                                                    | <b>ŏ</b> |
|-------------------------------------------------------|---------------------------------------------------|----------------------------------------------------------------------------------------------------|----------|
| Zvětšení snímku                                       | Ovladač<br>zoomu<br>směrem<br>k q ( <b>T</b> )    | Faktor zvětšení se zvyšuje každým stisknutím<br>ovladače zoomu směrem k Q ( <b>T</b> ), až<br>k maximální hodnotě 10×.                                                                                                    | -        |
| Zmenšení<br>snímku                                    | Ovladač<br>zoomu<br>směrem<br>k 🛃<br>( <b>W</b> ) | Faktor zvětšení se snižuje každým stisknutím<br>ovladače zoomu směrem k 🛃 (₩). Pro<br>zrušení funkce zvětšení výřezu snímku<br>stiskněte tlačítko 🔞.                                                                                                   | -        |
| Zobrazení<br>dalších částí<br>snímku                  |                                                   | Pomocí multifunkčního voliče lze procházet<br>oblasti zvětšeného snímku, které nejsou<br>aktuálně viditelné na monitoru. Chcete-li<br>použít multifunkční volič (▲▼◀►)<br>k zobrazení dalších snímků, zrušte nejprve<br>funkci zvětšení výřezu snímku. | 8        |
| Vymazání<br>snímku                                    | Ó                                                 | Zobrazí se dialog pro potvrzení. Vyberte [Ano]<br>a stiskněte tlačítko 🔞 pro vymazání snímku.                                                                                                    | 26       |
| Návrat do režimu<br>přehrávání<br>jednotlivých snímků | ®                                                 | Zrušení režimu zvětšení výřezu snímku<br>a návrat do režimu přehrávání jednotlivých<br>snímků.                                                                                                    | -        |
| Zobrazení<br>nabídky volby<br>režimů přehrávání       | MODE                                              | Zobrazí nabídku volby režimů přehrávání.                                                                                                    | 9        |
| Zobrazení Menu<br>přehrávání                          | MENU                                              | Zobrazí menu režimu přehrávání.                                                                                                    | 88       |
| Oříznutí snímku                                       |                                                   | Ořízne aktuálně zobrazený snímek na oblast<br>aktuálně viditelnou na monitoru.                                                                                                    | 49       |
| Návrat do režimu<br>fotografování                     | Ô٦                                                | Přepne do režimu fotografování aktuálně vybraného<br>pomocí nabídky volby režimů fotografování.                                                                                                    | 26       |

# Editace snímků

Přístroj COOLPIX S9 umožňuje editovat snímky přímo ve fotoaparátu a ukládat je ve formě separátních souborů. K dispozici jsou níže uvedené editační funkce.

| Editační funkce | Popis                                                                                                    |
|-----------------|----------------------------------------------------------------------------------------------------|
| Oříznutí snímku | Tuto funkci můžete použít k zvětšení výřezu snímku, úpravě<br>kompozice snímku a tvorbě kopií snímků obsahujících<br>pouze aktuálně viditelnou část právě zobrazeného<br>zvětšeného snímku.            |
| D-Lighting      | Funkci D-Lighting lze použít ke tvorbě kopie aktuálního<br>snímku se zvýšeným jasem a kontrastem a vyjasněnými<br>tmavými (podexponovanými) částmi obrazu.                                             |
| Malý snímek     | Tato funkce vytváří malé kopie snímků vhodné pro použití<br>na webových stránkách nebo pro zasílání pomocí e-mailu.<br>Malé kopie snímků jsou ukládány jako soubory JPEG<br>s kompresním poměrem 1:16. |

# Omezení dostupnosti editačních funkcí

Na kopie snímků vytvořené pomocí funkcí Oříznutí snímku (**¥** 49), D-Lighting (**¥** 50) a Malý snímek (**¥** 51) se vztahují následující omezení.

- Kopie snímků vytvořené pomocí funkce Oříznutí snímku nebo funkce Malý snímek nelze opakovaně editovat.
- Funkci D-Lighting nelze použít na kopie snímků vytvořené pomocí funkce D-Lighting. Jinými slovy lze tuto funkci aplikovat na snímek pouze jednou.

# 🖉 Editace snímků

- Editační funkce fotoaparátu COOLPIX S9 nemusí být dostupné pro snímky zhotovené jinými fotoaparáty než COOLPIX S9.
- Zobrazíte-li kopie snímků vytvořené pomocí fotoaparátu COOLPIX S9 na jiném digitálním fotoaparátu, nemusí se snímky zobrazit resp. nemusí být možné jejich přenesení do počítače.
- Editační funkce nejsou k dispozici v případě nedostatku volného prostoru v interní paměti resp. na paměťové kartě.
- Editované kopie jsou odlišeny identifikátory odpovídajícími použité editační funkci a čísly souborů automaticky přiřazovanými fotoaparátem (1888) 110).

# 🕙 Originální a editované snímky

- Kopie vytvořené pomocí editačních funkcí nejsou vymazány v případě vymazání původních snímků.
   Originální snímky nejsou vymazány v případě vymazání kopií snímků.
- Editované kopie snímků jsou opatřeny stejnými hodnotami data a času záznamu jako původní snímky.
- Kopie vytvořené pomocí funkce Oříznutí snímku, D-lighting a funkce Malý snímek mají stejně nastavený atribut pro přenos do počítače (292) jako originální snímky, nepřebírají však nastavení atributů pro tisk (274) a ochranu před vymazáním (2991).

# Zhotovení oříznuté kopie snímku: Oříznutí snímku

Tato funkce je k dispozici pouze v okamžiku zobrazení symbolu 🕹 💥 na monitoru při použití funkce zvětšení výřezu snímku (🛛 47).

1 Stisknutím ovladače zoomu směrem k T (Q) zvětšete aktuálně zobrazený snímek.

52

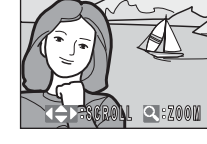

Q X4.0

Tisknutím ovladače zoomu směrem k **T** a **W** upravte faktor zvětšení snímku.

# 2 Upravte kompozici obrazu.

Tisknutím multifunkčního voliče ve směru A V < procházeite skryté části snímku, až je na monitoru zobrazen přesně takový výřez snímku. iaký požadujete.

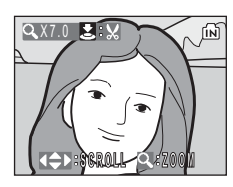

# **3** Stiskněte tlačítko spouště.

Zobrazí se dialog pro potvrzení.

**4** Tisknutím tlačítek vyberte V [Ano] a stiskněte tlačítko 🕅.

Je vytvořen nový snímek obsahující pouze aktuálně zobrazenou část právě zvětšeného snímku.

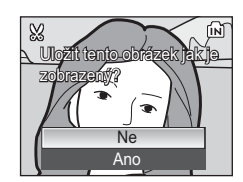

# Režim obrazu oříznutých kopií snímků

V závislosti na velikosti původního snímku a faktoru zvětšení při tvorbě kopie vybere fotoaparát pro oříznutou kopii automaticky jeden z následujících režimů obrazu.

- 5m 2592 x 1944 5m 2048 x 1536 • ₽ 1600 × 1200
  - Im 1280 × 960

- PC 1024 × 768 TV 640 × 480
- 🖬 320 × 240
  - 160 x 120

# Zlepšení jasu a kontrastu snímku: D-Lighting

 Zobrazte požadovaný snímek v režimu přehrávání jednotlivých snímků (₩ 26) a stiskněte tlačítko ♣ (♥).

Kopie D-Lighting lze vytvářet rovněž stisknutím tlačítka **(**) po výběru snímku v režimu přehrávání stránek náhledů snímků.

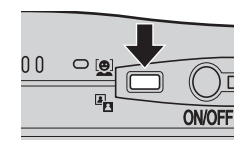

Výsledek úprav snímku pomocí funkce D-Lighting lze posoudit na monitoru.

# 2 Tisknutím multifunkčního voliče směrem ▲ vyberte [OK] a stiskněte tlačítko <sup>®</sup>.

Je vytvořena nová kopie snímku s vylepšeným jasem a kontrastem.

Kopie D-Lighting lze odlišit podle symbolu **D** zobrazovaného u snímků během přehrávání.

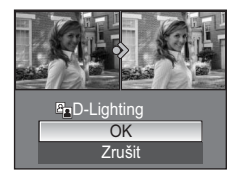

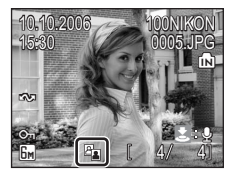

100NIKOF

斻

# 🎦 Změna velikosti snímku: Malý snímek

K dispozici jsou následující velikosti obrazu:

- 🖬 640×480: Nastavení vhodné pro přehrávání snímků na televizoru.
- 320×240: Nastavení vhodné pro zobrazení snímků na webových stránkách.
- 160×120: Nastavení vhodné pro posílání snímků pomocí e-mailu.

# 1 Zobrazte požadovaný snímek v režimu přehrávání jednotlivých snímků (**10** 26).

Stiskněte tlačítko MENU. Zobrazí se Menu přehrávání.

2

3 Tisknutím multifunkčního voliče směrem
 ▲▼ vyberte [Malý snímek] a stiskněte tlačítko <sup>®</sup>.

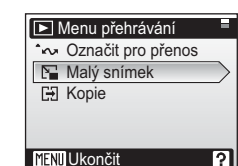

**1**20

4 Tisknutím tlačítek ▲▼ vyberte odpovídající velikost kopie a stiskněte tlačítko <sup>®</sup>.

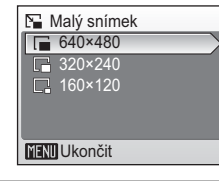

5 Tisknutím tlačítek ▼ vyberte [Ano] a stiskněte tlačítko ®.

Je vytvořena nová, malá kopie snímku.

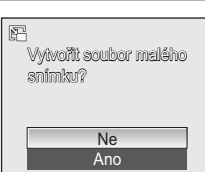

Přehrávání detailně

# Zvukové poznámky: Záznam a přehrávání

Pomocí vestavěného mikrofonu fotoaparátu (**W** 4) můžete zaznamenávat zvukové poznámky ke snímkům označeným symbolem **Z:** v režimu přehrávání jednotlivých snímků (**W** 26).

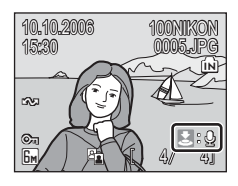

#### Záznam zvukové poznámky

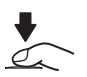

Záznam zvukové poznámky je zahájen (a probíhá) stisknutím a podržením tlačítka spouště ve stisknuté poloze. Záznam je ukončen po uplynutí 20 s resp. po uvolnění tlačítka spouště. • Během záznamu bliká na monitoru svmbol • a [A].

#### Přehrání zvukové poznámky

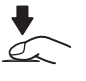

Při zobrazení snímku opatřeného zvukovou poznámkou (označen symbolem [J]) v režimu přehrávání jednotlivých snímků stiskněte pro přehrání zvukové poznámky tlačítko spouště. Přehrávání je ukončeno na konci zvukové poznámky resp. po druhém stisknutí tlačítka spouště.

#### Nastavení hlasitosti reprodukce

w

Stisknutím ovladače zoomu směrem k **W** snižujete hlasitost, stisknutím ovladače směrem k **T** zvyšujete hlasitost.

#### Vymazání zvukové poznámky.

Stiskněte tlačítko m; zobrazí se dialogové okno uvedené na obrázku níže. Vyberte [Ne], [[]] nebo [Ano] a stiskněte tlačítko 🔞.

- [Ne]: Návrat bez vymazání snímku/zvukové poznámky.
- [[♪]]: Vymazání zvukové poznámky.
- Poznamky.
   [Ano]: Vymazání snímku
  - a zvukové poznámky.

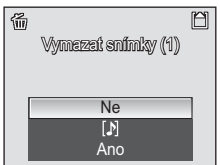

# V Zvukové poznámky

前

- Během záznamu se nedotýkejte vestavěného mikrofonu.
- Pokud aktuální snímek již obsahuje zvukovou poznámku, je třeba tuto zvukovou poznámku před záznamem nové vymazat.
- Zvukové poznámky nelze přidávat ke snímkům, které byly pořízeny jinými fotoaparáty.
   Zvukové poznámky zaznamenané pomocí jiných fotoaparátů nelze přehrávat na přístroji
   COOLPIX S9.

#### Videosekvence

# **Režim Video**

Pro záznam videosekvencí ozvučených pomocí vestavěného mikrofonu fotoaparátu zvolte režim fotografování a proveďte níže uvedené kroky.

MODE

1 Aktivujte režim Video stisknutím v režimu tlačítka MODE fotografování, vvberte (stisknutím multifunkčního voliče směrem **()** a poté stiskněte tlačítko 🕅.

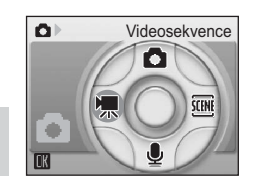

Počitadlo snímků zobrazuje maximální celkovou dobu záznamu videosekvence.

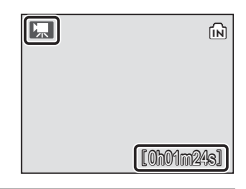

# 2 Domáčkněte tlačítko spouště až na doraz pro spuštění záznamu.

Stavový sloupec ve spodní části monitoru zobrazuje zbývající dobu záznamu.

Záznam se ukončí druhým stisknutím tlačítka spouště až na doraz, resp. zaplněním interní paměti/paměťové kartv.

| l ← REC | A          |
|---------|------------|
|         |            |
|         |            |
|         | [0h00m50s] |

# Záznam videosekvencí

- snímání a stop-motion animací).
- Během záznamu videosekvencí lze použít digitální zoom (max. 2×). Optický zoom nastavte před zahájením záznamu. Po zahájení záznamu již nelze upravovat nastavení optického zoomu
- Při namíření fotoaparátu do slunce nebo jiného silného zdroje světla během záznamu může dojít k výskytu vertikálních proužků ve tvaru komety ("smear") v záznamu. Při záznamu videosekvencí se proto vyvaruite namíření fotoaparátu do silného zdroje světla.

# Více k videosekvencím

Vyhledejte další informace o způsobu ukládání a pojmenování videosekvencí (🛽 110), maximálních zaznamenatelných délkách videosekvencí pro různá nastavení (🛽 54) a výchozím nastavení menu Video (🐻 108).

# Menu Video

Stisknutím tlačítka **MENU** v režimu Video zobrazíte menu Video. Nastavení provedená v tomto menu jsou obnovena při příští aktivaci režimu Video.

| ୍ୟ  | Nastavení                                                       |
|-----|-----------------------------------------------------------------|
|     | Zobrazí menu Nastavení (🗶 94).                                  |
| ▶   | Možnosti videa (výchozí nastavení: Malá velikost 320)           |
|     | Tato položka určuje typ zaznamenávané videosekvence (viz níže). |
| ₽\$ | Režim autofokusu (výchozí nastavení: Jednotlivý AF)             |
|     |                                                                 |

Tato položka určuje způsob zaostřování při záznamu videosekvencí (😿 57).

# Nastavení možností videa

Menu Možnosti videa obsahuje níže uvedené položky.

|                                                                                                    |                                                                                                    | Maximální délka/počet<br>obrázků videosekvence* |                               |
|----------------------------------------------------------------------------------------------------|----------------------------------------------------------------------------------------------------|-------------------------------------------------|-------------------------------|
| Volba                                                                                                    | Popis                                                                                                    | Interní<br>paměť<br>(24 MB)                     | Paměťová<br>karta<br>(256 MB) |
| TV video 640                                                                                                    | Videosekvence jsou zaznamenávány<br>frekvencí 30 obr./s. Každý snímek<br>videosekvence má velikost 640 × 480 pixelů.                                                                                 | 21 s                                            | 3 min. 30 s                   |
| <b>慄</b><br>Malá velikost<br>320                                                                                                    | Videosekvence jsou zaznamenávány<br>frekvencí 30 obr./s. Každý snímek<br>videosekvence má velikost<br>320 × 240 pixelů.                                                                              | 1 min. 24 s                                     | 14 min. 10 s                  |
| <ul> <li>Videosekvence jsou zaznamenávány<br/>frekvencí 30 obr./s. Každý snímek<br/>videosekvence má velikost 160 × 12<br/>pixelů. Malá velikost umožní<br/>zaznamenat delší videosekvence.</li> </ul> |                                                                                                    | 5 min. 13 s                                     | 52 min. 30 s                  |
| Časosběrné<br>snímání                                                                                                    | Fotoaparát zaznamenává snímky ve<br>specifikovaných intervalech až do<br>nového stisku tlačítka spouště, zaplnění<br>paměti resp. záznamu 1800 snímků<br>(60 s). Zvuk není zaznamenáván.             | 652 obrázků                                     | 1800<br>obrázků               |
| Stop-motion<br>animace                                                                                                    | Snímky jsou pořizovány pro<br>specifikovanou rychlost přehrávání (obr./s)<br>a následně jsou spojeny do němé<br>videosekvence. Slouží k záznamu dějů<br>jako je rozvíjení květu nebo líhnutí motýla. | 200 obrázků                                     | 200 obrázků                   |

\* Maximální délka videosekvencí je omezena pouze volným místem v interní paměti nebo na paměťové kartě. Všechny údaje jsou pouze přibližné. Maximální délka videosekvence se mění v závislosti na typu paměťové karty.

# Časosběrné snímání

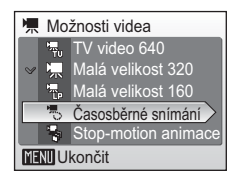

2 Tisknutím tlačítek ▲▼ vyberte interval mezi snímky a stiskněte tlačítko ®.

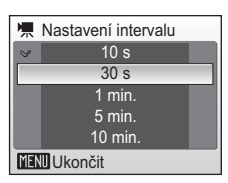

**3** Pro návrat zpět do režimu fotografování stiskněte znovu tlačítko MENU.

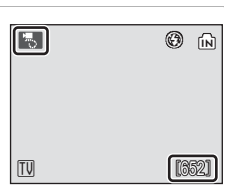

4 Domáčkněte tlačítko spouště až na doraz pro spuštění záznamu.

Mezi expozicí jednotlivých snímků se vypíná monitor a stavová kontrolka zeleně bliká.

Pro ukončení záznamu stiskněte tlačítko spouště podruhé až na doraz.

Fotoaparát zaznamenává snímky ve specifikovaných intervalech až do nového stisku tlačítka spouště, zaplnění paměti resp. záznamu 1800 snímků.

### Stop-motion animace

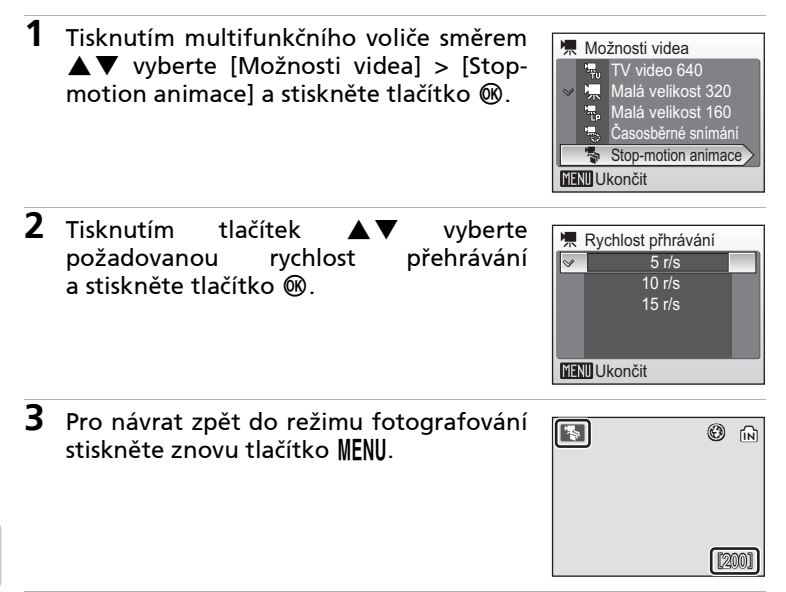

# 4 Domáčkněte tlačítko spouště až na doraz pro záznam prvního snímku.

Zaznamenaný snímek je prolnut do obrazu aktuálního záběru objektivu na monitoru.

# 5 Stiskněte tlačítko spouště pro záznam druhého snímku.

Druhý snímek je prolnut do zobrazení prvního snímku.

Po době nečinnosti v délce 30 minut se automaticky vypne monitor (automatické vypnutí přístroje) a záznam Stop-motion animace je ukončen.

Pro zastavení záznamu vyčkejte zhotovení 200 snímků, nebo stiskněte tlačítko 🛞.

# X Časosběrné snímání a Stop-motion animace

Abyste zamezili neočekávanému vypnutí fotoaparátu během záznamu, používejte plně nabitou baterii.

## 🖉 Vymazání snímků Stop-motion animace

Poslední snímek(prolnutý) do obrazu předchozího můžete vymazat pomocí tlačítka m Zobrazí se dialog pro potvrzení; tisknutím tlačítka ▼ vyberte [Ano] a stiskněte tlačítko ®. Po vymazání posledního snímku (například snímku C po zhotovení snímků A, B a C) se ihned prolne předcházející snímek (snímek B) do snímku A a záznam poté může pokračovat dále.

# Režim autofokusu

Tato položka umožňuje nastavit způsob zaostřování v režimu videosekvencí.

#### Jednotlivý AF (výchozí nastavení)

Fotoaparát zaostří při namáčknutí tlačítka spouště do poloviny a blokuje zaostřenou vzdálenost během snímání, aby se zamezilo záznamu zvuku zaostřovacího mechanismu.

#### Nepřetržitý AF

Fotoaparát trvale zaostřuje na objekt (i v případě uvolnění tlačítka spouště).

# Přehrávání videosekvencí

V režimu přehrávání jednotlivých snímků (₩ 26) jsou videosekvence indikovány symbolem \*₩. Pro přehrání videosekvence proveďte její zobrazení v režimu přehrávání jednotlivých snímků a stiskněte tlačítko .

Pomocí ovladače zoomu (wm) upravte nastavení

hlasitosti Stiskem multifunkčního voliče směrem

◄► vyberte ovládací prvek a poté stiskněte tlačítko

pro aktivaci zvolené operace.

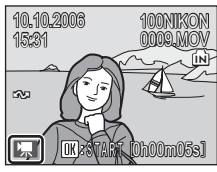

Indikce při přehrávání

Pozastavení

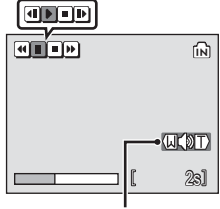

Indikace hlasitosti

| • | Zpětné převíjení videosekvence. Po uvolnění tlačítka 🔞 se obnoví přehrávání.                 |                                                                                                    |  |  |  |  |
|---|----------------------------------------------------------------------------------------------|----------------------------------------------------------------------------------------------------|--|--|--|--|
| H | Dopředné převíjení videosekvence. Po uvolnění tlačítka 🔞 se obnoví<br>přehrávání.            |                                                                                                    |  |  |  |  |
|   | Pozastavení přehrávání. Během pozastavení videosekvence lze provádět<br>následující operace: |                                                                                                    |  |  |  |  |
|   | ◀                                                                                            | Převinutí videosekvence o jeden snímek zpět. Zpětné převíjení videosekvence pokračuje při podržení tlačítka 🕲 ve stisknuté poloze. |  |  |  |  |
|   | Ð                                                                                            | Převinutí videosekvence o jeden snímek vpřed. Převíjení videosekvence pokračuje při podržení tlačítka 🔞 ve stisknuté poloze.       |  |  |  |  |
|   | Ð                                                                                            | Obnovení přehrávání.                                                                                                    |  |  |  |  |
|   | $\odot$                                                                                      | Ukončení videosekvence a návrat do režimu přehrávání jednotlivých snímků.                                                          |  |  |  |  |
| Ο | Ukonč                                                                                        | ení videosekvence a návrat do režimu přehrávání jednotlivých snímků.                                                               |  |  |  |  |

# Mazání souborů videosekvencí

Zobrazte videosekvenci v režimu přehrávání jednotlivých snímků (😻 26) nebo režimu přehrávání stránek náhledů snímků (😻 46) a stiskněte tlačítko 🛍.

Zobrazí se dialog pro potvrzení. Pro vymazání videosekvence vyberte [Ano] a stiskněte tlačítko (), pro návrat k normálnímu přehrávání bez vymazání videosekvence vyberte [Ne] a stiskněte tlačítko ().

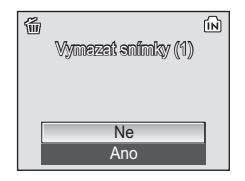

#### Záznam zvuku

# Tvorba zvukových záznamů

Zvukové záznamy lze zaznamenávat pomocí vestavěného mikrofonu a přehrávat pomocí vestavěného reproduktoru fotoaparátu.

1 Aktivujte režim záznamu zvuku stisknutím tlačítka MODF v režimu fotografování, vyberte (stisknutím multifunkčního voliče a poté směrem stiskněte **V**) tlačítko 🕅

Zobrazí se dostupná délka záznamu.

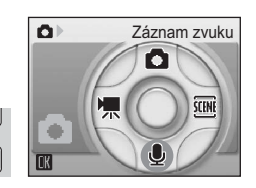

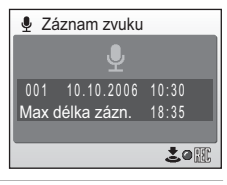

- 2 Stiskněte tlačítko spouště až na doraz pro spuštění záznamu.\*
  - 1 Indikace probíhajícího záznamu
- 5 Zbývající doba záznamu 6 Číslo značkového bodu
- 2 Číslo souboru
- (indexu)
- 3 Délka záznamu
- 4 Datum a čas záznamu
- 7 Stavový sloupec

MODE

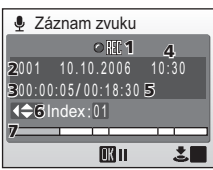

\* Fotoaparát se po uplynutí cca 30 s přepne do pohotovostního režimu (🐻 15) a stavová kontrolka změní barvu na červenou. Pro reaktivaci monitoru stiskněte tlačítko 🔞

3 Pro ukončení záznamu stiskněte tlačítko spouště podruhé až na doraz.

Záznam se automaticky ukončí po zaplnění interní paměti nebo paměťové karty, resp. po uplynutí pěti hodin záznamu na paměťovou kartu (256 MB a více). V průběhu záznamu jsou k dispozici následující ovládací prvky:

| Pozastavení/<br>obnovení<br>záznamu | œ                   | Stiskněte tlačítko 🕲 jednou pro pozastavení<br>záznamu; stavová kontrolka začne blikat. Dalším<br>stisknutím tlačítka pokračujte.                                                                                                    |
|-------------------------------------|---------------------|----------------------------------------------------------------------------------------------------|
| Vytvoření<br>značkového<br>bodu     |                     | V průběhu záznamu můžete pomocí tlačítek ▲▼◀▶<br>multifunkčního voliče vytvářet značkové body. Při přehrávání<br>může fotoaparát přejít ke kterémukoli značkovému bodu (indexu).<br>Začátek záznamu odpovídá značkovému bodu č. 1; další značkové<br>body jsou přidávány ve vzestupném pořadí, až do max. 98. |
| Ukončení<br>záznamu.                | Tlačítko<br>spouště | Pro ukončení záznamu stiskněte tlačítko spouště<br>podruhé až na doraz.                                                                                                    |

# Přehrávání zvukových záznamů

 Aktivujte režim přehrávání zvuku stisknutím tlačítka MODE v režimu přehrávání, vyberte du (stisknutím multifunkčního voliče směrem ▼) a poté stiskněte tlačítko 180.

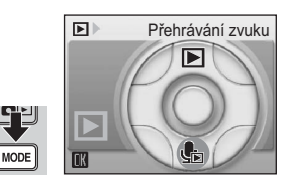

Zobrazí se soubory zvukových záznamů.

2 Tisknutím tlačítek ▲▼ vyberte požadovaný soubor a stiskněte tlačítko <sup>®</sup>.

Vybraný soubor se přehraje.

# 002 10.10.2006 11:05 003 10.15.2006 10:05 MENU Kopie M Přehrát

Vyberte zvukový soubor

001 10.10.2006 10:30

# Operace během přehrávání

Pro vymazání záznamu stiskněte tlačítko 🖆.

Pro ukončení přehrávání a návrat do režimu záznamu zvuku stiskněte tlačítko **MENU**.

- 1 Symboly ovládacích prvků\*
- 6 Datum a čas záznamu
  7 Délka záznamu
- 2 Číslo souboru3 Doba přehrávání

5 Stavový sloupec

- 8 Hlasitost<sup>†</sup>
- 4 Číslo značkového bodu (indexu) 9 Značkový bod

| Přehrávání zvuku              |
|-------------------------------|
| <b>Heller</b> 1 6             |
| <b>2</b> 001 10.10.2006 10:30 |
| B00:00:10/00:18:257           |
| 4Index:02 8(UCOT)             |
| 9                             |

\* Tisknutím tlačítek ◀▶ vyberte ovládací prvek a potvrďte stisknutím tlačítka ֎.

<sup>†</sup> Pomocí ovladače zoomu řídíte hlasitost reprodukce. Stisknutím ovladače směrem k W se hlasitost snižuje, stisknutím ovladače směrem k T se hlasitost zvyšuje.

|   | Pozastavení přehrávání.                                                                |
|---|----------------------------------------------------------------------------------------|
| Ð | Obnovení přehrávání.                                                                   |
| ŧ | Dopředné převíjení záznamu. Po uvolnění multifunkčního voliče se obnoví<br>přehrávání. |
| • | Zpětné převíjení záznamu. Po uvolnění multifunkčního voliče se obnoví<br>přehrávání.   |
| K | Návrat do počátečního místa aktuálního značkového bodu.                                |
|   | Přechod k dalšímu značkovému bodu.                                                     |
| Ο | Ukončení přehrávání a návrat na seznam zvukových záznamů.                              |
|   |                                                                                        |
#### 61

## Kopírování zvukových záznamů

1

Pro kopírování zvukových záznamů mezi interní pamětí a paměťovou kartou zobrazte seznam zvukových záznamů vyobrazený v kroku 2 na předcházející stránce, a stiskněte tlačítko **MENU**. Tato volba je k dispozici pouze při založené paměťové kartě.

2 Tisknutím multifunkčního voliče směrem
 ▲▼ vyberte volbu a stiskněte tlačítko
 (1)

m→↑ : Kopírování záznamů z interní paměti na paměťovou kartu.

Stiskněte tlačítko MENU na obrazovce

Vyberte zvukový soubor (88 60).

☆★★ : Kopírování záznamů z paměťové karty do interní paměti.

## 3 Pomocí tlačítek ▲▼ vyberte požadovanou volbu pro kopírování.

Pro zkopírování všech zvukových záznamů vyberte [Kopírovat vše soubory] a stiskněte tlačítko 🔞. Zobrazí se dialog pro potvrzení; vyberte [Ano] a stiskněte tlačítko 🔞.

4 Stisknutím ▲▼ vyberte položku a stisknutím ▶ vyberte požadovaný soubor.

Po výběru požadovaných souborů stiskněte tlačítko **®**. Zobrazí se dialog pro potvrzení.

## 5 Tisknutím tlačítek ▲▼ vyberte [Ano] a stiskněte tlačítko .

Je zahájeno kopírování.

#### 🖉 Zvukové záznamy

COOLPIX S9 nemusí být schopen přehrávat a/nebo kopírovat zvukové soubory vytvořené na jiných zařízeních.

Záznam zvuku

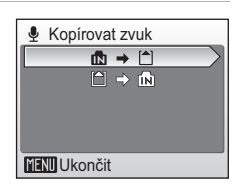

面

MENI

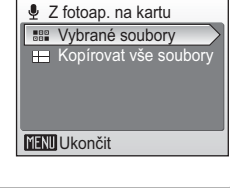

Vvberte zvukové soubor

10 10 2006 10:30

10.15.2006 10:05

005 10.25.2006 15:00 MENU Ukončit ▶ Vybrat

~004

Fotoaparát je možné propojit s televizorem, počítačem nebo tiskárnou pro zobrazení a/nebo tisk zhotovených snímků.

#### Propojení s televizorem (🕈 63)

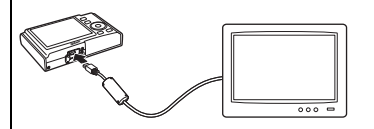

Pomocí dodávaného AV (audiovideo) kabelu můžete propojit fotoaparát s televizorem a přehrávat snímky na televizoru.

#### Propojení s počítačem (👿 64)

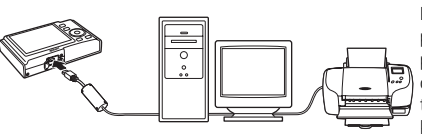

Pomocí dodávaného softwaru PictureProject zkopírujete snímky do počítače, kde je můžete organizovat, procházet, editovat a ukládat pro dlouhodobou archivaci. Rovněž můžete tisknout snímky na tiskárně připojené k počítači. Fotoaparát propojte s počítačem pomocí dodávaného USB kabelu.

#### Propojení s tiskárnou (👿 68)

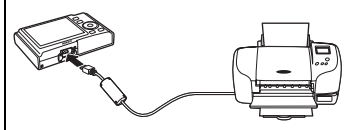

Fotoaparát můžete propojit přímo s tiskárnou standardu PictBridge. K propojení fotoaparátu a tiskárny pro přímý tisk použijte dodávaný USB kabel.

## Yřed propojením fotoaparátu

Abyste zamezili neočekávanému vypnutí fotoaparátu během propojení, používejte plně nabitou baterii.

#### 🖉 Přehrávání, přenos a tisk snímků z interní paměti

Pro zobrazení snímků uložených v interní parněti fotoaparátu na televizní obrazovce, jejich přenos do počítače nebo tisk na přímo připojené tiskárně vyjměte z fotoaparátu paměťovou kartu.

## 🔍 Tisk snímků

Kromě tisku snímků přenesených do počítače na tiskárně u počítače a přímého tisku na tiskárně propojené s fotoaparátem jsou pro tisk snímků k dispozici následující možnosti:

- Vložení paměťové karty do slotu pro paměťové karty na tiskárně kompatibilní se standardem DPOF
- Odnesení paměťové karty do digitální fotolaboratoře

Pro tisk snímků pomocí těchto metod vyberte požadované snímky a nastavte počty výtisků pomocí menu [Tisk. objednávka] (👿 74).

## Propojení s televizorem

Pro přehrávání snímků na televizoru propojte fotoaparát s televizorem pomocí dodávaného A/V kabelu.

 Vyberte televizní normu [NTSC] nebo [PAL] (podle toho, kterou z norem používá váš televizor) (♥ 106) a poté vypněte fotoaparát.

## e Režim video ™ NTSC ♥ PL PAL MENU Ukončit

## 2 Zapojte A/V kabel.

Žlutou koncovku kabelu zapojte do konektoru VIDEO-IN na televizoru a bílou do konektoru AUDIO-IN.

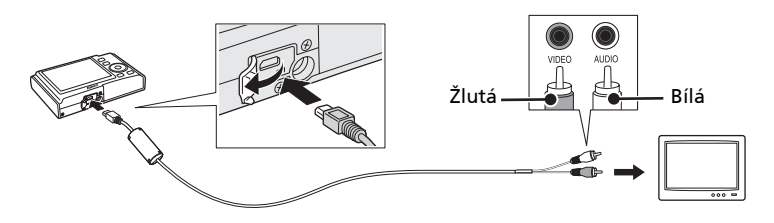

## **3** Nalaďte televizor na videokanál.

Podrobnosti naleznete v dokumentaci dodávané s televizorem.

4 Stiskněte na cca 1 s tlačítko De pro zapnutí fotoaparátu.

Monitor fotoaparátu zůstane vypnutý a na televizoru se zobrazí obraz, který se normálně zobrazuje na monitoru fotoaparátu.

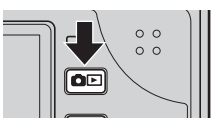

## Zapojení A/V kabelu

- Při zapojování AV kabelu zkontrolujte správnou orientaci konektoru zapojovaného do fotoaparátu. Při zapojování AV kabelu do fotoaparátu nepoužívejte sílu. Při odpojování AV kabelu netahejte šikmo za koncovku kabelu.
- Dejte pozor, abyste při zapojování A/V kabelu do fotoaparátu neskřípli krytku konektorů rozhraní mezi A/V kabel a A/V konektor.

## Propojení s počítačem

Pomocí USB kabelu a softwaru PictureProject dodávaných s fotoaparátem zkopírujete (přenesete) snímky do počítače.

## Před propojením fotoaparátu

#### Instalace softwaru PictureProject

Před přenosem (zkopírováním) snímků do počítače je třeba nainstalovat software PictureProject. Podrobné informace o instalaci a použití softwaru PictureProject naleznete ve svazku *Stručný návod k obsluze* nebo v *Referenčním návodu k obsluze softwaru PictureProject* (na CD).

#### Kontrola nastavení rozhraní USB

Pro přenos snímků z fotoaparátu lze použít následující dvě metody:

- Stisknout tlačítko 🖍 (🕲) na fotoaparátu
- Klepnout na tlačítko [Transfer] (Přenos) v softwaru PictureProject.

Kterou metodu použijete závisí na operačním systému počítače a nastavení položky USB (🐮 65) v menu Nastavení fotoaparátu (🐮 106).

| Operační systém                                    | Tlačítko 🕶 (🕸) na<br>fotoaparátu <sup>1</sup> Tlačítko Transfer (Přenos)<br>v softwaru PictureProject |                                       |  |
|----------------------------------------------------|----------------------------------------------------------------------------------------------------|---------------------------------------|--|
|                                                    | Nastavení položky USB <sup>2</sup>                                                                    |                                       |  |
| Windows XP Home Edition<br>Windows XP Professional | Vyberte [Mass Storage] nebo [PTP].                                                                    |                                       |  |
| Windows 2000 Professional <sup>3</sup>             | Vyberte [Mass Storage].                                                                               |                                       |  |
| Mac OS X 10.3.9 nebo novější                       | Vyberte [PTP].                                                                                        | Vyberte [Mass Storage] nebo<br>[PTP]. |  |

- <sup>1</sup> Tlačítko v (
  ) na fotoaparátu nelze použít pro přenos snímků v následujících případech. V těchto případech použijte tlačítko Transfer (Přenos) v softwaru PictureProject.
  - Při přenosu snímků z interní paměti fotoaparátu a použití volby [Mass Storage] v menu USB.
  - Při nastavení spínače ochrany proti zápisu na paměťové kartě do polohy "lock".
     Před přenosem snímků nastavte přepínač na paměťové kartě do polohy "write".
- <sup>2</sup> Tento fotoaparát podporuje přenosové protokoly USB pro paměťová zařízení (výchozí nastavení [Mass Storage]) a pro přenos snímků Picture Transfer Protocol ([PTP]).
- <sup>3</sup> Je-li váš počítač vybaven operačním systémem Windows 2000 Professional, ujistěte se, že máte v menu USB nastavenu volbu [Mass Storage]. Je-li nastavena volba [PTP], zobrazí se po propojení fotoaparátu s počítačem průvodce přidáním nového hardwaru. V takovém případě vyberte [Zrušit] pro zavření okna a odpojte fotoaparát od počítače.

## Nastavení položky USB

Před propojením fotoaparátu s počítačem nebo tiskárnou nastavte položku USB (🔀 106) v menu Nastavení fotoaparátu.

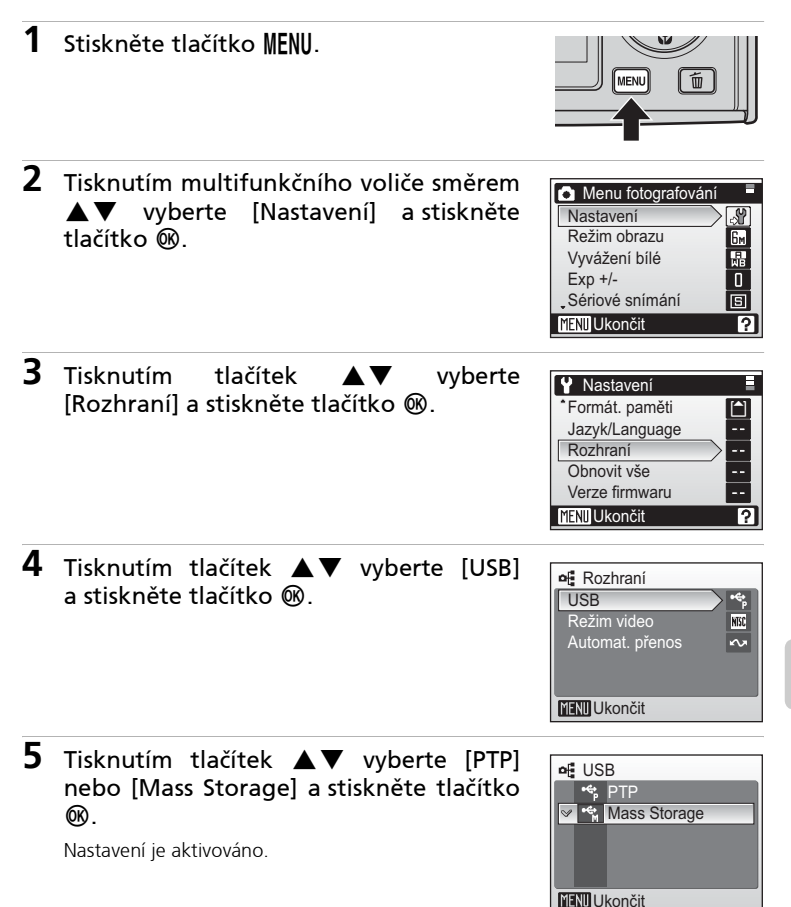

## Přenos snímků do počítače

- Zapněte počítač s nainstalovaným softwarem PictureProject.
- 2 Vypněte fotoaparát a zapojte USB kabel způsobem uvedeným na ilustraci níže.

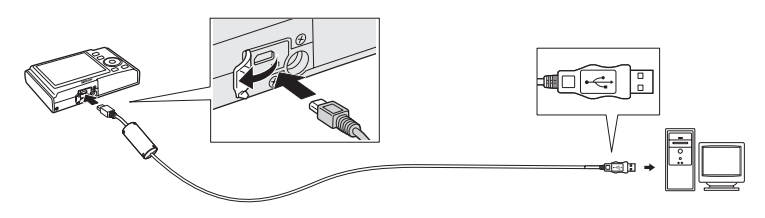

## **3** Zapněte fotoaparát.

Ve výchozím nastavení softwaru PictureProject je ihned po detekci připojení fotoaparátu spuštěn software PictureProject Transfer.

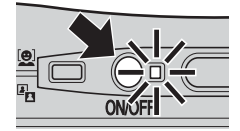

#### **4** Přeneste snímky.

#### Přenos pomocí softwaru PictureProject

Klepněte na tlačítko Transfer (Přenos) v okně softwaru PictureProject Transfer.

Všechny snímky a videosekvence označené pro přenos jsou zkopírovány do počítače. Po dokončení přenosu se snímky zobrazí v okně softwaru PictureProject.

#### Přenos pomocí tlačítka 🖍 (🛞) na fotoaparátu

Při spuštěném softwaru PictureProject Transfer stiskněte tlačítko 🕶 (🕲) pro zkopírování snímků označených pro přenos (🕈 67) do počítače. Na monitoru fotoaparátu se během přenosu zobrazují následující zprávy.

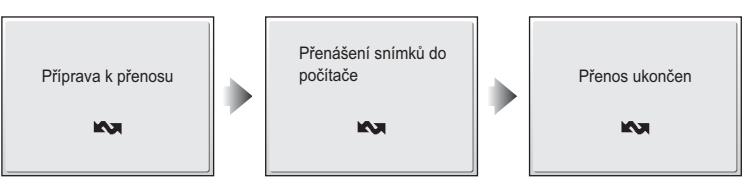

## 5 Po dokončení přenosu odpojte fotoaparát.

#### Při nastavení položky USB na [PTP]

Vypněte fotoaparát a odpojte USB kabel.

#### Při nastavení položky USB na [Mass Storage]

Před vypnutím fotoaparátu a odpojením USB kabelu odhlaste fotoaparát níže uvedeným způsobem ze systému.

#### Windows XP Home Edition/Windows XP Professional

Klepněte na ikonu [Bezpečně odebrat hardware] ( 10 na liště a ze zobrazeného menu vyberte [Bezpečně odebrat velkokapacitní paměťové zařízení USB].

#### Windows 2000 Professional

Klepněte na ikonu [Odpojit nebo vysunout hardware] (😒) na liště a ze zobrazeného menu vyberte [Bezpečně odebrat velkokapacitní paměťové zařízení USB].

#### Macintosh

Nepojmenovanou jednotku fotoaparátu ("NO NAME") přetáhněte do koše.

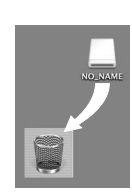

## 🚺 Zapojení USB kabelu

- Při zapojování USB kabelu zkontrolujte správnou orientaci konektorů. Při zapojování USB kabelu nepoužívejte sílu. Při odpojování USB kabelu netahejte šikmo za koncovku kabelu.
- Dejte pozor, abyste při zapojování USB kabelu do fotoaparátu neskřípli krytku konektorů rozhraní mezi USB kabel a USB konektor.

#### 🕙 Označení snímků pro přenos

Snímky označené pro přenos do počítače lze odlišit podle symbolu **v** zobrazovaného u snímků při přehrávání. Ve výchozím nastavení jsou pro přenos do počítače označeny všechny snímky. K označení snímků pro přenos do počítače jsou k dispozici dvé volitelné položky:

- [Rozhraní] > [Automat. přenos] v menu Nastavení: Pro označení všech nově zhotovených snímků pro přenos do počítače vyberte [Zapnuto] (🔀 106).

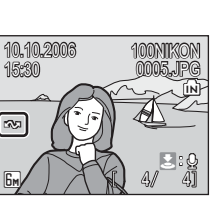

## Propojení s tiskárnou

Uživatelé tiskáren kompatibilních se standardem PictBridge (**117**) mohou propojit fotoaparát přímo s tiskárnou a tisknout snímky bez použití počítače.

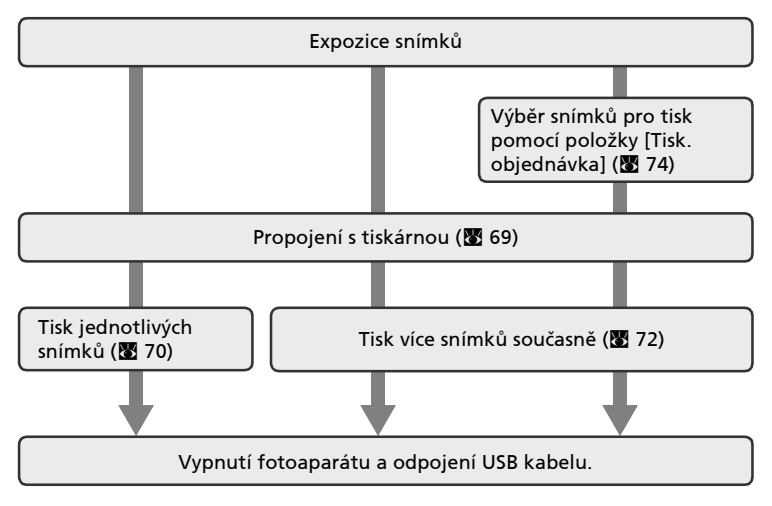

## Propojení fotoaparátu s tiskárnou

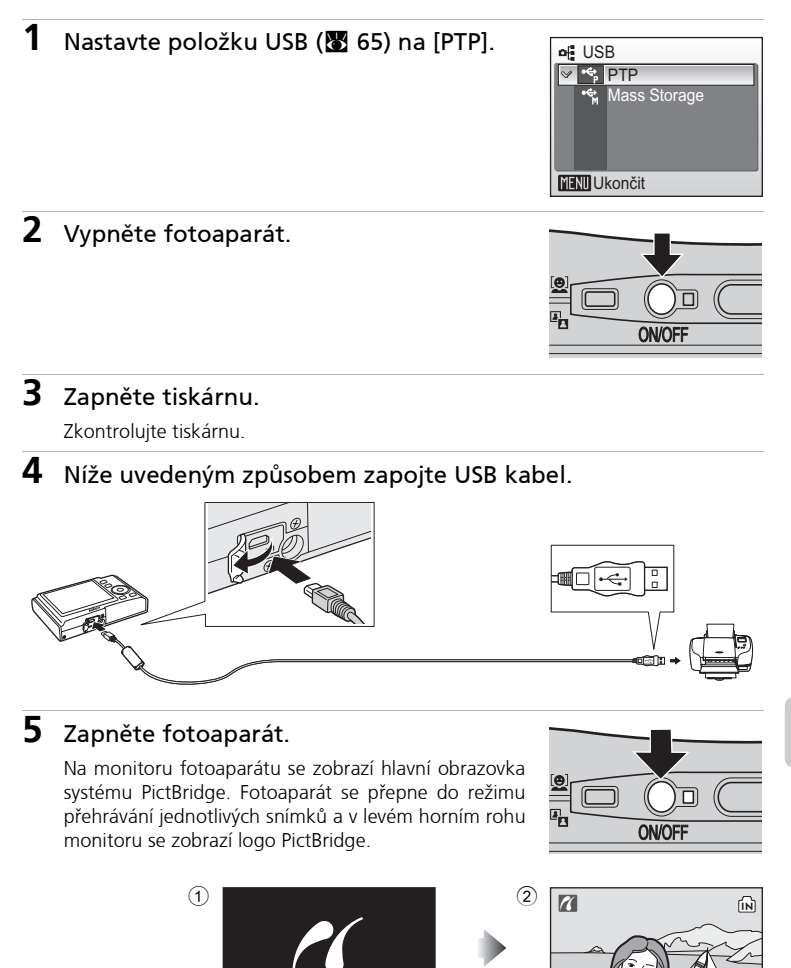

PictBridge

## 🔽 Zapojení USB kabelu

- Při zapojování USB kabelu zkontrolujte správnou orientaci konektorů. Při zapojování USB kabelu nepoužívejte sílu. Při odpojování USB kabelu netahejte šikmo za koncovku kabelu.
- Dejte pozor, abyste při zapojování USB kabelu do fotoaparátu neskřípli krytku konektorů rozhraní mezi USB kabel a USB konektor.

## Tisk jednotlivých snímků

Po přímém propojení fotoaparátu s tiskárnou (**1**69) vytiskněte snímky pomocí níže uvedeného postupu.

Tisknutím multifunkčního voliče směrem
 ▲▼◀▶ vyberte snímek a stiskněte tlačítko III.

Zobrazí se menu PictBridge.

Pro výběr snímku ze seznamu náhledů stiskněte ovladač zoomu směrem k **W** (💽) a pomocí multifunkčního voliče vyberte požadovaný snímek,

nebo stiskněte ovladač zoomu směrem k  $\mathbf{T}$  ( $\mathbf{Q}$ ) pro návrat do režimu přehrávání jednotlivých snímků.

2 Tisknutím tlačítek ▲▼ vyberte [Kopie] a stiskněte tlačítko ®.

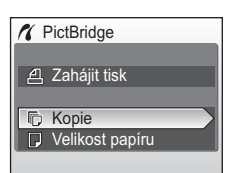

ſМ

7

## 3 Tisknutím tlačítek ▲▼ nastavte počet výtisků (max. 9) a stiskněte tlačítko <sup>®</sup>.

Indikace na monitoru se vrátí zpět do menu PictBridge (krok 2).

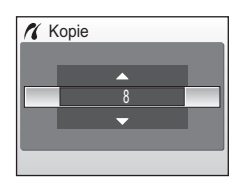

4 Tisknutím tlačítek ▲▼ vyberte [Velikost papíru] a stiskněte tlačítko <sup>®</sup>.

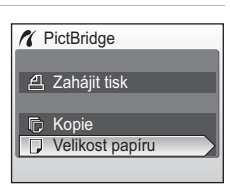

# 5 Tisknutím tlačítek ▲▼ vyberte požadovanou velikost papíru a stiskněte tlačítko ®.

Indikace na monitoru se vrátí zpět do menu PictBridge (krok 2).

Pro specifikaci velikosti papíru pomocí ovládacích prvků tiskárny vyberte v menu Velikost papíru volbu [Výchozí] a stiskněte tlačítko 🕲.

## 6 Tisknutím tlačítek ▲▼ vyberte [Zahájit tisk] a stiskněte tlačítko ►.

Po dokončení tisku se indikace na monitoru vrátí do stavu, který je zobrazen v kroku 1. Pro ukončení tisku před vytisknutím všech výtisků stiskněte tlačítko 🔞.

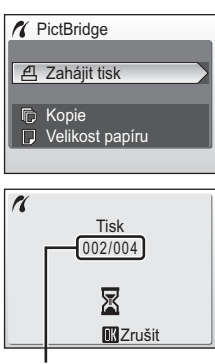

Aktuální výtisk/ celkový počet výtisků

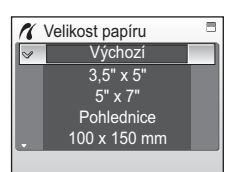

## Tisk více snímků současně

Po přímém propojení fotoaparátu s tiskárnou (**1**69) vytiskněte snímky pomocí níže uvedeného postupu.

1 Stiskněte tlačítko MENU.

Zobrazí se menu tisku.

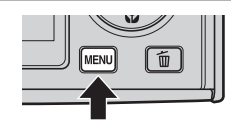

Menu tisku

Výběr pro tisk
 Tisk. všech. sním.
 Tisk DPOF
 Velikost papíru

| 2 | Tisknutím multifunkčního voliče směrem    |
|---|-------------------------------------------|
|   | ▲ ▼ vyberte [Velikost papíru] a stiskněte |
|   | tlačítko 🛞.                               |

## 3 Tisknutím tlačítek ▲ ▼ vyberte požadovanou velikost papíru a stiskněte tlačítko ®.

Pro specifikaci velikosti papíru pomocí ovládacích prvků tiskárny vyberte v menu Velikost papíru volbu [Výchozí] a stiskněte tlačítko 🕲.

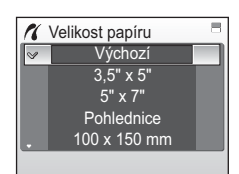

Indikace na monitoru se vrátí zpět do menu tisku (krok 2).

## 4 Tisknutím tlačítek ▲▼ vyberte [Výběr pro tisk], [Tisk všech sním.] nebo [Tisk DPOF] a stiskněte tlačítko <sup>®</sup>.

#### Výběr pro tisk

Slouží k výběru snímků a specifikaci počtu výtisků pro jednotlivé snímky. Pokračujte krokem 5.

#### Tisk všech snímků

Vytištěny jsou všechny snímky v interní paměti nebo na paměťové kartě. Po dokončení tisku se indikace na monitoru vrátí zpět do menu tisku (krok 2).

#### Tisk DPOF

Vytištěny jsou všechny snímky pro které byla vytvořena tisková objednávka (♥ 74). Tisknutím tlačítek ▲▼ vyberte [Zahájit tisk] a stiskněte tlačítko ®.

Indikace na monitoru se vrátí zpět do menu tisku (krok 2).

Pro zobrazení aktuální tiskové objednávky vyberte [Potvrďte] a stiskněte tlačítko 🔞. Zobrazí se podrobnosti tiskové objednávky. Pokračujte krokem 7.

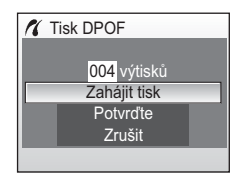

#### 5 Vyberte snímky, nastavte počet výtisků od každého snímku (max. 9) a stiskněte tlačítko <sup>®</sup>.

Uprostřed monitoru se zobrazí aktuálně vybraný snímek. Tisknutím tlačítek ◀► vyberete předchozí nebo následující snímek. Tisknutím tlačítek ▲▼ zvyšujete/snižujete počet výtisků od každého snímku.

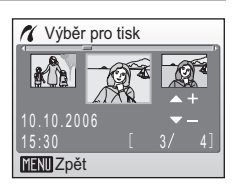

Snímky vybrané pro tisk lze odlišit pomocí symbolu 名 a čísla označujícího počet výtisků, které budou zhotoveny. Symbol 名 se nezobrazuje u snímků, u kterých byl nastaven počet výtisků "O" a tyto snímky nebudou vytištěny.

## 6 Tisknutím tlačítek ▲▼◀► zkontrolujte vybrané snímky, které chcete vytisknout.

Zobrazí se náhledy snímků vybraných pro tisk. Stisknutím tlačítka **MENU** modifikujete výběr a vracíte se zpět ke kroku 5.

## 7 Stiskněte tlačítko 🛞 pro zahájení tisku.

Po dokončení tisku se indikace na monitoru vrátí zpět do menu tisku (krok 2). Pro ukončení tisku před vytisknutím všech výtisků stiskněte tlačítko 🕲.

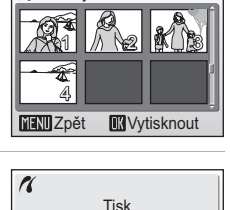

002/004

Z Zrušit

🔏 004 výtisků

## Velikost papíru

Fotoaparát podporuje následující velikosti papíru: [Výchozí] (výchozí velikost papíru pro aktuální tiskárnu), [3,5" × 5"], [5" × 7"], [Pohlednice], [100 × 150 mm], [4" × 6"], [8" × 10"], [Letter], [A3] a [A4]. Zobrazují se pouze velikosti podporované aktuálně použitou tiskárnou.

## Tvorba DPOF tiskové objednávky: Tisková objednávka

Položka [Tisk. objednávka] v Menu přehrávání (🔀 88) slouží k tvorbě digitálních "tiskových objednávek" pro tisk snímků na zařízeních kompatibilních se standardem DPOF (还 126). Kromě snímků samotných lze tisknout rovněž datovací a fotografické informace (čas závěrky, clonu, apod.).

Při propojení fotoaparátu s tiskárnou standardu PictBridge lze snímky vytisknout podle DPOF tiskové objednávky vytvořené pro snímky na paměťové kartě. Vyjmete-li paměťovou kartu z fotoaparátu, můžete vytvořit DPOF tiskovou objednávku pro snímky v interní paměti a vytisknout tyto snímky podle zhotovené tiskové objednávky.

### 1 Stiskněte tlačítko MENU v režimu přehrávání.

Zobrazí se Menu přehrávání.

Při tisku pomocí PictBridge kompatibilní tiskárny vytvořte tiskové objednávky ještě před propojením fotoaparátu s tiskárnou.

## 2 Tisknutím multifunkčního voliče směrem ▲▼ vyberte [Tisk. objednávka] a stiskněte tlačítko <sup>®</sup>.

tlačítek

[Zrušit tisk. obj.?] a stiskněte tlačítko 🛞.

[Vytisknout vybrané] a stiskněte tlačítko

Pro vymazání aktuální tiskové objednávky vyberte

Zobrazí se menu tisku.

Tisknutím

ØŴ.

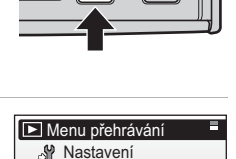

Tisk. objednávka
 Prezentace

₩ Vymazat
 > Ochrana
 MENU Ukončit

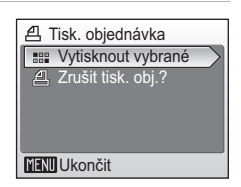

?

## 4 Vyberte snímky a nastavte počet výtisků od každého snímku (max. 9).

Uprostřed monitoru se zobrazí aktuálně vybraný snímek. Tisknutím tlačítek ◀► vyberete předchozí nebo následující snímek. Tisknutím tlačítek ▲▼ zvyšujete/snižujete počet výtisků od každého snímku.

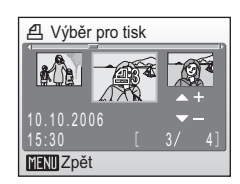

Snímky vybrané pro tisk lze odlišit pomocí symbolu 🖪

a čísla označujícího počet výtisků, které budou zhotoveny. Symbol 🖪 se nezobrazuje u snímků, u kterých byl nastaven počet výtisků "O" a tyto snímky nebudou vytištěny.

vyberte

3

## 5 Stiskněte tlačítko 🛞.

Tisknutím tlačítek ▲ ▼ vyberte požadovanou volbu a stiskněte tlačítko 🕲 pro její aktivaci.

[Datum]: Tisk data záznamu na všech snímcích tiskové objednávky.

[Informace]: Tisk času závěrky a clony na všech snímcích tiskové objednávky. Pozor, tyto informace nejsou tisknuty v případě přímého propojení s tiskárnou.

[Hotovo]: Dokončení tiskové objednávky a návrat.

Snímky označené pro tisk lze odlišit pomocí symbolu **4** zobrazovaného u těchto snímků při přehrávání.

#### Y Tisková objednávka

Položky [Datum] a [Informace] jsou resetovány při každém zobrazení menu tisku (krok 4). Informace tisknuté za normálních okolností při použití volby [Informace] v menu tisku nejsou tisknuty při přímém propojení fotoaparátu s tiskárnou.

#### Poznámky k položce Tisk. objednávka [Datum]

Datum a čas tisknuté na snímky DPOF tiskové objednávky při použití volby [Datum] v menu tisku jsou ty, které byly zaznamenány při pořízení snímku. Datum a čas tisknuté pomocí této volby nejsou ovlivněny změnou nastavení hodin fotoaparátu pomocí menu Nastavení po záznamu těchto snímků.

#### 🔹 Rozdíly mezi položkami Tisk. objednávka a Vkopírování data

- Datum a čas lze na snímky tisknout pomocí volby [Datum] v menu tisku pouze při tisku snímků na tiskárně kompatibilní se standardem DPOF (8 101).
- Pomocí položky [Vkopírování data] (2010) v menu Nastavení lze tisknout datovací údaje při použití tiskárny nepodporující standard DPOF (datovací údaje jsou fixně umístěny v pravém spodním rohu snímků). Při aktivaci volby [Vkopírování data] se datovací údaj stává trvalou součástí obrazu a nelze jej ze snímků vymazat.
- Při použití obou volitelných nastavení pro tisk datovacích údajů [Tisk. objednávka] a [Vkopírování data] je tisknut pouze datovací údaj z položky [Vkopírování data], a to i při použití tiskárny kompatibilní se standardem DPOF.

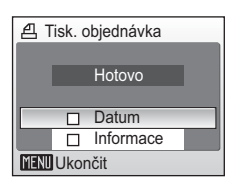

10,10,2008

15:30

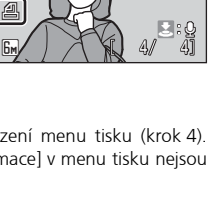

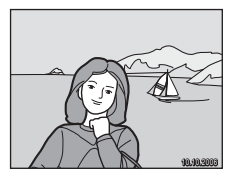

#### Menu fotografování, Menu přehrávání a menu Nastavení

## Volitelná nastavení pro snímání: Menu fotografování

| Menu<br>které<br>polož<br>Inforr<br>nalez | u fotografování obsahuje následující položky,<br>jsou dostupné pouze v režimu ☎ (s výjimkou<br>ky [Režim obrazu]).<br>nace ohledně zobrazení a práci s menu<br>nete v odstavci "Tlačítko MENU" (遼 10). | ování Tokování Tokování Tokování Tokování Tokování se stanovál se stanovál se |
|-------------------------------------------|----------------------------------------------------------------------------------------------------|----------------------------------------------------------------------------------------------------|
| ୍ୟ                                        | Nastavení                                                                                                    | <b>8</b> 94                                                                                                    |
|                                           | Slouží k zobrazení menu Nastavení.                                                                                                    |                                                                                                    |
| ŧ                                         | Režim obrazu                                                                                                    | 👪 77                                                                                                    |
|                                           | Slouží k nastavení kvality a velikosti obrazu.                                                                                                    |                                                                                                    |
| ЫB                                        | Vyvážení bílé <sup>*</sup>                                                                                                    | 👪 79                                                                                                    |
|                                           | Slouží k vyvážení bílé barvy podle použitého světelného zdroje.                                                                                                    |                                                                                                    |
| Z                                         | Exp. +/-                                                                                                    | 81                                                                                                    |
|                                           | Slouží k úpravě expozice velmi jasných a velmi tmavých objektů.                                                                                                    |                                                                                                    |
|                                           | Sériové snímání <sup>*</sup>                                                                                                    | 82                                                                                                    |
|                                           | Slouží ke zhotovení jednotlivých snímků nebo sérií snímků.                                                                                                    |                                                                                                    |
| BSS                                       | BSS*                                                                                                    | 84                                                                                                    |
|                                           | Automaticky vybírá nejostřejší ze série snímků.                                                                                                    |                                                                                                    |
| ISO                                       | Citlivost                                                                                                    | 85                                                                                                    |
|                                           | Upravuje citlivost fotoaparátu k působení světla.                                                                                                    |                                                                                                    |
| Ø                                         | Nastavení barev <sup>*</sup>                                                                                                    | 86                                                                                                    |
|                                           | Aplikuje barevné efekty na zaznamenávané snímky.                                                                                                    |                                                                                                    |

\* Informace o omezení dostupnosti položek [Vyvážení bílé], [Sériové snímání], [BSS] a [Nastavení barev] naleznete na straně (1888).

## 🗣 Režim obrazu

Snímky zhotovené digitálním fotoaparátem jsou ukládány ve formě obrazových souborů. Velikost těchto souborů – a tím i počet zaznamenatelných snímků – závisí na nastavení kvality a velikosti obrazu (režimu obrazu). Před fotografováním proto nastavte obrazový režim v závislosti na plánovaném využití snímků.

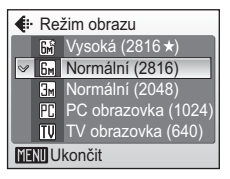

|    | Volba                  | Velikost<br>obrazu<br>(v pixelech) | Popis                                                                                                    |
|----|------------------------|------------------------------------|----------------------------------------------------------------------------------------------------|
| 6M | Vysoká (2816★)         | 2816 × 2112                        | Vysoká kvalita obrazu vhodná pro<br>zvětšování a vysoce kvalitní tisk.                                                                   |
| 6м | Normální (2816)        | 2816 × 2112                        | Nejvhodnější volba pro většinu situací.                                                                                                  |
| ME | Normální (2048)        | 2048 × 1536                        | Menší velikost obrazu pro možnost<br>uložení více snímků.                                                                                |
| PC | PC obrazovka<br>(1024) | 1024 × 768                         | Nastavení vhodné pro zobrazení snímků<br>na monitoru počítače.                                                                           |
| TV | TV obrazovka<br>(640)  | 640 × 480                          | Nastavení vhodné pro zobrazení snímků<br>na celé televizní obrazovce resp. jejich<br>odesílání pomocí e-mailu a umístění na<br>internet. |

Aktuální nastavení je indikováno symbolem na monitoru (👿 6).

#### 🔍 Režim obrazu

Nastavení režimu obrazu lze aplikovat rovněž pomocí menu Snadný portrét a Menu programů. Změny nastavení režimu obrazu provedené v libovolném ze tří uvedených menu jsou aplikovány na všechny režimy fotografování.

#### 🖉 Režim obrazu versus počet zbývajících snímků

Následující tabulka uvádí počty snímků, které lze uložit v interní paměti a na 256 MB paměťové kartě, společně s údaji o velikosti souborů. Všechny údaje jsou pouze přibližné. Zbývá-li 10000 a více snímků, indikuje počitadlo zbývajících snímků hodnotu [9999].

|    | Nastavení              | Interní paměť<br>(24 MB) | 256 MB<br>paměťová karta | Velikosti výtisků<br>(tisk při 300 dpi;<br>cm) |
|----|------------------------|--------------------------|--------------------------|------------------------------------------------|
| GM | Vysoká<br>(2816 ★)     | 9                        | 90                       | 24 × 18                                        |
| 6m | Normální<br>(2816)     | 18                       | 180                      | 24 × 18                                        |
| ME | Normální<br>(2048)     | 32                       | 320                      | 17 × 13                                        |
| PC | PC obrazovka<br>(1024) | 127                      | 1280                     | 9 × 7                                          |
| TV | TV obrazovka<br>(640)  | 191                      | 1920                     | 5 × 4                                          |

## 🕼 Vyvážení bílé

Upravuje vyvážení bílé barvy v souladu se světelným zdrojem pro dosažení maximálně přirozeného barevného podání snímků. Pro většinu typů osvětlení lze použít volbu [Auto], nebo lze pro dosažení přesnějších výsledků manuálně nastavit vyvážení bílé barvy pro konkrétní světelný zdroj.

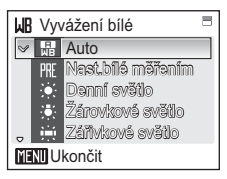

| E<br>WB  | Auto (výchozí nastavení)                                                                                                    |
|----------|----------------------------------------------------------------------------------------------------|
|          | Vyvážení bílé barvy je prováděno automaticky v závislosti na světelných<br>podmínkách. Nejvhodnější volba pro většinu situací.                   |
| PRE      | Nast. bílé měřením                                                                                                    |
|          | Manuální změření hodnoty bílé barvy s použitím neutrálně zbarveného objektu jako referenční plochy pro změření neobvyklého zdroje světla (👪 80). |
| •        | Denní světlo                                                                                                    |
|          | Vyvážení bílé barvy na přímé sluneční osvětlení.                                                                                                 |
| *        | Žárovkové světlo                                                                                                    |
|          | Nastavení vhodné pro umělé osvětlení.                                                                                                    |
| і.       | Zářivkové světlo                                                                                                    |
|          | Nastavení vhodné pro většinu typů zářivkového osvětlení.                                                                                         |
| 4        | Zataženo                                                                                                    |
|          | Nastavení vhodné pro fotografování pod zataženou oblohou.                                                                                        |
| <b>G</b> | Blesk                                                                                                    |
|          | Nastavení vhodné pro práci s bleskem.                                                                                                    |
| - ×·     |                                                                                                    |

Při použití jiné volby než [Auto] je aktuální nastavení indikováno na monitoru (**18**6).

#### Režim synchronizace blesku

Při použití jiného vyvážení bílé barvy než [Auto] nebo [Blesk] se blesk automaticky vypne (③) (③ 28).

#### 肥 Nast. bílé měřením

Volba Nast. bílé měřením se používá k vyvážení bílé barvy pod smíšeným světlem a/nebo pro kompenzaci světelného zdroje se silným barevným nádechem (například snímky zhotovené při osvětlení lampou s červeným stínítkem vypadají po kompenzaci jako kdyby byly pořízeny při bílém světle).

- 1 Umístěte bílý resp. šedý referenční objekt pod osvětlení, které bude použito pro expozici snímku.
- 2 Tisknutím multifunkčního voliče směrem
   ▲ ▼ vyberte [Nast. bílé měřením] a stiskněte tlačítko <sup>®</sup>.

Fotoaparát nastaví delší ohnisko.

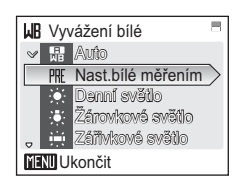

## **3** Pomocí tlačítek ▲▼ vyberte [Měření].

Chcete-li použít naposled manuálně změřenou hodnotu vyvážení bílé barvy, vyberte [Zrušit] a stiskněte tlačítko 𝚱.

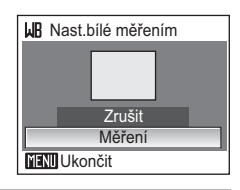

## Kast.bílé měřením Zrušit Měření

Rámeček pro umístění referenčního objektu

Menu fotografování Nastavení

Režim obrazu

Vvvážení bílé

Exp +/-Sériové snímání

MENIUkončit

ഷീ

6м

PRE

S

?

MENU Ukončit

## Stiskněte tlačítko ®.

Zaměřte referenční objekt.

Spustí se závěrka a je nastavena nová hodnota vyvážení bílé barvy.

Nejsou zaznamenány žádné snímky.

#### 🖉 Poznámky k nastavení bílé měřením

Fotoaparát není schopen provést manuální změření hodnoty bílé barvy při práci s bleskem. Bez ohledu na nastavený režim synchronizace blesku blesk nepracuje při stisknutí tlačítka 🕲 v kroku 5.

4

5

80

## 🔁 Exp. +/-

Korekce expozice slouží k úpravě automaticky nastavených expozičních parametrů. K dispozici jsou nastavení v rozmezí –2,0 EV až +2,0 EV v krocích po <sup>1</sup>/3 EV. Záporné hodnoty produkují tmavší snímky, kladné hodnoty světlejší snímky.

Efekt korekce expozice lze kontrolovat na monitoru. Při použití jiné než nulové hodnoty korekce se aktuální hodnota korekce expozice zobrazuje na monitoru.

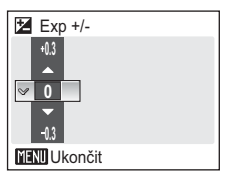

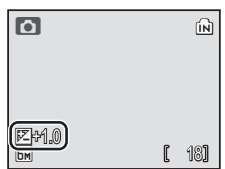

#### Volitelná nastavení pro snímání: Menu fotografování

## Sériové snímání

Toto menu je užitečné v případech, kdy se snažíte zachytit letmý výraz portrétovaného objektu, fotografujete objekt s nepředvídatelným pohybem nebo chcete zaznamenávat série snímků.

#### Jednotlivé snímky (výchozí nastavení)

Při každém stisku tlačítka spouště je zhotoven jeden snímek. Vyberete-li volbu [Jednotlivé snímky], nezobrazí se na monitoru žádná indikace.

#### Sériové snímání

Při podržení tlačítka spouště ve stisknuté poloze fotoaparát plynule zaznamenává snímky frekvencí až 1,7 obr./s. COOLPIX S9 může při nastavení obrazového režimu [Normální (2816)] zhotovit až 3 snímků v jedné sérii.

#### 🕮 🛛 Mozaika 16 snímků

Při každém stisku tlačítka spouště fotoaparát zhotoví 16 snímků frekvencí přibližně 2,1 obr./s a uspořádá je do jediného kombinovaného snímku o velikosti 2816 × 2112 pixelů – viz obrázek vpravo.

#### 🕲 Interv. snímání

Fotoaparát zaznamenává snímky ve specifikovaných intervalech až do nového stisku tlačítka spouště, zaplnění paměti resp. záznamu 1800 snímků (👿 83).

Aktuální nastavení je indikováno na monitoru (**W** 6). Při použití jiné volby než [Jednotlivé snímky] jsou zaostření, expozice a vyvážení bílé barvy fixovány na hodnotách platných pro první snímek každé série.

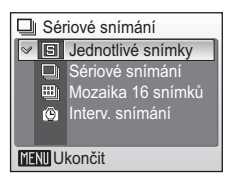

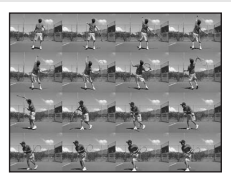

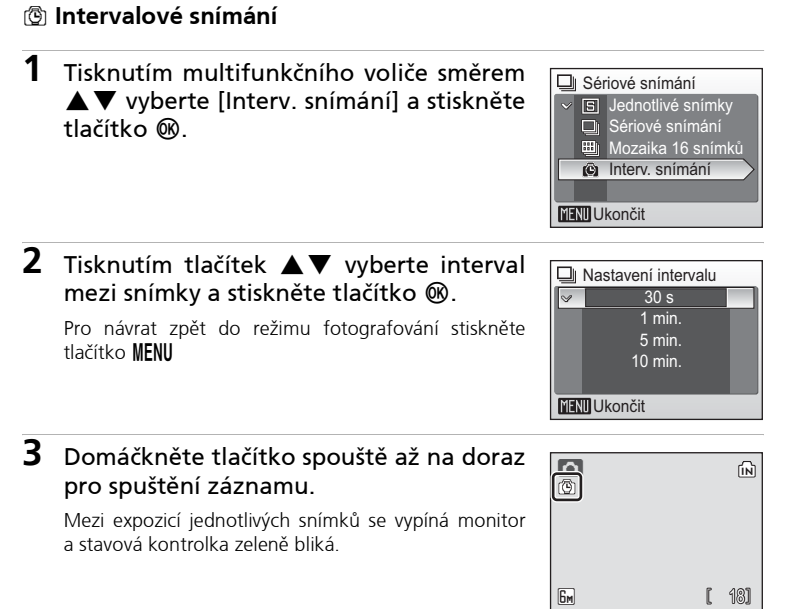

## 🖽 Funkce BSS

Funkce BSS (výběr nejlepšího snímku) se doporučuje v situacích, kdy může dojít vlivem nechtěného pohybu fotoaparátu při expozici k rozmazání snímků, a v případech, kdy části snímků směřují k pod nebo přeexpozici. Funkce nemusí produkovat požadované výsledky u pohyblivých objektů a v případech, kdy během stisku tlačítka spouště až na doraz dojde ke změně kompozice snímku.

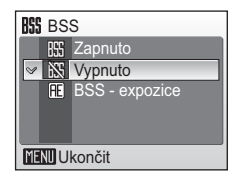

#### BS Zapnuto

Fotoaparát zhotovuje snímky po dobu stisku tlačítka spouště, maximálně zhotoví deset snímků. Tyto snímky jsou následně porovnány a nejostřejší snímek (snímek s nejvyšší mírou detailů) je uložen do paměti. Při použití této funkce se automaticky vypne blesk, a zaostření, expozice a vyvážení bílé barvy všech snímků v sérii jsou určeny prvním snímkem každé série.

#### E BSS – expozice

Při výběru této volby se zobrazí submenu, které můžete vidět na obrázku vpravo. K dispozici jsou nastavení:

- [BSS světla]: je zaznamenán snímek s nejmenší mírou přeexpozice.
- [BSS stíny]: je zaznamenán snímek s nejmenší mírou podexpozice.

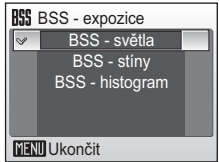

 [BSS – histogram]: ze snímků s nejmenší mírou pře- a podexpozice fotoaparát vybere snímek, jehož celková expozice je nejblíže optimální hodnotě.

Fotoaparát zhotoví při každém stisku tlačítka spouště pět snímků, zaznamenán je však pouze snímek nejlépe vyhovující zvoleným kriteriím. Při použití této volby se automaticky vypne blesk, a zaostření, expozice a vyvážení bílé barvy všech snímků jsou určeny prvním snímkem každé série. Tato funkce se doporučuje u objektů s vysokými kontrasty, kde je obtižné určit správnou expozici.

Při použití jiné volby než [Vypnuto] je aktuální nastavení indikováno na monitoru (🔀 6).

## S Citlivost

Citlivost ISO je měřítkem citlivosti fotoaparátu k působení světla. Čím vyšší je hodnota citlivosti, tím méně světla je třeba pro expozici snímku. Přestože jsou vysoké hodnoty ISO vhodné pro fotografování objektů v akci nebo za nízké hladiny osvětlení, jsou tyto vysoké hodnoty citlivosti spjaty rovněž se zvýšeným obrazovým "šumem", který se projevuje ve formě náhodně rozmístěných, jasně zbarvených pixelů soustředěných ve stínech obrazu. K dispozici jsou nastavení v rozmezí ISO 64 až ISO 400.

Použití volby [Auto] je při normálních světelných podmínkách ekvivalentní citlivosti ISO 64; za nízké hladiny osvětlení a při vypnutém blesku fotoaparát kompenzuje nedostatečné osvětlení zvýšením hodnoty citlivosti až na max. ISO 400.

Při použití jiné volby než [Auto] je aktuální nastavení indikováno na monitoru (📅 6). Je-li aktivní volba [Auto] a fotoaparát zvýší hodnotu citlivosti nad ISO 64, zobrazí se symbol 🛐.

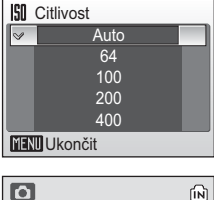

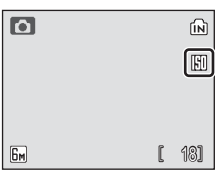

## 🕼 Nastavení barev

Toto menu slouží k zvýšení sytosti barev snímků nebo k záznamu černobílých snímků.

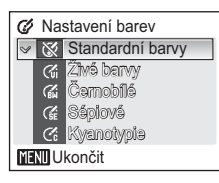

| $\otimes$ | Standardní barvy (výchozí nastavení)                                        |
|-----------|-----------------------------------------------------------------------------|
|           | Tuto volbu použijte pro snímky s přirozenými barvami.                       |
| Cui       | Živé barvy                                                                  |
|           | Tuto volbu použijte pro dosažení živých, "fotografických" barev.            |
| ( BW      | Černobílé                                                                   |
|           | Černobílý režim.                                                            |
| (SE       | Sépiové                                                                     |
|           | Sépiové zbarvení snímků.                                                    |
| Ċċ        | Kyanotypie                                                                  |
|           | Záznam snímků v azurově modrých monochromatických odstínech<br>(modrotisk). |

Efekt použitého nastavení lze posoudit na monitoru. Při použití jiné volby než [Standardní barvy] je aktuální nastavení indikováno na monitoru (🗗 6).

## Omezení volitelných nastavení fotoaparátu

V režimu 🗖 se na volitelná nastavení fotoaparátu vztahují následující omezení:

#### Režimy synchronizace blesku

Blesk se automaticky vypíná při použití volby [Sériové snímání] v menu [Sériové snímání], při použití volby [Mozaika 16 snímků] a při zapnutí funkce [BSS]. Po aktivaci volby [Jednotlivé snímky] nebo [Interv. snímání], resp. po vypnutí funkce [BSS] je obnoven původní režim synchronizace blesku.

#### Samospoušť

Je-li zapnutá samospoušť, dojde při stisku tlačítka spouště ke zhotovení pouze jednoho snímku, bez ohledu na nastavení položek [Sériové snímání] a [BSS]. Po expozici snímku resp. vypnutí samospouště se obnoví původní nastavení položek [Sériové snímání] a [BSS].

#### Sériové snímání

Použitím volby [Sériové snímání], [Mozaika 16 snímků] nebo [Interv. snímání] se vypne funkce [BSS]. Původní nastavení funkce [BSS] se po novém použití volby [Jednotlivé snímky] *neobnoví*.

#### BSS

Po aktivaci funkce [BSS] se menu [Sériové snímání] automaticky nastaví na [Jednotlivé snímky]. Po vypnutí funkce [BSS] *nedojde* k obnovení původního nastavení.

#### Vyvážení bílé

Vyvážení bílé je automaticky nastaveno na [Auto] a nelze je měnit při použití volby [Černobílé], [Sépiové] nebo [Kyanotypie] v menu [Nastavení barev]. Při použití volby [Standardní barvy] nebo [Živé barvy] je obnoveno původní vyvážení bílé barvy.

## Volitelná nastavení pro přehrávání: Menu přehrávání

| Men<br>Infor<br>nalez | u prehravani obsahuje nasledujici polozky.<br>mace ohledně zobrazení a práci s menu<br>znete v odstavci "Tlačítko MENU" (述 10).<br>의 Prezentace<br>또 Vymazat<br>, 아 Ochrana<br>YERU Ukončit | rání =<br>návka > |
|-----------------------|----------------------------------------------------------------------------------------------------|-------------------|
| ്                     | Nastavení                                                                                                    | 8 94              |
|                       | Slouží k zobrazení menu Nastavení.                                                                                                    |                   |
| 4                     | Tisk. objednávka                                                                                                    | 8 90              |
|                       | Slouží k výběru snímků pro tisk.                                                                                                    |                   |
|                       | Prezentace                                                                                                    | 8 90              |
|                       | Slouží k zobrazení snímků v automatizovaných prezentacích.                                                                                                    |                   |
| 面                     | Vymazat                                                                                                    | 8 91              |
|                       | Slouží k mazání vybraných resp. všech snímků.                                                                                                    |                   |
| Оп                    | Ochrana                                                                                                    | 8 91              |
|                       | Chrání vybrané snímky před náhodným vymazáním.                                                                                                    |                   |
| ŝ                     | Označit pro přenos                                                                                                    | 8 92              |
|                       | Slouží ke změně označení pro přenos snímků do počítače u stávajících snímků.                                                                                                    |                   |
|                       | Malý snímek                                                                                                    | 8 51              |
|                       | Vytváří malou kopii aktuálně zobrazeného snímku.                                                                                                    |                   |
| Ð                     | Kopie                                                                                                    | 8 93              |
|                       |                                                                                                    |                   |

Přenáší snímky mezi interní pamětí a paměťovou kartou.

Menu fotografování, Menu přehrávání a menu Nastaveni

#### Výběr více snímků

Pomocí níže uvedených kroků vyberete více snímků pro tiskovou objednávku (🛛 90), vymazání (💥 91), nastavení ochrany před vymazáním (88 91), přenos do počítače (88 92), kopírování mezi interní pamětí a paměťovou kartou (🛛 93) nebo pro uvítací obrazovku (😿 96).

Jako příklad je zde zobrazen proces nastavení ochrany před vymazáním u více snímků.

#### 1 Výběr požadovaného snímku proveďte tisknutím multifunkčního voliče ve směru

Uprostřed monitoru se zobrazí aktuálně vybraný snímek.

Chcete-li snímek použít pro uvítací obrazovku, vvberte snímek a pokračujte krokem 3.

#### 2 Tisknutím tlačítek ▲▼ vyberte [ON] nebo [OFF] (resp. zadejte počet výtisků).

Při použití volby [ON] se uprostřed vybraného snímku zobrazí symbol příslušné funkce. Opakováním kroků 1 a 2 vyberte další snímky.

3 Stiskněte tlačítko 🕅.

Nastavení je aktivováno.

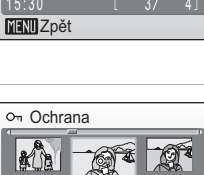

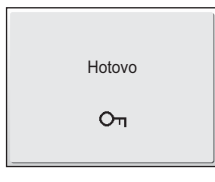

MENU Zpět

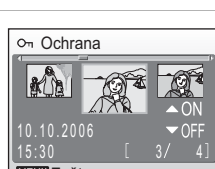

On Ochrana

MENU Zpět

1

#### Volitelná nastavení pro přehrávání: Menu přehrávání

## 日 Tisk. objednávka

Slouží k tvorbě "tiskových objednávek" pro tiskárny standardu PictBridge (**18** 126) a další zařízení podporující standard DPOF (**18** 74).

Informace o této funkci naleznete v odstavci "Výběr více snímků" (🗷 89).

#### Prezentace

Slouží k přehrávání snímků v automatizovaných prezentacích, s přibližně třísekundovým intervalem mezi zobrazením jednotlivých snímků.

## Tisknutím multifunkčního voliče ve směru ▲ ▼ vyberte [Start].

Pro automatické opakování prezentace vyberte ještě před použitím volby [Start] volbu [Smyčka] a stiskněte tlačítko 🔞. Aktivní volby [Smyčka] je indikována symbolem 🗸

## 2 Stiskněte tlačítko 🛞.

Je zahájeno přehrávání prezentace. Během přehrávání prezentace jsou k dispozici následující operace:

- Stisknutím tlačítka ▶ přejdete na další snímek, stisknutím tlačítka ◀ se vrátíte k předchozímu snímku. Pro rychlé procházení snímků směrem vpřed podržte tlačítko (▶) ve stisknuté poloze; pro rychlé procházení snímků směrem zpět podržte tlačítko (◀).

Při pozastavení resp. ukončení prezentace se zobrazí menu, které můžete vidět na obrázku vpravo. Pro opakované přehrání prezentace vyberte [Opět začít] a stiskněte tlačítko 🕲, pro ukončení prezentace a návrat do Menu přehrávání vyberte [Konec].

#### V Poznámky k prezentacím

- V prezentacích se zobrazují pouze první snímky videosekvencí (🛽 58).

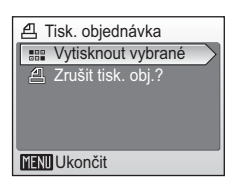

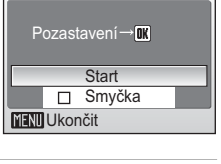

Prezentace

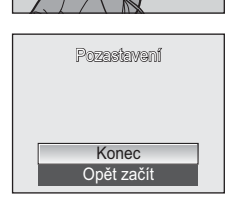

## 🖆 Vymazat

Menu Vymazat obsahuje níže uvedené položky. Není-li ve fotoaparátu vložena paměťová karta, jsou

mazány snímky v interní paměti fotoaparátu.

Je-li ve fotoaparátu vložena paměťová karta, budou mazány snímky na paměťové kartě.

| 🖆 Vymazat                |
|--------------------------|
| 🗑 Vymaz. vyb. snímky 🔪   |
| 🛞 Vymazat všechny snímky |
|                          |
|                          |
|                          |
| MENU Ukončit             |

#### 🟠 Vymaz. vyb. snímky

Mazání vybraných snímků.

Informace o této funkci naleznete v odstavci "Výběr více snímků" (**W** 89).

#### Wymazat všechny snímky

Vymazání všech snímků uložených v interní paměti nebo na paměťové kartě.

 Pro vymazání všech snímků vyberte v dialogu pro potvrzení volbu [Ano] a stiskněte tlačítko
 Mo návrat bez vymazání snímku vyberte [Ne] a stiskněte tlačítko (M).

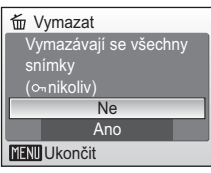

#### 🖉 Poznámky k mazání snímků

- Jakmile jsou snímky jednou vymazány, již je nelze obnovit. Proto před vymazáním přeneste důležité snímky do počítače.
- Snímky označené symbolem  $O_{\Pi}$  jsou chráněné před vymazáním a nelze je vymazat.

## O⊓ Ochrana

Chrání vybrané snímky před náhodným vymazáním. Chráněné snímky lze odlišit pomocí symbolu **On** (viz vpravo, níže) a není možné je vymazat pomocí tlačítka **m** ani pomocí položky [Vymazat] v Menu přehrávání. Pozor, formátováním jsou vymazány i chráněné soubory (**W** 105).

## Informace o této funkci naleznete v odstavci "Výběr více snímků" (🕅 89).

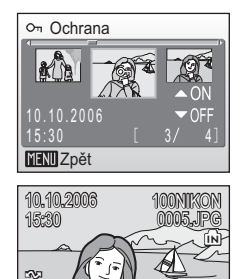

#### Volitelná nastavení pro přehrávání: Menu přehrávání

### 🖍 Označit pro přenos

Je-li fotoaparát propojen s počítačem pomocí dodávaného kabelu USB a dojde ke stisknutí tlačítka 🕶 () pro přenos snímků, jsou přeneseny pouze snímky označené symbolem 🕶 () 66). Ve výchozím nastavení jsou pro přenos do počítače označeny všechny snímky.

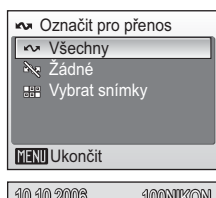

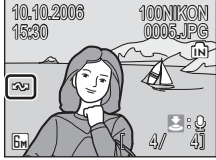

| ŝ                | Všechny                                                                                                    |
|------------------|----------------------------------------------------------------------------------------------------|
|                  | Označuje všechny snímky pro přenos do počítače.                                                                                |
| $\sim$           | Žádné                                                                                                    |
|                  | Odebírá označení pro přenos do počítače ze všech snímků.                                                                       |
|                  | Vybrat snímky                                                                                                    |
|                  | Označuje vybrané snímky pro přenos do počítače.<br>Informace o této funkci naleznete v odstavci "Výběr více snímků"<br>(🕲 89). |
| Snímky<br>(🐻 7). | y označené pro přenos do počítače lze odlišit podle symbolu 松                                                                  |

#### 🖉 Označení snímků pro přenos

- Pro přenos do počítače nelze označit více než 999 snímků. Je-li označeno pro přenos více než 999 snímků, použijte pro přenos snímků software PictureProject. Podrobnosti viz Referenční návod k obsluze softwaru PictureProject (na CD-ROM).
- Tento fotoaparát není schopen detekovat označení pro přenos do počítače, nastavené u snímků pomocí jiného fotoaparátu. V takovém případě označte snímky pro přenos znovu pomocí fotoaparátu COOLPIX S9.

## 🔁 Kopie

Toto menu slouží ke kopírování snímků mezi interní pamětí a paměťovou kartou.

Volby dostupné v tomto menu umožňují kopírovat vybrané snímky (všechny snímky) v interní paměti/ na paměťové kartě.

#### Informace o použití volby [Vybrané snímky] naleznete v odstavci "Výběr více snímků" (**W** 89).

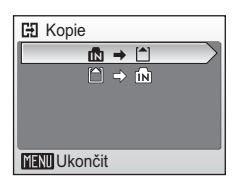

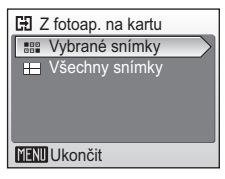

| ₽→  | Kopírování snímků z interní paměti na paměťovou kartu. |
|-----|--------------------------------------------------------|
| ≜→∎ | Kopírování snímků z paměťové karty do interní paměti.  |

#### 🔽 Poznámky ke kopírování snímků

- Není-li v paměti nebo na paměťové kartě dostatek místa pro uložení kopie, zobrazí se chybové hlášení. Před opakovaným pokusem o přenos vymažte nepotřebné snímky nebo vložte novou paměťovou kartu (používáte-li paměťovou kartu).
- Formáty souborů, které lze kopírovat, jsou JPEG, MOV a WAV.
- Zvukové poznámky (8 52) jsou kopírovány současně se souvisejícími snímky, zvukové záznamy (8 59) nejsou kopírovány. Informace ohledně kopírování zvukových záznamů naleznete v odstavci "Kopírování zvukových záznamů" (8 61).
- Kopie snímků jsou ukládány separátně od originálních snímků. Další informace naleznete
  v odstavci "Jména obrazových souborů a adresářů" (110). Fotoaparát nemusí být
  schopen kopírovat snímky vytvořené jiným typem fotoaparátu a snímky modifikované
  pomocí počítače.

#### 🖉 Jména souborů kopírovaných snímků

 Při kopírování snímků pomocí volby [Vybrané snímky] jsou nově zkopírované snímky souvisle číslovány počínaje nejvyšším existujícím číslem mezi oběma paměťovými médii.

Př.: poslední číslo ve zdrojové paměti je 32 (DSCN0032.JPG) a poslední číslo v cílové paměti 18 (DSCN0018.JPG).

Kopírovaným snímkům jsou přiřazována čísla počínaje DSCN0033.

Poté číslování pokračuje nejnižším číslem po čísle posledního kopírovaného souboru.

 Při kopírování snímků pomocí volby [Všechny snímky] jsou všechny snímky v adresáři zkopírovány se stejnými čísly souborů. Nově zkopírovanému adresáři je přiřazeno nejnižší dostupné číslo.

## 🖉 Kopie

Editované kopie snímků mají stejný atribut ochrany před vymazáním jako originální snímky, nepřebírají však atributy pro tisk ani pro přenos do počítače.

## Základní nastavení fotoaparátu: Menu Nastavení

Y Nastavení

Menu Uvítací obrazovka Datum

Menu fotografování

6 ||

Menu Nastavení obsahuje následující položky. ohledně zobrazení a práci s menu Informace naleznete v odstavci "Tlačítko MENU" (😿 10).

|            | _Nast. monitoru                                                                                    |                   |     |
|------------|----------------------------------------------------------------------------------------------------|-------------------|-----|
|            | MENU Ukončit                                                                                       |                   | ?   |
| MENU       | Menu                                                                                               | ö                 | 95  |
|            | Určuje způsob zobrazení menu.                                                                      |                   |     |
| Ü          | Uvítací obrazovka                                                                                  | 6                 | 96  |
|            | Volí obrazovku zobrazovanou při zapnutí fotoaparátu.                                               |                   |     |
| Ð          | Datum                                                                                              | 6                 | 97  |
|            | Slouží k nastavení hodin fotoaparátu a domácí a cílové časové zóny.                                |                   |     |
| ioi        | Nast. monitoru                                                                                     | ď                 | 100 |
|            | Upravuje jas monitoru a volí režim zobrazení.                                                      |                   |     |
| DATE       | Vkopírování data                                                                                   | $\mathbf{\delta}$ | 101 |
|            | Kopíruje datum nebo údaje počítadla data do snímků.                                                |                   |     |
| ED         | Pomoc. světlo AF                                                                                   | $\mathbf{\delta}$ | 103 |
|            | Povoluje/blokuje funkci pomocného světla AF.                                                       |                   |     |
| <b>∢</b> ≫ | Nastavení zvuku                                                                                    | $\mathbf{\delta}$ | 103 |
|            | Upravuje nastavení provozních zvuků a jejich hlasitosti.                                           |                   |     |
| <u>يە</u>  | Pozor na rozmazání                                                                                 | $\mathbf{\delta}$ | 104 |
|            | Zapíná/vypíná varovnou indikaci rozmazání snímků.                                                  |                   |     |
| ÷          | Automat. vypnutí                                                                                   | $\mathbf{\delta}$ | 104 |
|            | Nastavuje dobu nečinnosti pro přepnutí fotoaparátu do<br>pohotovostního režimu pro úsporu energie. |                   |     |
| ₿/(        | Formát. paměti/Formátovat kartu                                                                    | $\mathbf{O}$      | 105 |
|            | Naformátuje interní paměť resp. paměťovou kartu.                                                   |                   |     |
| <b>V</b>   | Jazyk/Language                                                                                     | $\mathbf{e}$      | 106 |
|            | Volí jazyk pro menu fotoaparátu a další zobrazované informace.                                     |                   |     |
| o-         | Rozhraní                                                                                           | $\mathbf{e}$      | 106 |
|            | Upravuje nastavení fotoaparátu pro propojení s televizorem nebo<br>počítačem.                      |                   |     |
| C          | Obnovit vše                                                                                        | $\mathbf{O}$      | 107 |
|            | Resetuje nastavení fotoaparátu na výchozí hodnoty.                                                 |                   |     |
| Ver.       | Verze firmwaru                                                                                     | ď                 | 108 |

#### Zobrazení menu Nastavení

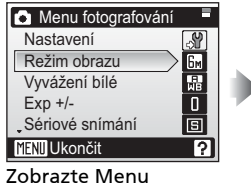

fotografování nebo Menu přehrávání\*.

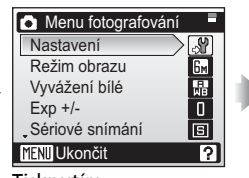

Tisknutím multifunkčního voliče směrem ▲▼ vyberte [Nastavení] a stiskněte tlačítko ⊛.

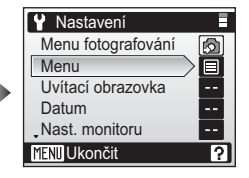

\* Pro zobrazení menu Nastavení v režimu motivových programů (18 38), režimu Snadný portrét (18 44), režimu záznamu zvuku (18 59) nebo režimu Video (18 54) nejprve zobrazte menu daného režimu a poté vyberte položku [Nastavení].

## 🕅 Menu

Tato položka určuje, jestli budou základní menu v Menu fotografování, Menu programů, menu Video, menu Snadný portrét a Menu přehrávání používat text nebo symboly. Vyberete-li volbu [Symboly], zobrazí se všechny položky menu na jediné stránce.

| 🔟 Menu       |   |         |
|--------------|---|---------|
| $\sim$       |   | Text    |
|              | 1 | Symboly |
|              |   |         |
|              |   |         |
|              |   |         |
| MENILUkončit |   |         |
| The ottomon  |   |         |

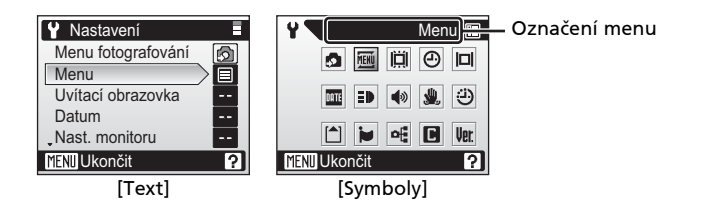

## 🛱 Uvítací obrazovka

Slouží k volbě uvítací obrazovky zobrazované při zapnutí fotoaparátu.

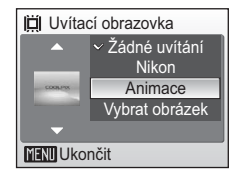

#### Žádné uvítání (výchozí nastavení)

Uvítací obrazovka se při zapnutí fotoaparátu nezobrazuje.

#### Nikon

Slouží k zobrazení uvítací obrazovky při zapnutí fotoaparátu.

#### Animace

Slouží k zobrazení krátké animace při zapnutí fotoaparátu.

#### Vybrat obrázek

Slouží k výběru snímku v interní paměti nebo na paměťové kartě pro uvítací obrazovku.

Snímek použitý na uvítací obrazovce je kopií vybraného snímku a tak není ovlivněn vymazáním originálního snímku nebo vyjmutím paměťové karty.

#### 🖉 Je-li vybrána volba "Vybrat obrázek"

Pokud jste již vybrali obrázek pro uvítací obrazovku, můžete vybrat nový pomocí následujícího dialogu pro potvrzení.

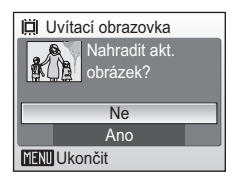
# 🕘 Datum

Slouží k nastavení hodin fotoaparátu a volbě domácí časové zóny/cílové časové zóny pro cestování.

### Datum

Slouží k nastavení vestavěných hodin fotoaparátu na aktuální hodnoty data a času (**W** 16).

## Časová zóna

Při použití volby → (časová zóna cílového místa cesty) je automaticky započítán časový rozdíl (1 99) a jsou zobrazeny datum a čas platné ve vybraném regionu. V menu Časová zóna je možné nastavit domácí časovou zónu a letní čas.

## Nastavení časové zóny cílového místa cesty

Tisknutím multifunkčního voliče směrem
 ▲ ▼ vyberte [Časová zóna] a stiskněte tlačítko <sup>®</sup>.

Zobrazí se menu Časová zóna.

Informace ohledně použití multifunkčního voliče naleznete v odstavci "Multifunkční volič" (🔀 8).

2 Tisknutím tlačítek ▲▼ vyberte → a stiskněte tlačítko ®.

Datum a čas zobrazované na monitoru se mění v souladu s aktuálně nastaveným regionem.

Pokud je zapnutý letní čas, stiskněte tlačítko ▼ a zvolte [Letní čas], a stiskněte ® a pak stiskněte ▲. Časový údaj se automaticky posune o jednu hodinu dopředu.

# 3 Stiskněte tlačítko ►.

Zobrazí se menu Nová časová zóna.

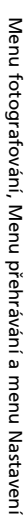

Ĥ

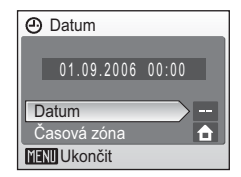

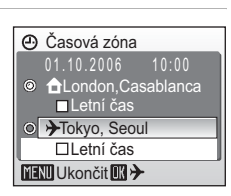

01.10.2006 10:00

Datum

Datum Časová zóna

MENII Ukončit

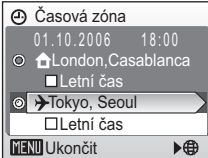

# 4 Tisknutím tlačítek ◀► vyberte časovou zónu cílového místa cesty a stiskněte tlačítko <sup>®</sup>.

Nastavení je aktivováno.

# 5 Stiskněte tlačítko MENU.

Fotoaparát se vrátí do režimu fotografování nebo přehrávání.

Po dobu aktivace časové zóny cílového místa cesty se na monitoru fotoaparátu v režimu fotografování zobrazuje symbol .

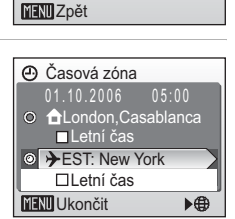

A Nová časová zóna

EST: New York, Toronto, Lima

## 🖉 Baterie hodin fotoaparátu

Baterie hodin se nabíjí při vložené hlavní baterii přístroje a je schopna zálohovat data po dobu dvou dnů.

## 🖉 🔒 (Domácí časová zóna)

- Pro změnu domácí časové zóny vyberte volbu 
  v kroku 2 a proveďte následující kroky.

# 🖉 Letní čas

- Datovací údaje jsou nastavovány v době, kdy neplatí letní čas:
   V době začátku platnosti letního času aktivujte volbu [Letní čas] (
   v) pro automatické posunutí časového údaje hodin o jednu hodinu dopředu.
- Datovací údaje jsou nastavovány při aktivní volbě [Letní čas] (
   v době platnosti letního času:

V době ukončení platnosti letního času vypněte volbu [Letní čas] (✔) pro automatické posunutí časového údaje hodin o jednu hodinu zpět.

# 🖉 Časové zóny (🔠 16)

Fotoaparát podporuje níže uvedené časové zóny. Časové rozdíly menší než jedna hodina nejsou podporovány; při cestování do resp. z míst s časovým rozdílem v rámci půl- nebo čtvrthodinových přírůstků oproti času GMT (Greenwich Mean Time) jako jsou Afghánistán, centrální Austrálie, Indie, Irán, Nepál nebo Newfoundland nastavte hodiny fotoaparátu na místní čas (**W** 16, 97).

| GMT +/- | Místo                                         | GMT +/- | Místo                            |
|---------|-----------------------------------------------|---------|----------------------------------|
| -11     | Midway, Samoa                                 | +1      | Madrid, Paris, Berlin            |
| -10     | Hawaii, Tahiti                                | +2      | Athens, Helsinki                 |
| -9      | Alaska, Anchorage                             | +3      | Moscow, Nairobi                  |
| -8      | PST (PDT): Los Angeles,<br>Seattle, Vancouver | +4      | Abu Dhabi, Dubai                 |
| -7      | MST (MDT): Denver,<br>Phoenix, La Paz         | +5      | Islamabad, Karachi               |
| -6      | CST (CDT): Chicago,<br>Houston, Mexico City   | +6      | Colombo, Dhaka                   |
| -5      | EST (EDT): New York,<br>Toronto, Lima         | +7      | Bangkok, Jakarta                 |
| -4      | Caracas, Manaus                               | +8      | Beijing, Hong Kong,<br>Singapore |
| -3      | Buenos Aires, Săo Paulo                       | +9      | Tokyo, Seoul                     |
| -2      | Fernando de Noronha                           | +10     | Sydney, Guam                     |
| -1      | Azores                                        | +11     | New Caledonia                    |
| ±0      | London, Casablanca                            | +12     | Auckland, Fiji                   |

# D Nast. monitoru

Ovlivňuje zobrazování informací na monitoru a nastavuje jas monitoru. K dispozici jsou následující volitelná nastavení:

## Info o snímku

Ovlivňuje zobrazení informací na monitoru (viz níže).

### Jas (výchozí nastavení: 3)

Umožňuje nastavit jas monitoru na jednu z pěti úrovní.

# Info o snímku

K dispozici jsou následující možnosti zobrazení:

| Zobrazit info                            | Zobrazí aktuální nastavení nebo<br>nápovědu k ovládání na monitoru<br>při fotografování nebo přehrávání<br>snímků.                                                                                                    |                |
|------------------------------------------|----------------------------------------------------------------------------------------------------|----------------|
| Auto informace<br>(výchozí<br>nastavení) | Zobrazí aktuální nastavení nebo<br>nápovědu k ovládání na monitoru<br>pouze na dobu 5 s.                                                                                                    | <b>E</b> [ 18] |
| Skrýt informace                          | Aktuální nastavení ani nápověda<br>se na monitoru nezobrazují.                                                                                                    |                |
| Pomocná mřížka                           | V režimu 🗅 se na monitoru<br>zobrazuje pomocná mřížka pro<br>snazší tvorbu kompozice obrazu;<br>aktuální nastavení fotoaparátu<br>a nápověda se zobrazují po dobu<br>5 s, stejně jako při použití volby<br>[Auto informace]. |                |

# 🖉 Info o snímku

Informace o této funkci naleznete v odstavci "Monitor" (😿 6).

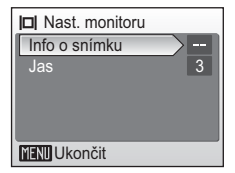

Menu fotografování, Menu přehrávání a menu Nastaven

# Vkopírování data

Datum a čas lze vkopírovat do snímků pro tisk těchto informací na tiskárnách, které nejsou kompatibilní se standardem DPOF (😿 117).

#### Datum

Je-li aktivní tato volba, je do pravého spodního rohu snímků vkopírováno datum.

#### Datum a čas

Je-li aktivní tato volba, jsou do pravého spodního rohu snímků vkopírovány datum a čas

#### Počítadlo data

Časová značka zobrazuje počet dnů mezi datem pořízení snímku a zvoleným datem (viz následující stránka).

Při použití jiné volby než [Vypnuto] je aktuální nastavení indikováno na monitoru (😽 6).

# Vkopírování data

- Vkopírovaná data se stávají trvalou částí obrazu a nelze je vymazat. Datovací údaj vkopírovaný do snímku při nastavení režimu obrazu [TV obrazovka (640)] může být obtížně čitelný. Chcete-li do snímků kopírovat datovací údaje, použijte obrazový režim [PC obrazovka (1024)] nebo lepší.
- Datovací údaje jsou zaznamenány v pořadí zvoleném v položce [Datum] v menu Nastavení (8 16, 97).

## Vkopírování data a tisková objednávka

Při použití zařízení kompatibilních se standardem DPOF bude vytištěno datum nebo fotografické informace při použití volby [Datum] nebo [Informace] (🐺 75). Další informace ohledně rozdílů mezi volbami [Vkopírování data] a [Tisk. objednávka] naleznete v odstavci "Rozdíly mezi položkami Tisk, objednávka a Vkopírování data" (🐺 75).

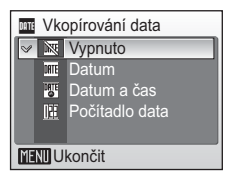

## Počítadlo data

Snímky zhotovené po aktivaci této volby jsou opatřeny datovacím údajem indikujícím počet dnů zbývajících do určitého data (resp. počet dnů uplynulých od data v minulosti). Tuto volbu použijte pro zachycení růstu dětí nebo odpočítávání dnů zbývajících do narozenin či svatby.

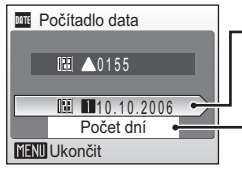

Pro zobrazení volby [Uložená data] stiskněte tlačítko 🕅.

Pro zobrazení volby [Možnosti zobrazení] stiskněte tlačítko 🕅.

## Uložená data

Je možné uložit až tři datovací údaje. Pro nastavení data vyberte požadovanou volbu, stiskněte multifunkční volič směrem k 🕨 a zadejte datum (🛛 16). Pro výběr data vyberte požadovanou volbu a stiskněte tlačítko 🔞

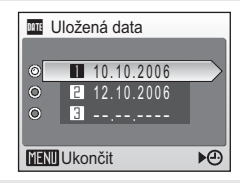

## Možnosti zobrazení

Vyberte [Počet dní], [Roky a dny] nebo [Roky, měs., dny] a stiskněte tlačítko 🕲.

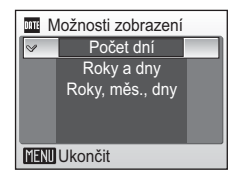

Níže jsou uvedeny vzorové uložené datovací údaje.

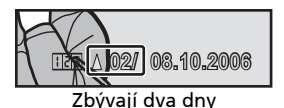

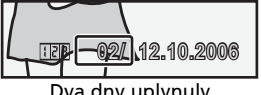

Dva dny uplynuly

## Základní nastavení fotoaparátu: Menu Nastavení

# E Pomoc. světlo AF

Je-li vybrána volba [Auto], aktivuje se za nízké hladiny osvětlení pomocné světlo AF pro možnost správného zaostření. Pro zrušení této funkce vyberte [Vypnuto]. Pozor, v některých režimech se pomocné světlo AF vypíná automaticky (18 33-37, 18 39-42). Při použití volby [Vypnuto] nemusí být

fotoaparát schopen zaostřit na objekt za nízké hladiny osvětlení.

# Nastavení zvuku

Slouží k nastavení následujících zvukových projevů fotoaparátu.

## Zvuk tlačítek (výchozí nastavení: Zapnuto)

Je-li použita volba [Zapnuto], je při úspěšném provedení operace emitováno jedno pípnutí a při detekci chyby jsou emitována tři pípnutí.

## Zvuk závěrky (výchozí nastavení: Normální)

Vyberte hlasitost z [Hlasitý], [Normální] a [Vypnuto]

## Zvuk při spuštění (výchozí nastavení: Normální)

Slouží k nastavení hlasitosti úvodního zvuku při zapnutí fotoaparátu; k dispozici jsou nastavení [Hlasitý], [Normální)] nebo [Vypnuto].

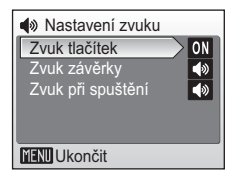

Menu fotografování, Menu přehrávání a menu Nastavení

# 🌡 Pozor na rozmazání

Určuje, jestli se na monitoru bude zobrazovat varovná indikace rozmazání snímků. Pozor, varovný symbol se nemusí zobrazit za všech okolností (**12** 120). Ve výchozím nastavení je položka [Pozor na rozmazání] nastavena na [Zapnuto].

# Automat. vypnutí

Určuje dobu, za kterou se fotoaparát přepne do pohotovostního režimu (**W** 15). K dispozici jsou volitelná nastavení 30 s (výchozí nastavení), 1 min., 5 min. a 30 min.

 Není-li provedena žádná operace po dobu patnácti sekund při použití volby [30 s], vypne se

monitor a indikace zapnutí přístroje začne blikat. Není-li provedena žádná operace po dobu dalších patnácti sekund, fotoaparát se přepne do pohotovostního režimu.

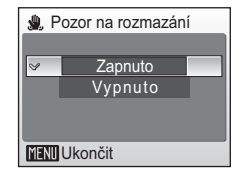

| A 🕒  | utomat. vypnutí |   |
|------|-----------------|---|
| 8    | 30 s            |   |
|      | 1 min.          |   |
|      | 5 min.          |   |
|      | 30 min.         |   |
|      |                 |   |
| MENU | Ukončit         | _ |

Bez ohledu na provedená nastavení zůstává monitor zapnutý po dobu minimálně tří minut během zobrazení menu a po dobu třiceti minut během prezentace.

# 🖪 Formát. paměti/ 🗋 Formátovat kartu

Není-li ve fotoaparátu vložena paměťová karta, jmenuje se tato položka [Formát. paměti] a slouží k formátování interní paměti fotoaparátu. Chcete-li provést naformátování interní paměti fotoaparátu, vyjměte paměťovou kartu. Je-li ve fotoaparátu vložena paměťová karta, jmenuje se tato položka IFormátovat kartu] a slouží k formátování paměťové karty.

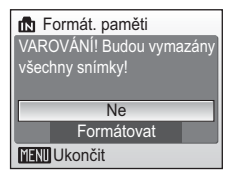

Při použití paměťové karty jsou k dispozici dvě možnosti formátování:

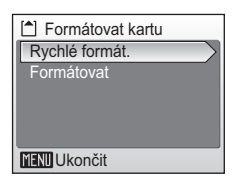

### Rychlé formát.

Formátovány jsou pouze oblasti obsahující data.

#### Formátovat

Formátuje celou paměťovou kartu včetně oblastí, které neobsahují data. Formátování trvá delší dobu, než při použití volby [Rychlé formát.].

## Formátování interní paměti a paměťových karet

- Formátování interní paměti nebo paměťové karty trvale maže všechna zaznamenaná data.
   Před zahájením formátování se ujistěte, že máte všechny důležité snímky zkopírovány do počítače.
- Po vložení paměťové karty, která byla předtím používána v jiném přístroji, do přístroje COOLPIX S9, proveďte její naformátování pomocí položky [Formátovat]. Opakovaný záznam a mazání snímků bez pravidelného formátování snižují výkonnost paměťové karty.
   Pro zachování maximální výkonnosti paměťové karty se doporučuje její pravidelné formátování.
- Během formátování nevypínejte fotoaparát a nevyjímejte baterii ani paměťovou kartu.
- Volba [Formátovat] není dostupná při nízké kapacitě baterie.

# 🕽 Jazyk/Language

Pro zobrazení menu fotoaparátu a dalších zpráv můžete volit jeden z 20 jazyků.

| Čeština   | Italiano   | Svenska |
|-----------|------------|---------|
| Dansk     | Nederlands | 中文简体    |
| Deutsch   | Norsk      | 中文繁體    |
| English   | Polski     | 日本語     |
| Español   | Português  | 한글      |
| Français  | Русский    | ภาษาไทย |
| Indonesia | Suomi      |         |

| Čeština    | Čeština             |
|------------|---------------------|
| Dansk      | Dánština            |
| Deutsch    | Němčina             |
| English    | (výchozí nastavení) |
| Español    | Španělština         |
| Français   | Francouzština       |
| Indonesia  | Indonézština        |
| Italiano   | Italština           |
| Nederlands | Holandština         |
| Norsk      | Norština            |

| Polski    | Polština                 |
|-----------|--------------------------|
| Português | Portugalština            |
| Русский   | Ruština                  |
| Suomi     | Finština                 |
| Svenska   | Švédština                |
| 中文简体      | Zjednodušená<br>čínština |
| 中文繁體      | Tradiční čínština        |
| 日本語       | Japonština               |
| 한글        | Korejština               |
| ภาษาไทย   | Thajština                |

# 🖷 Rozhraní

Upravuje nastavení fotoaparátu pro propojení s počítačem nebo videozařízením.

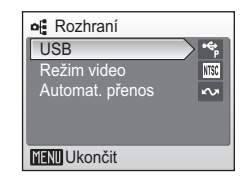

## USB

Vyberte [Mass storage] nebo [PTP] pro propojení s počítačem (🔀 65) či tiskárnou (🔀 69).

## Režim video

Umožňuje nastavení TV normy videovýstupu na [NTSC] nebo [PAL] (🔀 63).

#### Automat. přenos (výchozí nastavení)

Pro označení všech nově zhotovených snímků pro přenos do počítače vyberte [Zapnuto] (**18** 67).

| Obnovit vše                                             |                                                                                        |
|---------------------------------------------------------|----------------------------------------------------------------------------------------|
| Tato volba obnovuje výchozí<br>u následujících položek: | nastavení<br>Všechna nastavení na výchozí<br>hodnoty.<br>Ne<br>Obnovit<br>MENU Ukončit |
| Rozbalovací menu                                        |                                                                                        |
| Režimy synchronizace blesku (🚻 28)                      | Auto                                                                                   |
| Samospoušť (🚻 30)                                       | Vypnuto                                                                                |
| Režim Makro (🕈 31)                                      | Vypnuto                                                                                |
| Menu Snadný portrét                                     |                                                                                        |
| Režim obrazu (🔀 45)                                     | Normální (2816)                                                                        |
| Menu Nastavení                                          |                                                                                        |
| Menu (🛛 95)                                             | Text                                                                                   |
| Uvítací obrazovka (数 96)                                | Žádné uvítání                                                                          |
| Info o snímku (数 100)                                   | Auto informace                                                                         |
| Jas (👿 100)                                             | 3                                                                                      |
| Vkopírování data (🗶 101)                                | Vypnuto                                                                                |
| Pomoc. světlo AF (🖪 103)                                | Auto                                                                                   |
| Zvuk tlačítek (数 103)                                   | Zapnuto                                                                                |
| Zvuk závěrky (🔀 103)                                    | Normální                                                                               |
| Zvuk při spuštění (🖪 103)                               | Normální                                                                               |
| Pozor na rozmazání (数 104)                              | Zapnuto                                                                                |
| Automat. vypnutí (🔀 104)                                | 30 s                                                                                   |
| Automat. přenos (📅 106)                                 | Zapnuto                                                                                |
| Motivové programy                                       |                                                                                        |
| Motivové programy (🖪 32)                                | Portrét                                                                                |
| Portrét s asistencí (😿 34)                              | ž                                                                                      |
| Krajina s asistencí (😿 35)                              | 4                                                                                      |
| Sport s asistencí (🐻 36)                                | જ                                                                                      |
| Noční portrét s asistencí (📅 37)                        | 2*                                                                                     |
| Režim obrazu (🕈 45)                                     | Normální (2816)                                                                        |

## Základní nastavení fotoaparátu: Menu Nastavení

| Menu   | toto | arato | างลทเ  |
|--------|------|-------|--------|
| WICH G | 1010 | giuii | - vain |

| •                               |                   |
|---------------------------------|-------------------|
| Režim obrazu (断 77)             | Normální (2816)   |
| Vyvážení bílé (数 79)            | Auto              |
| Korekce expozice ( <b>数</b> 81) | 0                 |
| Sériové snímání (🚻 82)          | Jednotlivé snímky |
| Intervalové snímání             | 30 s              |
| BSS (🕈 84)                      | Vypnuto           |
| BSS – expozice                  | BSS – světla      |
| Citlivost                       | Auto              |
| Nastavení barev (🐮 86)          | Standardní barvy  |
|                                 |                   |

## Menu Video

| Мо  | žnosti videa (🚻 54)  | Malá velikost 320 |
|-----|----------------------|-------------------|
|     | Nastavení intervalu  | 10 s              |
|     | Rychlost přehrávání  | 5 obr./s          |
| Rež | im autofokusu (📅 57) | Jednotlivý AF     |
| Ost | atní                 |                   |

|--|

- Použití volby [Obnovit vše] rovněž maže aktuální číslo souboru z paměti (🐰 110). Číslování souborů bude pokračovat nejnižším dostupným číslem souboru. Pro reset číslování na "0001" vymažte před použitím volby [Obnovit vše] všechny snímky (🐰 91).
- Všechna ostatní nastavení, včetně položek [Datum] (🛛 97), [Počítadlo data] (🖉 102), [Jazyk/Language] (👿 106), [USB] (👿 106) a [Režim video] (👿 106) zůstávají beze změny i po provedení operace [Resetovat vše].

# Upr Verze firmwaru

Zobrazuje aktuální verzi firmwaru fotoaparátu.

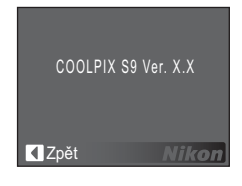

# Volitelné příslušenství

V době psaní návodu bylo pro fotoaparát COOLPIX S9 k dispozici následující volitelné příslušenství. Podrobné informace vám poskytne váš dodavatel nebo místní zástupce společnosti Nikon.

| Dobíjecí baterie     | Dobíjecí lithium-iontové baterie Nikon EN-EL8 |
|----------------------|-----------------------------------------------|
| Nabíječka<br>baterií | Nabíječka MH-62                               |

## Schválené typy paměťových karet

Následující paměťové karty byly testovány a schváleny pro použití ve fotoaparátu COOLPIX S9:

| SanDisk   | 64 MB, 128 MB, 256 MB, 512 MB, 1 GB/256 MB <sup>*</sup> , 512 MB <sup>*</sup> , 1 GB <sup>*</sup>   |
|-----------|----------------------------------------------------------------------------------------------------|
| Toshiba   | 64 MB, 128 MB, 256 MB, 512 MB, 1 GB/128 MB <sup>*</sup> , 256 MB <sup>*</sup> , 512 MB <sup>*</sup> |
| Panasonic | 64 MB, 128 MB, 256 MB, 512 MB, 1 GB/256 MB <sup>*</sup> , 512 MB <sup>*</sup> , 1 GB <sup>*</sup>   |

\* Karty s přenosovou rychlostí 10 MB/s (high speed)

Jiné typy paměťových karet nebyly testovány. Pro získání dalších informací o výše uvedených paměťových kartách kontaktujte výrobce.

# Jména obrazových souborů a adresářů

Snímky, videosekvence, časosběrné záznamy, zvukové záznamy a zvukové poznámky mají jména souborů složena ze tří částí: čtyřznakového identifikátoru, čtyřmístného čísla automaticky přiřazovaného fotoaparátem ve vzestupném pořadí, a tříznakové přípony (např. "DSCN0001.JPG").

| Zdrojové soubory       | Identifikátor | Přípona | Kopie                                       | Identifikátor           | Přípona |
|------------------------|---------------|---------|---------------------------------------------|-------------------------|---------|
| Statické<br>snímky     | DSCN          | .JPG    | Oříznuté kopie<br>snímků                    | RSCN                    | .JPG    |
| Videosekvence          | DSCN          | .MOV    | Malé kopie<br>snímků                        | SSCN                    | .JPG    |
| Časosběrné<br>snímání  | INTN          | .MOV    | Kopie<br>vytvořené<br>funkcí D-<br>lighting | FSCN                    | .JPG    |
| Stop-motion<br>animace | INTN          | .MOV    | Zvukové<br>poznámky                         | Stejný jako<br>u snímku | .WAV    |
| Zvukové<br>záznamy     | DSCN          | .WAV    |                                             |                         |         |
| Zvukové<br>poznámky    | DSCN          | .WAV    |                                             |                         |         |

- Snímky a zvukové soubory jsou ukládány v adresářích pojmenovaných třímístným číslem, po kterém následuje pětiznakový identifikátor: "P\_" plus třímístné sekvenční číslo pro snímky zhotovené pomocí funkce Panoráma s asistencí (např. "101P\_001"; 242), "INTVL" pro snímky v režimu intervalového snímání (např. "101INTVL"; 283), "SOUND" pro zvukové záznamy (např. "101SOUND"; 259) a "NIKON" pro všechny ostatní snímky (např. "100NIKON").
- Do adresáře je možné umístit až 200 snímků; obsahuje-li již aktuální adresář 200 snímků, je vytvořen nový adresář s číslem o jedna vyšším, než měl původní adresář. Dojde-li ke zhotovení snímku v okamžiku, kdy má aktuální adresář číslo 999 a obsahuje 200 snímků (nebo snímek s číslem 9999), nelze zhotovit žádné další snímky až do naformátování paměťového média (105) a/nebo vložení nové paměťové karty.
- Soubory kopírované pomocí příkazu [Kopie] > [Vybrané snímky] jsou zkopírovány do aktuálního adresáře, kde jim jsou vzestupně přiřazena nová čísla, počínaje od nejvyššího čísla souboru uloženého v paměti. Příkaz [Kopie] > [Všechny snímky] zkopíruje všechny adresáře ze zdrojového zařízení; jména souborů se přitom nemění, ale adresářům jsou vzestupně přiřazena nová čísla počínaje od nejvyššího čísla adresáře v cílovém zařízení (2000).

110

# Péče o fotoaparát

Abyste zajistili dlouhodobý bezporuchový provoz produktu Nikon, dbejte při jeho používání a skladování následujících pokynů.

# Vybavení udržujte v suchu

Je-li přístroj vystaven vysokému stupni vlhkosti resp. ponořen do vody, dojde k jeho poškození.

# Zabraňte pádům přístroje

Je-li přístroj vystaven silným fyzickým rázům nebo vibracím, může dojít k jeho poškození.

## V Při manipulaci s objektivem a všemi pohyblivými částmi přístroje dbejte náležité opatrnosti

Nevyvíjejte nadměrnou sílu na objektiv, krytku objektivu, monitor, slot pro paměťovou kartu a prostor pro baterii. Tyto součásti jsou obzvláště náchylné na poškození. Násilná manipulace s krytkou objektivu může vést k poruše nebo poškození objektivu. Dojde-li k poškození monitoru, deite pozor abyste se neporanili střepy z krycího skla, a zamezte kontaktu pokožky. očí a úst s tekutými krystaly z monitoru.

## V Nemiřte objektivem delší časový interval do silného zdroje světla

Při práci s fotoaparátem se vyvarujte dlouhodobějšího míření objektivem do slunce nebo ijného silného zdroje světla. Intenzivní světlo může způsobit narušení obrazového snímače. s výsledným bílým závojem na snímcích.

## Přístroj držte mimo dosah silných magnetických polí

ani neukládeite v blízkosti zařízení, která Přístroi nepoužíveite generují silná elektromagnetická vlnění, resp. magnetická pole. Silný statický náboj (nebo magnetická pole), produkovaný zařízeními jako jsou rádiové vysílače, může narušovat obraz na monitoru, poškozovat data uložená na paměťové kartě a ovlivňovat interní obvody přístroje.

# Vyvarujte se náhlých změn teplot

Náhlé změny teplot, ke kterým může dojít při vstoupení (opuštění) do vytápěné budovy za chladného dne, mohou způsobit vznik kondenzační vlhkosti uvnitř přístroje. Abyste zamezili vzniku kondenzace, umístěte přístroj před náhlou změnou teplot v brašně nebo plastovém sáčku

# V Před vyjímáním resp. odpojováním zdroje energie přístroj vypněte

Při zapnutém fotoaparátu a/nebo probíhajícím záznamu (mazání) snímků nevyjímejte baterii. Násilné přerušení napájení za těchto podmínek může vést ke ztrátě dat a poškození paměti nebo interních obvodů fotoaparátu.

## 🚺 LED dioda pomocného světla AF

Svítivá dioda (LED; 🔀 4, 29) použitá v pomocném AF reflektoru odpovídá následujícímu standardu IEC:

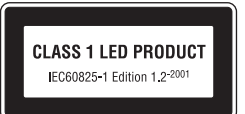

# 🖉 Baterie

- Berete-li přístroj mimo dosah zdroje energie, zkontrolujte nejprve stav baterie a v případě potřeby baterii nabijte (X 12). Nepokračujte v nabíjení plně nabité baterie, mohlo by dojít ke snížení její výkonnosti. Je-li to možné, vždy mějte při fotografování důležité události k dispozici plně nabitou náhradní baterii.
- Nepoužívejte baterii při okolní teplotě pod 0 °C resp. nad 40 °C. Během nabíjení baterie by se měla okolní teplota pohybovat v rozmezí 5 až 35 °C. Pozor, baterie se může během používání ohřát – před zahájením nabíjení proto vyčkejte jejího ochlazení. Nebudete-li dbát uvedených pokynů, může dojít k poškození baterie, snížení její výkonnosti, resp. znemožnění jejího správného nabití.
- Za chladných dní se kapacita baterií snižuje. Před fotografováním za chladného počasí se ujistěte, že je baterie plně nabitá. Na teplém místě mimo fotoaparát mějte k dispozici náhradní baterie a v případě potřeby baterie vyměňte. Jakmile se baterie ohřejí, obnoví se částečně jejich původní kapacita.
- Nečistoty na kontaktech baterií mohou zamezit správné činnosti fotoaparátu.
- Nepoužíváte-li baterii, vyjměte ji z fotoaparátu nebo nabíječky a opatřete ji krytkou kontaktů. Fotoaparát a nabíječka odebírají i ve vypnutém stavu malé množství elektrické energie. Ponecháte-li tedy baterii velmi dlouhou dobu v přístroji, může dojít k jejímu nadměrnému vybití a znehodnocení. Opakované zapínání fotoaparátu s vloženou vybitou baterií může snižovat životnost baterie. Nebudete-li baterii delší dobu používat, uložte ji na chladném (15 °C – 25 °C), suchém místě. Baterii minimálně jednou za rok nabijte a před uložením opět vybijte.
- Pokud již baterie nedokáže delší dobu udržet kapacitu, baterii vyměňte. Použité baterie jsou hodnotným zdrojem materiálu. Umožněte proto jejich recyklaci v souladu s normami, platnými ve vašem regionu.

# Čištění fotoaparátu

| Objektiv | Nedotýkejte se prsty skleněných částí objektivu. Prach a nečistoty<br>odstraňte pomocí ofukovacího balónku (malý pryžový balónek s tryskou –<br>ofukování proudem vzduchu). Otisky prstů a usazené nečistoty, které<br>nelze odstranit pomocí ofukovacího balónku, otřete měkkým hadříkem –<br>při otírání postupujte spirálovým pohybem od středu k okrajům přední<br>čočky objektivu. Není-li takovéto čištění účinné, navlhčete hadřík lehce<br>kapalinou na čištění objektivů. |
|----------|----------------------------------------------------------------------------------------------------|
| Monitor  | Prach a nečistoty odstraňte pomocí ofukovacího balónku. K odstranění<br>otisků prstů a dalších usazených nečistot otřete monitor měkkým, suchým<br>hadříkem. Při čištění nevyvíjejte na monitor nadměrný tlak.                                                                                                    |
| Tělo     | Prach, nečistoty a písek odstraňte pomocí ofukovacího balónku a poté<br>tělo opatrně otřete měkkým, suchým hadříkem. Po použití fotoaparátu na<br>pláži nebo mořském pobřeží pečlivě otřete z přístroje pomocí hadříku<br>navlhčeného ve sladké vodě veškeré usazeniny písku a soli, a poté<br>fotoaparát pečlivě osušte. Pozor, jakékoli cizí objekty uvnitř fotoaparátu<br>mohou vést k poškození, na které se nevztahuje záruka.                                                |

K čištění fotoaparátu nepoužívejte alkohol, rozpouštědla, ani jiné těkavé chemikálie.

# Ukládání dat

Nepoužíváte-li fotoaparát, vypněte jej. Před odložením fotoaparátu zkontrolujte, jestli je vypnutá indikace zapnutí přístroje. Nebudete-li fotoaparát delší dobu používat, vyjměte baterii. Fotoaparát neukládejte společně s přípravky proti molům, jako jsou naftalín nebo kafr, a na místech:

- v blízkosti zařízení produkujících silná elektromagnetická pole, jako jsou televizory a radiopřijímače
- vystavených teplotám pod –10 °C resp. nad 50 °C.
- špatně větraných resp. vystavených větší než 60% relativní vlhkosti

Abyste zamezili tvorbě plísní a mikroorganismů, vyjměte fotoaparát minimálně jednou za měsíc z místa, kde jej skladujete. Fotoaparát zapněte a dříve, než jej opět uložíte, proveďte několik expozic.

# Poznámky k použití monitoru

- Monitor může obsahovat několik pixelů, které trvale svítí/nesvítí vůbec. Jde o charakteristickou vlastnost všech TFT LCD zobrazovačů a nejedná se o závadu. Na zaznamenávané snímky nemá tento jev žádný vliv.
- Při zaměření objektu s vysokým jasem může na monitoru dojít ke zobrazení vertikálních proužků ve tvaru komety, které mají bělavé zbarvení směrem k okrajům. Tento jev, známý jako "smear" se nezobrazuje na finálních snímcích. Nejedná se o závadu. Tento jev se může za určitých okolností zobrazit na videosekvencích.
- Obraz na monitoru může být obtížně pozorovatelný při vysoké hladině okolního osvětlení.
- Monitor je podsvícen pomocí LED světelného zdroje. Začne-li monitor tmavnout nebo blikat, kontaktujte autorizovaný servis společnosti Nikon.

# Chybová hlášení

Následující tabulka podává výčet chybových hlášení a dalších varování zobrazovaných na monitoru a poskytuje návody k řešení.

| Indikace                                                  | Problém                                                                      | Řešení                                                                                                    | 8          |
|-----------------------------------------------------------|------------------------------------------------------------------------------|----------------------------------------------------------------------------------------------------|------------|
| 🕑 (bliká)                                                 | Nejsou nastavené hodiny<br>fotoaparátu.                                      | Nastavte hodiny.                                                                                                    | 97         |
|                                                           | Kapacita baterie je nízká.                                                   | Připravte se k nabití nebo<br>výměně baterie.                                                                                                    | 14         |
| Varování!!<br>baterie je vybitá<br>🗖                      | Baterie je vybitá.                                                           | Nabijte nebo vyměňte<br>baterii.                                                                                                    | 14         |
| <b>∏F</b> ● (● bliká<br>červeně)                          | Fotoaparát není schopen<br>zaostřit na objekt.                               | Změňte kompozici<br>snímku.                                                                                                    | 24         |
| 📓 (bliká)                                                 | Fotoaparát nastavil<br>dlouhý čas závěrky.<br>Snímky mohou být<br>rozhýbané. | Použijte blesk nebo stativ,<br>resp. fotoaparát<br>stabilizujte položením na<br>vodorovnou plochu<br>(případně držte<br>fotoaparát pevně oběma<br>rukama, s lokty<br>přitisknutými k tělu). | 22, 28     |
| Varování!!<br>počkejte až se ukončí<br>zaznamenávání<br>📓 | Fotoaparát nemůže<br>provádět další operace až<br>do dokončení záznamu.      | Zpráva automaticky zmizí<br>po dokončení záznamu.                                                                                                    | -          |
| Paměťová karta<br>chráněna proti<br>zápisu.<br>🕅          | Spínač ochrany proti<br>zápisu je nastaven do<br>polohy "lock".              | Nastavte spínač ochrany<br>proti zápisu do polohy<br>"write".                                                                                                    | 19         |
| Není možné použít<br>tuto kartu<br>🕅                      | Chyba při přístupu na<br>paměťovou kartu.                                    | <ul> <li>Používejte schválené<br/>typy paměťových karet.</li> <li>Zkontrolujte čistotu</li> </ul>                                                                                           | 109<br>-   |
| Varování!!<br>tuto kartu nelze číst<br>(ˆ                 |                                                                              | <ul> <li>Zkontrolujte, jestli je<br/>paměťová karta vložena<br/>správným způsobem.</li> </ul>                                                                                               | 18         |
| Karta není<br>formátována<br>[♪]<br>Formátovat<br>Ne      | Paměťová karta nebyla<br>naformátována pro<br>použití ve fotoaparátu.        | Vyberte [Formátovat]<br>a stiskněte tlačítko Øpro<br>naformátování parněťové<br>karty, resp. vypněte<br>fotoaparát a vyměňte kartu.                                                         | 18,<br>105 |

| Indikace                                                       | Problém                                                                                                 | Řešení                                                                                                    | 8                    |
|----------------------------------------------------------------|----------------------------------------------------------------------------------------------------|----------------------------------------------------------------------------------------------------|----------------------|
| Nedostatek paměti<br>nebo 🗅                                    | Paměťová karta je plná.                                                                                 | <ul> <li>Nastavte menší velikost<br/>obrazu.</li> <li>Vymažte snímky.</li> <li>Vložte novou<br/>paměťovou kartu.</li> <li>Vyjměte paměťovou kartu<br/>a použiite interní paměť.</li> </ul> | 77<br>91<br>18<br>18 |
| Snímek není možné<br>uložit                                    | Během záznamu snímku<br>došlo k chybě.                                                                  | Naformátuje interní paměť<br>resp. paměťovou kartu.                                                                                                    | 105                  |
| 🖻 nebo 🗋                                                       | Fotoaparát překročil<br>maximální číslo souboru.                                                        | <ul> <li>Vložte novou<br/>paměťovou kartu.</li> <li>Naformátuje interní paměť<br/>resp. paměťovou kartu.</li> </ul>                                                                        | 18<br>105            |
|                                                                | Nelze vytvořit oříznutou<br>kopii snímku, kopii<br>pomocí funkce D-lighting,<br>ani malou kopii snímku. | Vyberte snímek<br>podporující funkci<br>D-lighting resp. funkci<br>Malý snímek.                                                                                                    | 48                   |
|                                                                | Snímek nelze použít pro<br>uvítací obrazovku.                                                           | Vyberte snímek<br>o rozměrech 640×480<br>pixelů nebo větších.                                                                                                    | -                    |
|                                                                | Nelze zkopírovat snímek.                                                                                | Vymažte snímky<br>z cílového umístění.                                                                                                    | 91                   |
| Snímek byl již<br>upraven.<br>D-Lighting není<br>možné použít. | Snímek nelze vylepšit<br>pomocí funkce<br>D-Lighting.                                                   | Kopie snímků vytvořené<br>pomocí funkce D-Lighting,<br>funkce oříznutí nebo<br>funkce Malý snímek nelze<br>upravovat pomocí funkce<br>D-Lighting.                                          | 48                   |
| Zvukový soubor<br>nelze uložit<br>nebo 🏠                       | Fotoaparát překročil<br>maximální číslo souboru.                                                        | Po vložení nové<br>paměťové karty nebo<br>naformátování paměťové<br>karty/interní paměti<br>vyberte [Obnovit vše].                                                                         | 105,<br>107          |
| Videosekvenci nelze<br>zaznamenat.                             | Promlka během záznamu<br>videosekvence.                                                                 | Použijte paměťovou kartu<br>s vyšší rychlostí zápisu.                                                                                                    | 109                  |
| V paměti nejsou<br>žádné snímky<br><b>N</b>                    | Nejsou k dispozici žádné<br>snímky pro přehrávání.                                                      | -                                                                                                    | -                    |
| Žádný zvukový soubor.                                          | Nejsou k dispozici žádné zvu                                                                            | kové soubory pro přehrávání.                                                                                                    | -                    |

# Chybová hlášení

| Indikace                                             | Problém                                                              | Řešení                                                                                                    | 8  |
|------------------------------------------------------|----------------------------------------------------------------------|----------------------------------------------------------------------------------------------------|----|
| Soubor neobsahuje<br>žádná obrazová data<br><b>N</b> | Soubor nebyl vytvořen<br>fotoaparátem<br>COOLPIX S9.                 | Zobrazte soubor na<br>počítači resp. jiném<br>zařízení.                                                                                                    | -  |
| Tento soubor nelze<br>přehrávat.                     |                                                                      |                                                                                                    |    |
| Tento snímek nelze<br>vymazat<br><b>N</b>            | Snímek je chráněný před<br>vymazáním.                                | Odstraňte ochranu před<br>vymazáním.                                                                                                    | 91 |
| Nové město je<br>v aktuální zóně<br>A                | Cílové místo se nachází<br>ve stejné časové zóně,<br>jako je domácí. | Je-li cílové místo cesty ve<br>stejné časové zóně jako<br>domácí, není třeba provádět<br>specifikaci časové zóny.                                                                    | 97 |
| Příprava objektivu<br>není možné zaostřit<br>📱       | Fotoaparát není schopen<br>zaostřit na objekt.                       | Vyčkejte zmizení zprávy<br>z monitoru a nastavení<br>nejkratší ohniskové<br>vzdálenosti objektivu.                                                                                   | _  |
| Chyba objektivu<br>A                                 | Chyba objektivu                                                      | Vypněte a znovu zapněte<br>fotoaparát. Pokud závada<br>přetrvává, kontaktujte<br>dodavatele nebo<br>autorizovaný servis Nikon.                                                       | 15 |
| Chyba v krytu obj.                                   | Chyba v krytce objektivu.                                            | Vypněte fotoaparát a znovu<br>zapněte, nebo vyčkejte až<br>se fotoaparát po 30 s vypne<br>a znovu jej zapněte.                                                                       | 15 |
| Komunikační chyba                                    | Během přenosu snímků<br>nebo tisku došlo<br>k odpojení USB kabelu.   | Pokud software<br>PictureProject zobrazí<br>chybu, klepněte na<br>tlačítko [OK] pro<br>ukončení softwaru. Po<br>vypnutí fotoaparátu<br>a opětném zapojení<br>kabelu obnovte operaci. | 64 |
|                                                      | Nekorektní nastavení<br>položky [USB].                               | Nastavte položku [USB]<br>správným způsobem.                                                                                                    | 64 |
|                                                      | Nespustil se software<br>PictureProject.                             | -                                                                                                    | -  |
| K přenosu nejsou<br>označeny žádné snímky<br>💌       | K přenosu do počítače<br>nebyly vybrány žádné<br>snímky.             | Vyberte snímky k přenosu<br>v Menu přehrávání<br>a opakujte přenos.                                                                                                    | 92 |

Technické informace

| Indikace                                              | Problém                                               | Řešení                                                                                                    | <b>X</b> |
|-------------------------------------------------------|-------------------------------------------------------|----------------------------------------------------------------------------------------------------|----------|
| Chyba v přenosu<br>🔨                                  | Chyba v přenosu.                                      | <ul> <li>Zkontrolujte stav<br/>baterie.</li> <li>Zkontrolujte zapojení<br/>USB kabelu.</li> </ul>                                                                                 | 20<br>64 |
| Systémová chyba                                       | V interních obvodech<br>fotoaparátu došlo<br>k chybě. | Vypněte fotoaparát,<br>vyjměte a opět vložte<br>baterii a znovu<br>fotoaparát zapněte.<br>Pokud závada přetrvává,<br>kontaktujte dodavatele<br>nebo autorizovaný servis<br>Nikon. | _        |
| Chyba tiskárny.<br>zkontrolujte stav<br>tiskárny<br>A | Došel inkoust nebo<br>nastala porucha tiskárny.       | Zkontrolujte tiskárnu.<br>Vyměňte inkoustovou<br>náplň za novou.                                                                                                    | -        |

# Řešení možných problémů

Nepracuje-li fotoaparát očekávaným způsobem, pak dříve než kontaktujete vašeho dodavatele nebo autorizovaný servis Nikon, zkuste nalézt řešení pomocí níže uvedeného výčtu běžných problémů. Na stránkách uvedených v pravém sloupci naleznete podrobnější informace k uvedeným problémům.

| Problém                                                    | Příčina/řešení                                                                                                    | 8                                                      |
|------------------------------------------------------------|----------------------------------------------------------------------------------------------------|--------------------------------------------------------|
| Fotoaparát se bez varování vypne                           | <ul> <li>Nízká kapacita baterie.</li> <li>Fotoaparát se automaticky vypnul pro<br/>úsporu energie.</li> <li>Batoria je studená</li> </ul>                                                                                                    | 20<br>15                                               |
| Monitor je prázdný                                         | <ul> <li>Fotoaparát je vypnutý.</li> <li>Baterie je vybitá.</li> <li>Pohotovostní režim pro úsporu<br/>energie. Monitor se zapne při použití<br/>ovládacích prvků fotoaparátu.</li> <li>Kontrolka blesku červeně bliká:<br/>vyčkejte nabití blesku.</li> <li>Je zapojený USB kabel.</li> <li>Je zapojený VSB kabel.</li> <li>Je zapojený A/V kabel.</li> <li>Je aktivní intervalové snímání nebo<br/>časosběrné snímání: monitor se automaticky<br/>vypíná mezi expozicí jednotlivých snímků.</li> </ul> | 15<br>20<br>15,<br>104<br>28<br>64, 69<br>63<br>54, 83 |
| Na monitoru se nezobrazují<br>žádné indikace               | V menu [Info o snímku] je vybrána volba<br>[Skrýt informace].<br>Vyberte volbu [Zobrazit info].                                                                                                    | 100                                                    |
| Monitor je obtížně čitelný                                 | <ul> <li>Jas monitoru se snížil pro úsporu<br/>energie: Původní jas monitoru se obnoví<br/>při použití ovládacích prvků fotoaparátu.</li> <li>Upravte nastavení jasu monitoru.</li> <li>Monitor je znečištěný. Vyčistěte monitor.</li> </ul>                                                                                                    | 15<br>100<br>113                                       |
| Hodiny fotoaparátu neukazují<br>správné údaje              | V pravidelných intervalech porovnávejte<br>indikaci vestavěných hodin fotoaparátu<br>s přesnějším zdrojem času a v případě<br>potřeby proveďte korekci nastavení.                                                                                                    | 97                                                     |
| Nastavení fotoaparátu byla<br>resetována                   | Došlo k vybití baterie hodin: nabijte baterii<br>hodin. Snímky zhotovené před opětným<br>nastavením hodin fotoaparátu jsou<br>opatřeny datovacím údajem "00.00.0000<br>00:00"; videosekvence jsou opatřeny<br>datovacím údajem "01.09.2006 00:00".                                                                                                    | 98                                                     |
| Při stisku tlačítka spouště nedojde<br>ke zhotovení snímku | <ul> <li>Fotoaparát je nastaven do režimu<br/>přehrávání: stiskněte tlačítko CE.</li> <li>Jsou zobrazena menu: stiskněte tlačítko MENU.</li> <li>Baterie je vybitá.</li> <li>Bilká kontrolka blesku: nabíjí se blesk.</li> </ul>                                                                                                    | 46<br>10<br>20<br>28                                   |

| Problém                                                                        | Příčina/řešení                                                                                                    | 8                              |
|--------------------------------------------------------------------------------|----------------------------------------------------------------------------------------------------|--------------------------------|
| Fotoaparát není schopen zaostřit<br>pomocí autofokusu                          | <ul> <li>Objekt má nízký kontrast, obsahuje<br/>opakované geometrické vzory, pokrývá<br/>příliš malou plochu snímku nebo<br/>obsahuje mnoho jemných detailů;<br/>objekty s vysokými jasovými rozdíly;<br/>objekty v různých vzdálenostech od<br/>fotoaparátu. V takovém případě<br/>zaostřete na jiný objekt ve stejné<br/>vzdálenosti a použijte blokaci zaostření.</li> <li>Položka Pomoc. světlo AF v menu<br/>Nastavení je nastavena na [Vypnuto].</li> <li>Porucha zaostřování. Vypněte a znovu<br/>zapněte fotoaparát.</li> </ul> | 24<br>103<br>15                |
| Snímky jsou rozmazané                                                          | <ul> <li>Použijte blesk.</li> <li>Použijte funkci \$\$ 0</li> <li>Použijte stativ a samospoušť.</li> </ul>                                                                                                    | 28<br>84<br>5, 30              |
| Snímky jsou příliš tmavé<br>(podexponované)                                    | <ul> <li>Blesk je vypnutý.</li> <li>Reflektor blesku je zakrytý.</li> <li>Objekt je mimo dosah blesku.</li> <li>Upravuje nastavení korekce expozice.</li> <li>Objekt se nachází v protisvětle. Vyberte motivový program (Protisvětlo) nebo použijte blesk (fill-in).</li> </ul>                                                                                                    | 28<br>22<br>28<br>81<br>28, 42 |
| Snímky jsou příliš jasné<br>(přeexponované)                                    | Upravuje nastavení korekce expozice.                                                                                                    | 81                             |
| Na snímku se vyskytují náhodně<br>rozmístěné, jasné pixely<br>("obrazový šum") | <ul> <li>Byl použit dlouhý čas závěrky. Šum je možné redukovat:</li> <li>Použitím blesku</li> <li>Nastavením jiné hodnoty citlivosti než [Auto].</li> <li>Volbou motivového programu ă,<br/>nebo ₽</li> </ul>                                                                                                    | 28<br>85<br>32                 |
| Snímky jsou skvrnité (nečisté)                                                 | Je znečištěný objektiv. Vyčistěte objektiv.                                                                                                    | 113                            |
| Barvy jsou nepřirozené                                                         | Vyvážení bílé barvy neodpovídá<br>světelnému zdroji.                                                                                                    | 79                             |
| Při expozici snímku nedojde<br>k odpálení záblesku.                            | Blesk je vypnutý. Pozor, blesk se<br>automaticky vypíná v režimu 🔭 a při<br>použití některých motivových programů,<br>při použití jiné volby než [Jednotlivé<br>snímky] v menu [Sériové snímání] a při<br>aktivaci funkce [BSS].                                                                                                    | 28<br>33, 38<br>53<br>82, 84   |

| Problém                                                                                                    | Příčina/řešení                                                                                                    | <b>B</b>                    |
|----------------------------------------------------------------------------------------------------|----------------------------------------------------------------------------------------------------|-----------------------------|
| Pomocné světlo AF nepracuje                                                                                                    | <ul> <li>Položka Pomoc. světlo AF v menu<br/>Nastavení je nastavena na [Vypnuto].</li> <li>Pomocné světlo AF se v některých<br/>režimech automaticky vypíná.</li> </ul>                                                                                                    | 103<br>34-37<br>39-42       |
| Na snímcích s bleskem se<br>zobrazují jasné body                                                                                                   | Světlo záblesku se odráží od objektů<br>v ovzduší. Vypněte blesk.                                                                                                    | 28                          |
| Nezobrazuje se varování před<br>rozmazáním snímků                                                                                                  | <ul> <li>Položka [Pozor na rozmazání] v menu<br/>Nastavení je nastavena na [Vypnuto].</li> <li>Varovná indikace rozmazání se<br/>nezobrazuje při použití samospouště<br/>a programů 𝔄, 𝔄, 𝔄 𝔄, 𝔄 a 焼,<br/>v případě použití jiné volby než<br/>[Jednotlivé snímky] v menu [Sériové<br/>snímání] a při zapnutí funkce BSS.</li> </ul>                                          | 104<br>30,<br>34,<br>82, 84 |
| Při expozici snímku není emitován<br>žádný zvuk                                                                                                    | <ul> <li>Je použita volba [Vypnuto] v položce<br/>[Nastavení zvuku] &gt; [Zvuk závěrky]<br/>v menu Nastavení.</li> <li>Je zapnutá funkce BSS, je použita jiná<br/>volba než [Jednotlivé snímky] v menu<br/>[Sériové snímání] nebo je aktivován<br/>režim v resp. *.</li> </ul>                                                                                                | 103                         |
| Nelze použít optický zoom                                                                                                    | Optický zoom nelze použít při záznamu videosekvencí.                                                                                                    | 53                          |
| Nelze použít digitální zoom                                                                                                    | Digitální zoom není v motivových programech<br>k dispozici, kromě ▲. Digitální zoom také<br>není k dispozici v režimu 🏛 v motivovém<br>programu a dále v 🛄 a 🖽 v (Sériové<br>snímání) a v režimech 🎛 a 🖭 v (BSS).                                                                                                    | 34,<br>41,<br>82, 84        |
| Neočekávané výsledky při použití<br>režimu synchronizace blesku <b>‡</b><br>(automatická aktivace blesku<br>s předbleskem proti červeným<br>očím). | Redukce červených očí ve fotoaparátu<br>může být ve velmi ojedinělých případech<br>aplikována na oblasti snímků neovlivněné<br>tímto jevem. Nastavte režim synchronizace<br>blesku ∰∭ (auto) nebo režim ∳ (trvale<br>zapnutý blesk) a zkuste to znovu. Pozor,<br>předblesk proti červeným očím je výchozí<br>nastavení pro režim Snadný portrét<br>a motivové programy ≹ a ∰. | 28,<br>34,<br>37, 44        |
| Položka [Režim obrazu] není<br>dostupná                                                                                                    | Nastavení položky [Režim obrazu] nelze<br>měnit při použití volby [Mozaika 16 snímků]<br>v menu [Sériové snímání] a při použití<br>asistenčního režimu [Sportovní koláž ].                                                                                                    | 36, 82                      |
| Položka [Vkopírování data] není dostupná                                                                                                    | Nejsou nastavené hodiny fotoaparátu.                                                                                                    | 97                          |
| Na snímcích se nezobrazují<br>datovací údaje                                                                                                    | Datovací údaje se nezobrazují na snímcích<br>a videosekvencich zhotovených v režimech <u>m</u> ,<br>➡, ➡ (s výjimkou režimu [Sportovní koláž]),<br>[Sériové snímání] a při použití funkce BSS.                                                                                                    | 42, 58                      |

| Problém                                                                                | Příčina/řešení                                                                                                    | <b>N</b>                  |
|----------------------------------------------------------------------------------------|----------------------------------------------------------------------------------------------------|---------------------------|
| Soubor nelze přehrát                                                                   | <ul> <li>Je aktivní intervalové snímání nebo<br/>časosběrné snímání: až do dokončení<br/>záznamu nelze přehrávat snímky.</li> <li>Soubor byl přepsán nebo přejmenován<br/>počítačem resp. jiným typem<br/>fotoaparátu.</li> </ul>                                                                                                    | -                         |
| Nelze zvětšit výřez snímku                                                             | Funkci zvětšení výřezu snímku nelze<br>použít u videosekvencí, malých kopií<br>snímků a snímků oříznutých na velikost<br>menší, než 320 × 240 pixelů.                                                                                                    | -                         |
| Nelze zaznamenat zvukovou<br>poznámku                                                  | Zvukové poznámky nelze přidávat<br>k videosekvencím.                                                                                                    | -                         |
| Nelze použít funkci oříznutí<br>snímku, funkci D-lighting a funkci<br>Malý snímek      | Tyto funkce nelze použít u videosekvencí<br>a některých snímků zhotovených jinými<br>fotoaparáty. Vyberte snímek podporující<br>funkci D-Lighting resp. funkci Malý snímek.                                                                                                    | 58, 48                    |
| Nelze označit snímky pro přenos<br>do počítače                                         | Pro přenos do počítače nelze označit více<br>než 999 snímků. Pro přenos více snímků<br>použijte tlačítko Transfer (Přenos)<br>v softwaru PictureProject.                                                                                                    | 67                        |
| Nezobrazuje se označení snímků<br>pro přenos do počítače                               | Snímky byly označeny pro přenos do<br>počítače pomocí jiného typu<br>fotoaparátu. Označte snímky pro přenos<br>pomocí fotoaparátu COOLPIX S9.                                                                                                    | _                         |
| Po propojení fotoaparátu<br>s počítačem nedojde ke spuštění<br>softwaru PictureProject | <ul> <li>Fotoaparát je vypnutý.</li> <li>Baterie je vybitá.</li> <li>USB kabel není správně zapojený.</li> <li>Není nastaven odpovídající přenosový protokol [USB].</li> <li>Fotoaparát není registrován ve správci zařízení (pouze Windows).</li> <li>Další informace naleznete v <i>Referenčním návodu k obsluze softwaru PictureProject</i> (na disku CD-ROM).</li> <li>Fotoaparát není nastaven na automatické spouštění softwaru PictureProject.</li> </ul> | 15<br>20<br>64<br>65<br>- |
| Snímky se nezobrazují na televizoru                                                    | <ul> <li>Nastavte správnou televizní normu.</li> <li>Je zapojený USB kabel: odpojte USB kabel.</li> </ul>                                                                                                    | 63                        |
| Není dostupná položka [Formát.<br>paměti] > [Formátovat]                               | Nízká kapacita baterie.                                                                                                    | 20,<br>105                |

## Elektronicky řízené fotoaparáty

V extrémně ojedinělých případech se mohou na monitoru zobrazit neobvyklé znaky a fotoaparát může přestat pracovat. Ve většině případů je tento jev způsoben silným externím výbojem statické elektřiny. V takovém případě vypněte fotoaparát, vyjměte a znovu vložte baterii a poté fotoaparát znovu zapněte. Pokud závada přetrvává, kontaktujte vašeho dodavatele nebo autorizovaný servis Nikon. Pozor, odpojení zdroje energie výše popsaným způsobem může mít za následek ztrátu dat, neuložených do interní paměti resp. na paměťovou kartu v okamžiku výskytu problému. Již zaznamenaná data nebudou ovlivněna.

# Specifikace

# Digitální fotoaparát Nikon COOLPIX S9

| Тур                                | Kompaktní digitální fotoaparát                                                                                                    |
|------------------------------------|----------------------------------------------------------------------------------------------------|
| Počet efektivních<br>pixelů        | 6,1 milionu                                                                                                    |
| CCD snímač                         | <sup>1</sup> /2,5" CCD snímač; celkový počet pixelů: 6,36 milionu                                                                                                    |
| Velikost obrazu<br>(v pixelech)    | <ul> <li>2816 × 2112 [Vysoká (2816★)/Normální (2816)]</li> <li>2048 × 1536 [Normální (2048)]</li> <li>1024 × 768 [PC obrazovka (1024)]</li> <li>640 × 480 [TV obrazovka(640)]</li> </ul> |
| Objektiv                           | 3× Zoom-Nikkor                                                                                                    |
| Ohnisková<br>vzdálenost            | F=6,4-19,2 mm (ekvivalent u kinofilmu: 38-114 mm)                                                                                                    |
| Světelnost                         | f/3,5-4,3 (W), f/4,41–7,15 (T)                                                                                                    |
| Konstrukce                         | 13 čoček/10 členů                                                                                                    |
| Digitální zoom                     | Max. 4× (ekvivalent u kinofilmu: 456 mm)                                                                                                    |
| Autofokus (AF)                     | AF systém s detekcí kontrastu a pomocným AF osvětlením                                                                                                    |
| Rozsah zaostření<br>(od objektivu) | 25  cm –∞ (W), 45 cm–∞ (T)<br>Režim Makro: 4 cm –∞ (širokoúhlá pozice zoomu)                                                                                                    |
| Volba<br>zaostřovacího pole        | Střed                                                                                                    |
| Pomocné světlo AF                  | Class 1 LED product (IEC 60825-1 Edition 1.2 <sup>-2001</sup> ); max.<br>výstupní výkon: 1500 μW                                                                                         |
| Monitor                            | 2,5 " TFT LCD monitor s pětistupňovou regulací jasu;<br>153600 pixelů                                                                                                    |
| Obrazové pole                      | Režim fotografování: Cca 97% obrazu horizontálně<br>a 97% obrazu vertikálně<br>Režim přehrávání: Cca 100% obrazu horizontálně a 100%<br>obrazu vertikálně                                |
| Ukládání dat                       |                                                                                                    |
| Paměťová média                     | Interní paměť (24 MB); paměťové karty SD (Secure Digital)                                                                                                    |
| Systém souborů                     | Systém souborů kompatibilní se standardy DCF, Exif 2.2<br>a DPOF                                                                                                    |
| Formáty souborů                    | Komprimované: standardní JPEG algoritmus<br>Videosekvence: QuickTime<br>Zvukové soubory: WAV                                                                                             |

## Specifikace

| E                       | kpozice          |                                                                                                    |
|-------------------------|------------------|----------------------------------------------------------------------------------------------------|
|                         | Měření           | Zvýhodněný střed                                                                                                    |
|                         | Řízení expozice  | Programová automatika s korekcí expozice<br>(–2,0 až +2,0 EV v krocích po <sup>1</sup> /3 EV)                                                                                                    |
|                         | Pracovní rozsah  | W: +2,7 až +16,7 EV, T: +2,3 až +17,3 EV                                                                                                    |
| Závěrka                 |                  | Kombinovaná mechanická a CCD                                                                                                    |
|                         | Rozsah časů      | 2- <sup>1</sup> /2000 s                                                                                                    |
| C                       | lona             | Elektronicky řízená s možností použití ND filtru                                                                                                    |
|                         | Pracovní rozsah  | 2 kroky (f/3,5 a f/5,7 [W])                                                                                                    |
| Citlivost ISO           |                  | 64, 100, 200, 400; Auto (automatické zvyšování citlivosti<br>v rozmezí ISO 64–400)                                                                                                    |
| Samospoušť              |                  | 10 s                                                                                                    |
| V                       | estavěný blesk   |                                                                                                    |
|                         | Pracovní rozsah  | W: 0,25–3,2 m<br>T: 0,45–2,6 m                                                                                                    |
|                         | Řízení záblesku  | Externím čidlem                                                                                                    |
| I/O konektory           |                  | A/V OUT, digitální I/O (USB)                                                                                                    |
| Rozhraní                |                  | USB                                                                                                    |
| Videovýstup             |                  | Volitelně PAL nebo NTSC                                                                                                    |
| Podporované jazyky      |                  | Čeština, dánština, němčina, angličtina, španělština,<br>francouzština, indonézština, italština, holandština, norština,<br>polština, portugalština, ruština, finština, švédština, čínština<br>(zjednodušená a tradiční), japonština, korejština, thajština |
| Zdroje energie          |                  | Jedna dobíjecí lithium-iontová baterie EN-EL8 (součást dodávky)                                                                                                    |
| Doba provozu na baterii |                  | Přibližně 190 snímků (EN-EL8) <sup>*</sup>                                                                                                    |
| Rozměry<br>(Š × V × H)  |                  | 90,5 × 58 × 20,5 mm<br>(bez výstupků)                                                                                                    |
| Hmotnost                |                  | 115 g bez baterie a paměťové karty                                                                                                    |
| PI                      | rovozní podmínky |                                                                                                    |
|                         | Teplota          | 0 až +40 °C                                                                                                    |
|                         | Vlhkost          | Pod 85% (bez kondenzace)                                                                                                    |

\* Údaje jsou založeny na standardu CIPA (Camera and Imaging Products Association) pro měření životnosti baterií fotoaparátů. Podmínky měření: teplota 25 °C ; změna nastavení zoomu u každého snímku, odpálení záblesku u každého druhého snímku, obrazový režim Normální.

\* Doba provozu na baterii se může lišit podle intervalu mezi fotografováním a podle doby zobrazení menu a snímků. Není-li uvedeno jinak, platí všechny údaje pro fotoaparát s plně nabitou baterií EN-EL8, pracující při okolní teplotě 25 °C .

| Nabíječka MH-62             |                                               |  |
|-----------------------------|-----------------------------------------------|--|
| Vstupní napětí              | AC 100–240 V, 0,09–0,051 A, 50/60 Hz          |  |
| Nabíjecí výstupní<br>napětí | DC 4,2 V/730 mA                               |  |
| Kompatibilní baterie        | Dobíjecí lithium-iontové baterie Nikon EN-EL8 |  |
| Nabíjecí doba               | Cca 2,0 hodiny pro plně vybitou baterii       |  |
| Provozní teplota            | 0 až +40 °C                                   |  |
| Rozměry                     | Cca 86 × 19,5 × 59,2 mm                       |  |
| Délka kabelu                | Cca 2 m                                       |  |
| Hmotnost                    | Cca 60 g bez síťového kabelu                  |  |

| Dobíjecí lithium-iontová baterie EN-EL8 |                                   |  |
|-----------------------------------------|-----------------------------------|--|
| Тур                                     | Dobíjecí lithium-iontová baterie  |  |
| Jmenovitý příkon                        | 3,7 V/730 mAh                     |  |
| Rozměry<br>(Š × V × H)                  | Cca 35 × 47 × 5 mm (bez výstupků) |  |
| Hmotnost                                | Cca 17 g bez krytky kontaktů      |  |

## Podporované standardy

- DCF: Design Rule for Camera File System (DCF) je rozšířený standard, používaný v oblasti produkce digitálních fotoaparátů pro zajištění kompatibility mezi přístroji různých výrobců.
- DPOF: Digital Print Order Format (DPOF) je rozšířený průmyslový standard, umožňující tisk snímků podle digitálních tiskových objednávek, uložených na paměťových kartách.
- Exif verze 2.2: Tento fotoaparát podporuje Exif (Exchangeable Image File Format for Digital Still Cameras) verze 2.2, standard umožňující využívat informace ukládané současně se snímkem pro dosažení optimální barevné reprodukce při tisku na tiskárnách podporujících tento standard.
- PictBridge: Standard vyvinutý společně výrobci digitálních fotoaparátů a tiskáren, umožňující přímý tisk snímků na tiskárně, bez nutnosti propojení fotoaparátu s počítačem.

# Specifikace

Společnost Nikon nepřebírá odpovědnost za jakékoli eventuální chyby v tomto návodu k obsluze. Vzhled a specifikace produktu se mohou měnit bez předchozího upozornění.

# Rejstřík

# <u>Symboly</u>

 Čekejte 114 Motivové programy 10, 32–37 Apověda 11 🛞 OK (Střed; tlačítko) 8 w
III T Ovládání zoomu 4, 22, 31, 58, 60.70 Přehrávání stránek náhledů snímků 46, 49 🔩 Přehrávání zvuku 60 Režim Auto 20–27 Režim přehrávání 8, 9, 10, 27 🔭 Režim Video 9, 10, 53, 54 Tlačítko D-Lighting 4, 50 ▲ Tlačítko fotografování/ přehrávání 10, 26, 49-52 🛅 Tlačítko mazání 10, 26, 47 MENU Tlačítko Menu 5, 10 Tlačítko portrétního režimu 4, 44 Tlačítko Přenos 64, 66, 92 MODE tlačítko režimu 5, 9 Režim záznamu zvuku 9, 59, 95 Q Zvětšení výřezu snímku 47, 49 Α A/V kabel 63 A/V OUT 63 Asistenční programy 33–37 Automat. přenos 106 Automat. vypnutí 15, 104 В Baterie 14 Blesk 28, 107 kontrolka 5, 29 režimy synchronizace 28 BSS 87 С

## Chybová hlášení 114–117

# <u>Č</u>

Časová zóna 16–17, 97, 99 Čištění fotoaparátu Monitor 113 Objektiv 113 Tělo 113 **D** Datum 16–17, 97, 101 tisk 75 DCF 126 Design rule for Camera File System 126

Design rule for Camera File System 126 Digital Print Order Format 74–75, 126 D-Lighting 50

# E

E-mail 77 Exif verze 2.2 126

## E

Face-priority AF 45 Formátování 19, 105 Funkce BSS 41, 84

# H

Hlavní vypínač 4

## Ī

Indikace stavu baterie 114 Indikace zapnutí přístroje 4, 20 Informace o podpoře 2 Interní paměť 6–7, 18, 78, 105 formátování 105 kapacita 78

## l

Jas 100 Jazyk/Language 16, 106 Jména adresářů 110 Jména souborů 110 JPEG 123 <u>K</u>

Konektor rozhraní 66, 69 Kontrolka samospouště 4, 30 Kopie 93 Krajina (🛋) 35

## Rejstřík

Krytka prostoru pro baterii/krytka slotu pro paměťovou kartu 5 L Letní čas 97 М Makro 31, 40 Makro (👪) 40 Malý snímek 51 Menu 95 Menu fotografování 76-86 Menu Nastavení 94–108 Menu přehrávání 88–93 Menu Video 54 Monitor 5, 6-7, 20, 100, 113 indikace na 6–7 jas 100 Možnosti videa 54 malá velikost 54 maximální délka videosekvence 54 TV video 54 Multifunkční konektor 5 Multifunkční volič 5 Muzeum (1) 41 Ν Nast. monitoru 100 Nastavení barev 86, 87 Nastavení zvuku 103 Noční krajina (🔜) 40 Noční portrét (🔛) 32 0 Objektiv 4, 113 Objekty v protisvětle 28, 42 Obnovit vše 107 Ochrana 91 Ohňostroi (🛞) 41 Oříznutí snímku 49 Označení pro přenos 92 snímky pro 92, 106

## <u>P</u>

Paměťové karty 6-7, 18, 78, 109 formátování 105 kapacita 78 schválené 109 slot 18 Vkládání a vyjímání 18 Panoráma 42–43 Panoráma s asistencí (😫) 42 Párty/interiér (💥) 39 PictBridge 68-74, 126 Pláž/sníh (🚵) 39 Počítač 62-67, 106 kopírování snímků do 62–66 Počítadlo data 102 Portrét (2) 34 Prezentace 90 Protisvětlo ( 2) 42 Předblesk proti červeným očím 29 Přehrávání stránek náhledů snímků 46 Přenos 66 označení 67, 92, 106 Přípona 110 Příslušenství 109 R Reprodukce ( ) 41 Režim autofokusu 57 Režim Makro 31 Režim obrazu 32.77 Režim přehrávání 26, 46–52 menu 88-93 stránky náhledů 46 zvětšení výřezu snímku 47 Režim video 53, 106 Režimy synchronizace blesku 87 Rozhraní 63–69, 106 Rozmazání snímků 119 Ř Řemínek, fotoaparátu 4 Řízení zvětšení 4

# <u>S</u>

Samospoušť 30, 87 Sériové snímání 82, 87 Smear 113 Snadný portrét 44 fotografování v 44 menu 45 Sport (🔩) 36 Stativ 5 Т Televizor 62 propojení s 62 Tisk. objednávka 74, 88 Tlačítko spouště 4 Trvale zapnutý blesk (fill-in) 28 U Určení výřezu snímku 22 asistent 32-37 pomocné rámečky 33–37 USB 106 kabel 66, 69 propojení 64-65, 106 Uvítací obrazovka 94 Ú Úsvit/soumrak (🚔) 40 V Velikost výtisků 78 Verze firmwaru 108 Videosekvence 53, 58 mazání 58 přehrávání 58 záznam 53 Vkopírování data 101 Vymazat 91 Vyvážení bílé 79, 87 nast, bílé měřením 80 Ζ Zaostřování 6, 24 Face-priority AF 44

zaostřovací pole 6, 24

Západ slunce (🚔) 39 Zoom 22 indikátor 6 ovládání 4 přehrávání 47 Zvukové poznámky 52

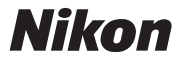

Reprodukce této příručky, celé či její části, v jakékoli formě (kromě stručných citací v recenzích nebo článcích) bez předchozího písemného svolení společnosti NIKON CORPORATION je zakázána.

NIKON CORPORATION

Fuji Bldg., 2-3 Marunouchi 3-chome, Chiyoda-ku, Tokyo 100-8331, Japan Tištěno v Belgii TR6J03(1L) 6MA1991L--